## ARTISAN° TECHNOLOGY GROUP

## Your **definitive** source for quality pre-owned equipment.

Artisan Technology Group

(217) 352-9330 | sales@artisantg.com | artisantg.com

#### Full-service, independent repair center

with experienced engineers and technicians on staff.

We buy your excess, underutilized, and idle equipment along with credit for buybacks and trade-ins.

#### **Custom engineering**

so your equipment works exactly as you specify.

Critical and expedited services

In stock / Ready-to-ship

- Leasing / Rentals / Demos
- ITAR-certified secure asset solutions

#### Expert team | Trust guarantee | 100% satisfaction

All trademarks, brand names, and brands appearing herein are the property of their respective owners.

Find the Advanced Energy PDX II at our website: Click HERE

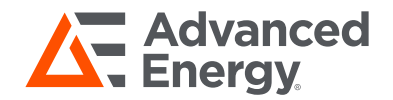

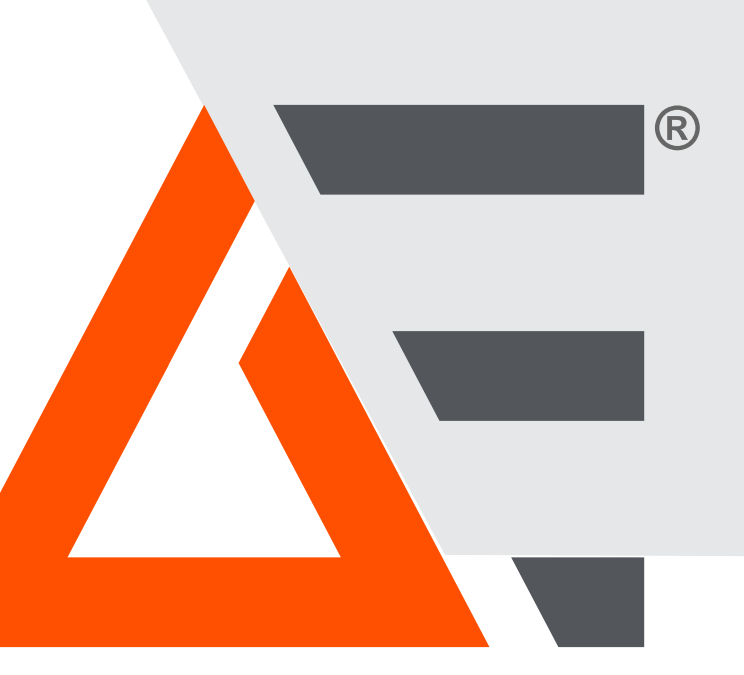

# Paramount<sup>®</sup> MF 2 kW Generator

### User Manual

January 2018 57020114-00E

## COPYRIGHT

This manual and the information contained herein are the proprietary property of Advanced Energy Industries, Inc.

No part of this manual may be reproduced or copied without the express written permission of Advanced Energy Industries, Inc. Any unauthorized use of this manual or its contents is strictly prohibited. Copyright © 2008-2018 Advanced Energy Industries, Inc. All Rights Reserved.

## DISCLAIMER AND LIMITATION OF LIABILITY

The information contained in this manual is subject to change by Advanced Energy Industries, Inc. without prior notice. Advanced Energy Industries, Inc. makes no warranty of any kind whatsoever, either expressed or implied, with respect to the information contained herein. Advanced Energy Industries, Inc. shall not be liable in damages, of whatever kind, as a result of the reliance on or use of the information contained herein.

## **PRODUCT USAGE STATEMENT**

### 🚹 WARNING:

Read this entire manual and all other publications pertaining to the work to be performed before you install, operate, or maintain this equipment. Practice all plant and product safety instructions and precautions. Failure to follow instructions can cause personal injury and/or property damage. If the equipment is used in a manner not specified by the manufacturer, the protection provided by the equipment might be impaired. All personnel who work with or who are exposed to this equipment must take precautions to protect themselves against serious or possibly fatal bodily injury.

Advanced Energy Industries, Inc., (AE) provides information on its products and associated hazards, but it assumes no responsibility for the after-sale operation of the equipment or the safety practices of the owner or user. NEVER DEFEAT INTERLOCKS OR GROUNDS.

## TRADEMARKS

All Advanced Energy trademarks are the property of Advanced Energy Industries, Inc. For the list of Advanced Energy trademarks, visit http://www.advanced-energy.com/en/ Trademarks.html. Any unauthorized use of Advanced Energy trademarks is prohibited. All other trademarks are the property of their respective owners.

## CUSTOMER FEEDBACK

Advanced Energy's technical writing staff has carefully developed this manual using research-based document design principles. However, improvement is ongoing, and the writing staff welcomes and appreciates customer feedback. Please send any comments on the content, organization, or format of this user manual to:

• tech.writing@aei.com

To order a manual, please contact Technical Support:

• technical.support@aei.com

## **Table of Contents**

### Chapter 1. Safety and Product Compliance Guidelines

| Important Safety Information              | 1-1 |
|-------------------------------------------|-----|
| Danger, Warning, and Caution Boxes        | 1-1 |
| Safety Guidelines                         | 1-1 |
| Rules for Safe Installation and Operation | 1-2 |
| Interpreting Product Labels               | 1-2 |
| Product Compliance                        | 1-3 |
| Product Certification                     | 1-3 |
| Safety and EMC Directives and Standards   | 1-3 |
| Conditions of Use                         | 1-4 |
| Environmental Compliance                  | 1-4 |
| Interlocks                                | 1-5 |
| Hardware Interlocks and Interlock Circuit | 1-5 |

### Chapter 2. Product Overview

| Product Description          | 2-1 |
|------------------------------|-----|
| General Description          | 2-1 |
| Theory of Operation          | 2-1 |
| Operation Overview           | 2-1 |
| Rectifier Module             | 2-2 |
| Inverter Module              | 2-2 |
| Isolation Transformer        | 2-2 |
| Filter                       | 2-2 |
| Directional Coupler/Detector | 2-3 |
| Voltage Control Mode         | 2-3 |
| Controls                     | 2-3 |
| Power Regulation             | 2-3 |
| Regulation Overview          | 2-3 |
| Forward and Reflected Power  | 2-3 |
| Load Power                   | 2-4 |
|                              |     |

### **Chapter 3. Specifications**

| Physical Specifications      | . 3-1 |
|------------------------------|-------|
| Electrical Specifications    | . 3-3 |
| Cooling Specifications       | 3-11  |
| Environmental Specifications | 3-13  |

### Chapter 4. Communication Controls

| 25-Pin User Port                                         | . 4-1 |
|----------------------------------------------------------|-------|
| 25-Pin User Port Connector                               | . 4-1 |
| User Port Cabling Requirements                           | . 4-1 |
| Satisfying Minimal Requirements for the 25-Pin User Port | . 4-1 |
| 25-Pin User Port Signal and Pin Descriptions             | . 4-2 |
| Wiring Diagrams for the 25-Pin User Port                 | . 4-6 |
| AE Bus Interface (Host Port)                             | 4-10  |
| Host Connector                                           | 4-11  |
| Host Port Pin Descriptions                               | 4-11  |
| AE Bus Transmission Parameters                           | 4-11  |
| Host Port DIP Switches                                   | 4-12  |
| DIP Switch and Switch Settings                           | 4-12  |
| Switches                                                 | 4-12  |
| Setting the Baud Rate                                    | 4-13  |
| Default Dip Switch Settings                              | 4-13  |
| Setting the Unit AE Bus Address                          | 4-13  |
| AE Bus Protocol                                          | 4-14  |
| AE Bus Header Byte                                       | 4-15  |
| AE Bus Command Number Byte                               | 4-15  |
| AE Bus Optional Length Byte                              | 4-16  |
| AE Bus Data Bytes                                        | 4-16  |
| AE Bus Checksum Byte                                     | 4-16  |
| Creating an Ideal Communications Transaction             | 4-17  |
| T0: Host Transmits Message Packet                        | 4-17  |
| T1: Unit Verifies Host Transmission Packet               | 4-17  |
| T2: Unit Transmits Response to Host                      | 4-18  |
| T3: Host Acknowledges Unit Response                      | 4-18  |
| AE Bus Communications Transaction Example                | 4-18  |
| AE Host Commands                                         | 4-19  |
| AE Host Command Status Response (CSR) Codes              | 4-19  |
| AE Host Command Set                                      | 4-20  |

## Chapter 5. Installation, Setup, and Operation

| Preparing to Install the Unit                                 | . 5-1 |
|---------------------------------------------------------------|-------|
| Spacing and Mounting Requirements                             | . 5-1 |
| Unit Drawings                                                 | . 5-2 |
| Installation Requirements                                     | . 5-9 |
| Unpacking the Unit                                            | 5-10  |
| Installing the Unit                                           | 5-10  |
| Grounding                                                     | 5-10  |
| Connecting Cooling Water                                      | 5-11  |
| Connecting Output Power                                       | 5-12  |
| Connecting Output Power and Satisfying RF Connector Interlock | 5-12  |
| Connecting AC Input Power                                     | 5-13  |
| Harting AC Power Connector                                    | 5-13  |
| To Connect AC Input Power with the Harting Connector          | 5-14  |
| Connecting I/O and Auxiliary Connectors                       | 5-15  |
|                                                               |       |

| Connecting For External Voltage Regulation Mode                      | 5-15 |
|----------------------------------------------------------------------|------|
| Front Panel Functions                                                | 5-16 |
| Using the Front Panel to Monitor Unit Status and Unit Operating Data | 5-16 |
| LED and Numeric Display Behavior When a Fault is Present             | 5-17 |
| LED and Numeric Display Behavior When Interlock is Not Satisfied     | 5-17 |
| Status LED Indicators                                                | 5-17 |
| Generator LEDs                                                       | 5-18 |
| First Time Operation                                                 | 5-19 |
| Command Sequence and Timing Recommendations                          | 5-20 |
| Frequency Tuning                                                     | 5-23 |
| Understanding Automatic Tuning and Sweep Frequency                   | 5-23 |
| RF On Tuning                                                         | 5-23 |
| Retuning                                                             | 5-24 |
| Automatic Tuning Parameters                                          | 5-25 |
| Pulsing Output                                                       | 5-27 |
| Understanding Pulsing                                                | 5-27 |
| Pulsing Parameters                                                   | 5-28 |
| To Set Up Master/Slave Pulsing                                       | 5-28 |
| To Enable/Disable Pulsing and Set Pulsing Parameters                 | 5-28 |
| Safe Operating Area (SOA) Feature                                    | 5-29 |
| Maintenance                                                          | 5-29 |
| Consumable Parts                                                     | 5-29 |

## Chapter 6. Troubleshooting and Global Services

| Troubleshooting the Unit                     | 6-1  |
|----------------------------------------------|------|
| To Troubleshoot an Overtemperature Condition | 6-2  |
| To Troubleshoot Set Point Problems           | 6-3  |
| Internal Diagnostics                         | 6-3  |
| To Run Internal Diagnostics                  | 6-4  |
| Troubleshooting Using Error Codes            | 6-5  |
| Accessing Error Codes                        | 6-5  |
| Fault and Warning Types and Clearing Faults  | 6-5  |
| Warning and Fault Code Tables                | 6-6  |
| Warning Codes                                | 6-6  |
| Fault Codes                                  | 6-9  |
| AE Global Services                           | ծ-14 |
| Returning Units for Repair                   | Տ-16 |
| Purging Water for Transport or Storage 6     | ծ-16 |

# List of Tables

| Table 1-1. Hardware interlocks                                          | . 1-5 |
|-------------------------------------------------------------------------|-------|
| Table 3-1. Physical specifications                                      | . 3-1 |
| Table 3-2. Electrical specifications                                    | . 3-3 |
| Table 3-3. Cooling specifications                                       | 3-11  |
| Table 3-4. Environmental standard specifications                        | 3-13  |
| Table 3-5. Climatic specifications                                      | 3-13  |
| Table 4-1. Jumpers on a dummy plug to satisfy minimal signal            |       |
| requirements                                                            | . 4-2 |
| Table 4-2. User port signal descriptions                                | . 4-2 |
| Table 4-3. 25-pin User port pin descriptions                            | . 4-3 |
| Table 4-4. Host port pin descriptions                                   | 4-11  |
| Table 4-5. DIP switch settings for variable baud rate, switches 6 and 7 | 4-13  |
| Table 4-6. Default dip switch settings                                  | 4-13  |
| Table 4-7. AE Bus address settings                                      | 4-13  |
| Table 4-8. AE Bus byte structure                                        | 4-16  |
| Table 4-9. AE Host command status response (CSR) codes                  | 4-19  |
| Table 4-10. AE Host commands                                            | 4-20  |
| Table 5-1. HARTING 70 A connector pin descriptions                      | 5-13  |
| Table 5-2. HARTING 70 A connector part numbers                          | 5-14  |
| Table 5-3. I/O and auxiliary ports                                      | 5-15  |
| Table 5-4. Status LED indicators                                        | 5-17  |
| Table 5-5. Generator LEDs                                               | 5-18  |
| Table 5-6. Recommended command sequence and timing                      | 5-21  |
| Table 5-7. Frequency tuning parameters                                  | 5-25  |
| Table 5-8. Pulsing parameters                                           | 5-28  |
| Table 6-1. Warning codes                                                | . 6-6 |
| Table 6-2. Fault codes                                                  | . 6-9 |
| Table 6-3. AE Global Services 24 X 7 contact information                | 6-15  |

# List of Figures

| Figure 1-1. Interlock circuit                                      | 1-6  |
|--------------------------------------------------------------------|------|
| Figure 2-1. Paramount MF 2 kW generator block diagram              | 2-2  |
| Figure 3-1. Timing diagram                                         | 3-9  |
| Figure 3-2. Pressure drop                                          | 3-12 |
| Figure 4-1. User port connector, 25-pin                            | 4-1  |
| Figure 4-2. REFL PWR MONITOR (pins 2 and 15)                       | 4-6  |
| Figure 4-3. FWD/LOAD PWR MONITOR (pins 3 and 16)                   | 4-7  |
| Figure 4-4. RF PWR ON (pins 4 and 17)                              | 4-7  |
| Figure 4-5. SET POINT (pins 5 and 18)                              | 4-7  |
| Figure 4-6. DC BIAS/POWER REGULATION (pins 6 and 19)               | 4-8  |
| Figure 4-7. FWD/LOAD PWR REGULATION (pins 8 and 21)                | 4-8  |
| Figure 4-8. INTERLOCK LOOP (pins 23 and 10)                        | 4-9  |
| Figure 4-9. +15 VDC (pins 13 and 21)                               | 4-9  |
| Figure 4-10. SET POINT STATUS (pins 14 and 1)                      | 4-9  |
| Figure 4-11. OVERTEMP (pins 22 and 9)                              | 4-10 |
| Figure 4-12. DC BUS OK (pins 24 and 11)                            | 4-10 |
| Figure 4-13. Host port connector                                   | 4-11 |
| Figure 4-14. Slide DIP switch                                      | 4-12 |
| Figure 4-15. Graphic representation of a message packet            | 4-15 |
| Figure 4-16. AE Bus communications transaction                     | 4-17 |
| Figure 4-17. Communications transaction example                    | 4-19 |
| Figure 5-1. Front panel                                            | 5-2  |
| Figure 5-2. Rear panel                                             | 5-3  |
| Figure 5-3. Rear panel with dimensions                             | 5-4  |
| Figure 5-4. Rear panel three dimensional                           | 5-5  |
| Figure 5-5. Left side                                              | 5-6  |
| Figure 5-6. Right side                                             | 5-7  |
| Figure 5-7. Top side                                               | 5-8  |
| Figure 5-8. Bottom side                                            | 5-9  |
| Figure 5-9. RF output connector, HN coaxial, female (TRU-8371-SNT) | 5-12 |
| Figure 5-10. HARTING AC 70 A power input connector on back of unit | 5-13 |
| Figure 5-11. Front panel display with Status and Generator LEDs    | 5-16 |

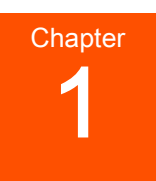

# Safety and Product Compliance Guidelines

## **IMPORTANT SAFETY INFORMATION**

To ensure safe installation and operation of the Advanced Energy Paramount MF 2 kW unit, read and understand this manual before attempting to install and operate this unit. At a minimum, read and follow the safety guidelines, instructions, and practices.

## DANGER, WARNING, AND CAUTION BOXES

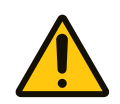

This symbol represents important notes concerning potential harm to people, this unit, or associated equipment. Advanced Energy includes this symbol in danger, warning, and caution boxes to identify specific levels of hazard seriousness.

### **DANGER:**

DANGER indicates an imminently hazardous situation that, if not avoided, will result in death or serious injury. DANGER is limited to the most extreme situations.

### 🚹 WARNING:

WARNING indicates a potentially hazardous situation that, if not avoided, could result in death or serious injury, and/or property damage.

### **A** CAUTION:

CAUTION indicates a potentially hazardous situation that, if not avoided, could result in minor or moderate injury, and/or property damage. CAUTION is also used for property-damage-only accidents.

## SAFETY GUIDELINES

Review the following information before attempting to install and operate the product.

### Rules for Safe Installation and Operation

Please note the following rules:

- Do not attempt to install or operate this equipment without proper training.
- Ensure that this unit is properly grounded.
- Ensure that all cables are properly connected.
- Verify that input voltage and current capacity are within specifications before turning on the power supplies.
- Use proper electrostatic discharge (ESD) precautions.

## INTERPRETING PRODUCT LABELS

The following labels may appear on your unit:

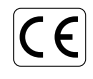

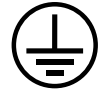

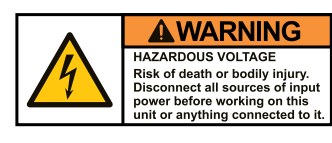

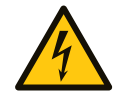

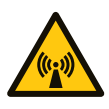

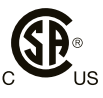

CE label

Complies with applicable European directives.

Protective conductor terminal

This terminal must be connected first and be of proper type and size for the circuit with the highest voltage and current carrying capacity. Note that other connections may have higher requirements than that of the MAINS connection.

Hazardous voltage

Hazardous voltage

Voltage > 30  $V_{rms}$ , 42.4 V peak, or 60 VDC

Nonionizing radiation

Radio Frequency emissions may be harmful.

Certified by CSA to North American Safety Standards for both Canada and the United States

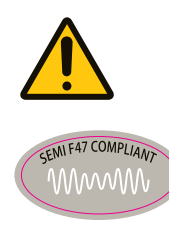

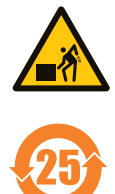

Refer to manual for more information

SEMI<sup>®</sup> F47 compliant

Heavy object—can cause muscle strain or back injury

Environmentally Friendly Use Period of 25 years per China RoHS—recycle responsibly at end of life

## **PRODUCT COMPLIANCE**

The following sections include information about unit compliance and certification, including the conditions of use required to be in compliance with the standards and directives.

### **Product Certification**

Certain options of this product may be certified according to the list below.

For more information, refer to the Certificate or Letter of Conformity (US) or Declaration of Conformity (EU) accompanying the product.

- NRTL Safety certified by CSA International, a Nationally Recognized Testing Laboratory
- CE Marking Self-declaration, assessed by AE Corporate Compliance
- EMC measurements Verified by AE Corporate Compliance
- SEMI guidelines Verified by AE Corporate Compliance

### Safety and EMC Directives and Standards

For information concerning compliance to applicable EU requirements, refer to the EU Declaration of Conformity for this unit. The Declaration of Conformity may also include a supplementary section covering compliance to non-EU regulatory requirements and/or industry standards or guidelines.

### Conditions of Use

To comply with the stated directives and standards, you must meet the following conditions of use:

- For corner-grounded delta configuration installation, excessive leakage occurs. Secondary Protective Earth (ground) must be connected.
- The AC power cordset used must comply with local codes and regulations.
- Before making any other connection to this product, connect the primary Protective Earth (ground), and secondary Protective Earth (ground) if applicable, to a local earth ground using wire that is sized according to the applicable requirements.
- To prevent condensation, install and operate this device with an external water solenoid valve so that water flow is interrupted when the device is not operating.
- Install and operate this unit in an overvoltage category according to environmental specifications.
- Install and operate this unit in a pollution degree environment according to environmental specifications.
- Operate this device within the ambient temperature and water specifications declared in the specifications.
- If this unit does not have a circuit breaker, you must install and operate it with a circuit breaker switch on the AC input. The circuit breaker switch must be easily accessible and near the unit. The circuit breaker must be marked as the disconnecting device for the equipment.
- You must install and operate this device with a disconnect switch that conforms to the applicable requirements. The switch must be easily accessible and near the device.
- Use only a shielded cable for the input power connections.
- Use only a shielded cable for the output process power connections.
- Use only a shielded cable for communications and/or control connections.

### **Environmental Compliance**

• EU REACH – European Union Regulation (EC) No. 1907/2006

Registration, Evaluation, Authorization and Restriction of Chemicals

Advanced Energy manufactures articles subject to Article 33 of REACH and, upon request, will provide information regarding Substances of Very High Concern (SVHC) currently identified by the European Chemical Agency (ECHA) that are contained in this product, at concentrations greater than 0.1% by weight.

## • China RoHS - People's Republic of China (PRC) Ministry of Industry and Information Technology (MIIT) Order #32 (China RoHS 2)

Management Methods for the Restriction of the Use of Hazardous Substances Electrical and Electronic Products

This product contains hazardous substances listed in PRC Standard GB/T 26572, above the maximum concentration limits stipulated. In compliance to PRC Standard SJ/T 11364, AE provides a disclosure of hazardous substance content and this product is marked with an Environmentally Friendly Use Period (EFUP) of 25 years.

## INTERLOCKS

### **WARNING:**

Advanced Energy products only include interlocks when required by product specification. Interlocks in Advanced Energy products are not intended to meet or satisfy safety requirements. Where interlocks exist, you must still meet and satisfy safety requirements. The presence of interlocks does not imply operator protection.

### Hardware Interlocks and Interlock Circuit

| Mechanism                                                                                                    | Detection Method                                                                                                    | Equipment Condition When<br>Interlock is Open                                                                         |
|----------------------------------------------------------------------------------------------------|----------------------------------------------------------------------------------------------------|----------------------------------------------------------------------------------------------------|
| Interlock relay disables DC<br>power to the gate drivers of<br>the RF section, which results<br>in RF output being disabled. | <ul> <li>An interlock condition occurs when:</li> <li>The User port interlock circuit is not satisfied</li> <li>The RF output interlock switch detects when the RF cable is not fully attached.</li> </ul> | Green <b>Interlock</b> LED is not<br>lit, interlock is not satisfied,<br>and as a result RF out cannot<br>be enabled. |

| Table | 1-1. | Hardware      | interlocks |
|-------|------|---------------|------------|
|       |      | i iai a mai o |            |

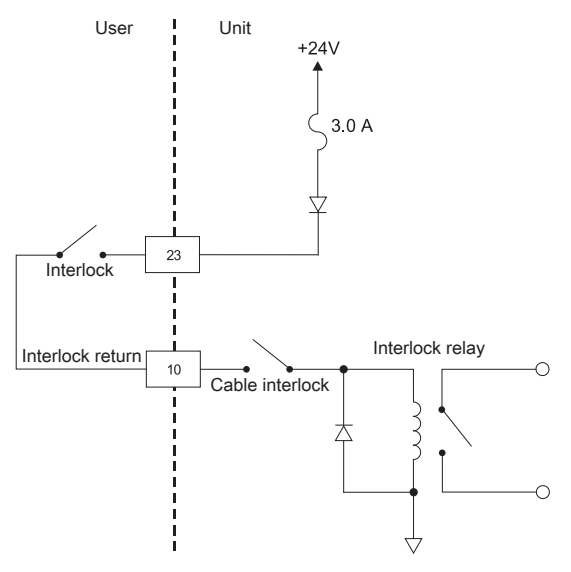

Figure 1-1. Interlock circuit

# **Product Overview**

## PRODUCT DESCRIPTION

### **General Description**

The Advanced Energy Paramount MF 2 kW generator is a 360 kHz to 440 kHz midfrequency generator designed to regulate on one of the following:

- · Forward power
- Load power
- Voltage with an optional AE peak voltage sensor

The Paramount MF 2 kW generator provides up to 2000 W into a 50  $\Omega$ , nonreactive load. The generator is capable of delivering 100% of its rated power into a 4.79:1 VSWR load, making it an ideal choice for applications with a fixed match.

The Paramount MF 2 kW generators incorporate Direct Digital Synthesis (DDS) technology for control of the operating frequency. This technology can be useful when the application requires that the selected generator operate into an impedance mismatch. The frequency can be programmed to dither over a predetermined range to minimize the load mismatch to the generator. The DDS operating parameters on each generator are configured via the generator's serial communications interface and are stored indefinitely in nonvolatile RAM.

The Paramount MF 2 kW generators are water and air cooled, 7" high, 19" rackmountable units. Front panels with numeric displays and six status LEDs provide basic generator monitoring. Primary control is accomplished through the generator's serial and user communications interfaces.

## THEORY OF OPERATION

### **Operation Overview**

The Paramount MF 2 kW generator efficiently creates sinusoidal voltage waveforms by switching rectified DC power through a filter and an isolation transformer. A directional coupler/detector samples the RF power signal and uses the signal to control the switch waveforms and therefore, the output power. Depending upon the method of regulation, either the forward or load power can be used as a control signal. The Paramount MF 2 kW generator can also control the voltage at the load with proper voltage feedback and setting the unit to voltage control mode.

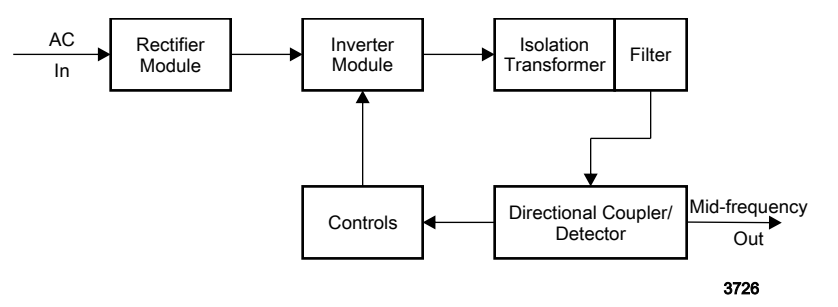

Figure 2-1. Paramount MF 2 kW generator block diagram

### **Rectifier Module**

The full-wave bridge rectifier converts the AC input voltage into a steady DC signal. This power is provided directly into the inverter module.

### **Inverter Module**

The inverter module is composed of a set of MOSFETs which are either fully on or fully off. When the FETs are on, very little voltage drop occurs across them. When they are off, virtually no current flows through them. Since the power dissipated in a FET is the product of the voltage across and the current through the device, neither case represents a large power loss. This makes the generator very efficient.

### **Isolation Transformer**

The inverter module produces a waveform with substantial energy at the fundamental switching frequency, which is set to the desired output frequency. This waveform goes to the isolation transformer.

The isolation transformer isolates RF output of the generator from the inverter module which is directly connected to the AC power line. The transformer also transforms the impedance to bring the output impedance of the generator to a standard 50  $\Omega$  level.

### Filter

The filter is a combination of inductors and capacitors especially designed to pass only the frequency of interest and reject high frequency harmonics (a lowpass filter). The output of the filter is nearly a perfect sine wave. This wave is then delivered to the directional coupler/detector.

### **Directional Coupler/Detector**

The directional coupler/detector samples the voltage and current of the RF power line and a digital signal processor (DSP) is used to calculate the forward and reflected power. The forward and reflected power can be thought of as the power flowing toward the load and the power reflected back from the load. Forward power minus reflected power is the power dissipated in the load and is called the load power. The DSP uses the calculated values in the feedback control loop to control the power supply output.

The Paramount MF 2 kW generator uses sophisticated signal processing to compensate for or eliminate offsets and nonlinearities inherent in the generator. As a result, the output power of the generator is accurate and linear. Forward, reflected, and load power levels are displayed on the front panel and are provided to, or can be accessed through, the generator's serial and user communication ports.

### Voltage Control Mode

The Paramount MF 2 kW generator has the capability to control the amplitude of RF output voltage at the load with the use of the AE Low Frequency Fixed Match and voltage peak detector. The voltage from the peak detector is supplied to the generator and used to control the inverter.

### Controls

The control section controls the inverter that regulates the output power. This section has limits and trip thresholds that prevent inverter failure.

## POWER REGULATION

### **Regulation Overview**

The Paramount MF 2 kW generator can regulate power based on either forward or load power measurements. The method used by the generator is determined by User port pin 8, referenced to pin 21 (*FWD/LOAD POWER REGULATION*). You can also use command **3**, set regulation mode, at the Host port to select the regulation mode. The front panel display screen allows you to view operating data for forward, reflected, and load power parameters.

### Forward and Reflected Power

In a mismatched system, the load impedance does not match the connecting cable impedance, which means there will always be a standing wave on the connecting cable. Think of this standing wave as being created by the interference of two

travelling waves, one moving toward the load and one returning to the generator. The power in the imagined wave moving toward the load is the forward power, and the power in the imagined return wave is the reverse, or reflected, power.

Mathematically, in a system with a reference (cable) impedance  $Z_0$ , forward and reflected voltages ( $V_{f/r}$ ) and current ( $I_{f/r}$ ) can be defined as:

$$\mathcal{V}_{f/r} = \mathcal{V} \pm (\mathcal{Z}_0 I)/2$$
$$I_{f/r} = (\mathcal{V}/\mathcal{Z}_0) \pm I/2$$

The plus sign is used for forward voltage and current and the minus sign is used for reflected voltage and current. The forward and reflected powers are the product of the voltages and currents:

$$\mathcal{P}_f = \mathcal{V}_f \mathbf{x} \ I_f$$

 $\mathcal{P}_r = \mathcal{V}_r \mathbf{X} I_r$ 

Neither the forward nor the reflected power directly determine the process results.

### Load Power

The load power is the power actually dissipated in the load. If the load is not reactive, the load power is simply the voltage times the current. If the load is reactive, there will be phase angle between the voltage and current, and the load power will be equal to:  $V * I * \cos$  (phase angle).

In terms of forward and reflected power, the load power is the forward power minus the reflected power. Generally, the important factor in a process is the load power, because by definition that is the actual power delivered to the load.

# **Specifications**

## **PHYSICAL SPECIFICATIONS**

| Description                                | Specification                                                                                                    |
|--------------------------------------------|----------------------------------------------------------------------------------------------------|
| Size                                       | 178 mm (H) x 434 mm (W) x 501 mm (D)                                                                             |
|                                            | 7" (H) x 17.1" (W) x 19.7" (D)                                                                                   |
|                                            | 🐨 Important                                                                                                    |
|                                            | These measurements do not include handles, connectors, and switches.                                             |
| Weight                                     | 35.38 kg (78 lb) maximum                                                                                         |
| Mounting                                   | Standard 19" rack; optional custom mounting                                                                      |
| Clearance                                  | A clearance of 13 mm $(0.5'')$ minimum is required at the right side of the unit for proper cooling.             |
|                                            | A clearance of $102 \text{ mm} (4'')$ is required at the rear of the unit for connections.                       |
| Connectors/Cable Specificati               | ons                                                                                                    |
| RF output connector                        | HN coaxial female (TRU-8371-SNT). Connector has an interlock which engages when output cable is fully connected. |
| AC power input                             | HARTING Han <sup>®</sup> Modular, 4-pin, 70 A male connector:                                                    |
|                                            | • Frame: 09140060303                                                                                             |
|                                            | • Housing: 09300060301                                                                                           |
|                                            | • Insert (70 A): 09140022642                                                                                     |
| User port connector                        | 25-pin subminiature-D, female                                                                                    |
| Host port connector                        | 9-pin subminiature-D, female                                                                                     |
| E-Net port                                 | Reserved for AE use only                                                                                         |
| Pulse In connector                         | SMA                                                                                                    |
| Pulse Out connector                        | SMA                                                                                                    |
| Bias voltage input                         | SMA                                                                                                    |
| Sense V-In connector                       |                                                                                                    |
| Scaled analog output for bias compensation | SMA                                                                                                    |

Table 3-1. Physical specifications

|  | Table 3-1. | Physical | specifications | (Continued) |
|--|------------|----------|----------------|-------------|
|--|------------|----------|----------------|-------------|

| Description                                 | Specification                                                     |
|---------------------------------------------|-------------------------------------------------------------------|
| Bias V-Out connector                        |                                                                   |
| Coolant connectors (water in and water out) | SS female Swagelok <sup>®</sup> 3/8" on nickel plated brass panel |
| Chassis ground terminal                     | 10-32 stud with nut and star washer                               |

## **ELECTRICAL SPECIFICATIONS**

### 🖙 Important

AE Host command 7 restores all nonvolatile RAM values to factory preset values. See individual product specifications for factory default parameters. For more information, contact AE Global Services.

| Table 3-2. | Electrical | specifications |
|------------|------------|----------------|
|------------|------------|----------------|

| Description              | Specification                                                                    |
|--------------------------|----------------------------------------------------------------------------------|
| Input Power              |                                                                                  |
| Standard operation       | • Nominal: VAC = 208 V, 60 Hz; Low line AC: VAC = 187 V, 60 Hz                   |
|                          | • Output power = 2000 W                                                          |
|                          | • Frequency = $400 \text{ kHz}$                                                  |
|                          | • Load = 50 $\Omega$                                                             |
| AC facility requirements | Facility requirements specification:                                             |
| • Line voltage           | • Line voltage: $208 \text{ VAC} \pm 10\% (187 \text{ VAC to } 229 \text{ VAC})$ |
| • Line frequency         | • Line frequency: 50 Hz to 60 Hz nominal (47 Hz to 63 Hz)                        |
| • Phase                  | • Phase: 3φ with ground, no neutral                                              |
| AC to RF efficiency      | Nominal: 78%                                                                     |
|                          | Low line AC: 79%                                                                 |
| AC input power factor    | Nominal: 0.67                                                                    |
|                          | Low line AC: 0.69                                                                |
| AC power consumption     | Nominal: 2556 W                                                                  |
|                          | Low line AC: 2514 W                                                              |
| AC line current          | $< 16 A_{RMS}$ per phase at 2000 W, 208 VAC                                      |
|                          | < 18 A <sub>RMS</sub> per phase at 2000 W, low AC line                           |
| Overcurrent protection   | 50 A circuit breaker with lockout pin                                            |
| <b>RF Output Power</b>   |                                                                                  |
| Warm-up time             | Generator minimum warm-up time of 2 minutes after AC on                          |
| Frequency tuning range   | 360 kHz to 440 kHz                                                               |
| Frequency stability      | < 50 ppm of selected frequency                                                   |

| Description                                                                                 | Specification                                                                                                    |
|---------------------------------------------------------------------------------------------|----------------------------------------------------------------------------------------------------|
| Reflected power limit                                                                       | 1500 W maximum                                                                                                    |
| Delivered power into<br>mismatched loads                                                    | Generator maximum delivered power is based on reflected power limit.                                                                                                    |
| (Automatic load                                                                             | • Within VSWR 1.1:1 it is 2000 W                                                                                                    |
| unlimited load impedance                                                                    | • Within VSWR 2.0:1 it is 2000 W                                                                                                    |
| range, full frequency                                                                       | • Within VSWR 4.79:1 it is 2000 W                                                                                                    |
| range)                                                                                      | • Outside VSWR 4.79:1, maximum delivered power is restricted by reflected power limit, 1500 W.                                                                                                    |
| Delivered power setpoint range                                                              | 5 W to 2000 W                                                                                                    |
| Frequency resolution                                                                        | 1 Hz                                                                                                    |
| Regulation modes                                                                            | Regulation modes:                                                                                                    |
| selected by tool interface                                                                  | Forward power regulation mode                                                                                                    |
|                                                                                             | Load power regulation mode                                                                                                    |
|                                                                                             | Voltage regulation mode                                                                                                    |
| Measured power accuracy<br>in full frequency range<br>and across full line<br>voltage range | Measured power accuracy is a combination of the generator and measurement equipment accuracy.                                                                                                    |
|                                                                                             | These specifications were created per an AE test measurement<br>procedure. Using alternate test measurement devices and/or<br>procedures will result in deviations from the provided numbers and<br>values listed in this specification. |
| Measured power accuracy                                                                     | Power accuracy:                                                                                                    |
| into 50 $\Omega$ non-reactive load                                                          | • $\pm 0.5$ W of setpoint for 5 W to 50 W                                                                                                    |
|                                                                                             | • $\pm$ 1% of setpoint or $\pm$ 2 W, whichever is greater, when<br>operating at 400 kHz, into a 50 $\Omega$ , non-reactive load for 50 W<br>to 2000 W                                                                                    |
|                                                                                             | • $\pm$ 1.5% of setpoint or $\pm$ 2 W, whichever is greater, over entire frequency range when operated into a 50 $\Omega$ , non-reactive load, for 50 W to 2000 W                                                                        |
| Measured power accuracy<br>into 2:1 VSWR circle                                             | Power accuracy:                                                                                                    |
|                                                                                             | • ± 1.5 W of setpoint for 5 W to 50 W, over entire frequency range                                                                                                    |
|                                                                                             | • $\pm 2.5\%$ of setpoint or $\pm 2$ W for 50 W to 2000 W, whichever is greater, over entire frequency range                                                                                                    |

Table 3-2. Electrical specifications (Continued)

| Description                                                                                                    | Specification                                                                                                    |
|----------------------------------------------------------------------------------------------------|----------------------------------------------------------------------------------------------------|
| Measured power accuracy                                                                                                    | Power accuracy:                                                                                                    |
| into 4.79:1 VSWR circle                                                                                                    | • $\pm 2$ W of setpoint for 5 W to 50 W, over entire frequency range                                                                                                    |
|                                                                                                    | • $\pm 3.5\%$ of setpoint or $\pm 2$ W for 50 W to 2000 W, whichever is greater, over entire frequency range                                                                           |
| Repeatability (same                                                                                                    | Same generator repeatability:                                                                                                    |
| frequency and power                                                                                                    | • $\pm 1$ W of setpoint for 5 W to 50 W                                                                                                    |
| range into 50 $\hat{\Omega}$ non-<br>reactive load                                                                            | • $\pm$ 1% of setpoint or $\pm$ 1.5 W, whichever is greater, when operating at 400 kHz, into a 50 $\Omega$ , nonreactive load for 50 W to 2000 W                                       |
|                                                                                                    | • $\pm 1.5\%$ of setpoint or $\pm 2$ W, whichever is greater, over entire frequency range when operated into a 50 $\Omega$ , nonreactive load, for 50 W to 2000 W                      |
| Repeatability generator-<br>to-generator over the full<br>frequency and power<br>range into 50 $\Omega$ non-<br>reactive load | $<$ 2.0% or 4 W, whichever is greater, from 50 W to 2000 W into a 50 $\Omega,$ non-reactive load                                                                                       |
| Load mismatch stability<br>over full frequency and<br>power range                                                             | The generator will operate continuously into any load impedance without failure.                                                                                                    |
| Short term output power drift operating into a 50 $\Omega$ load                                                               | < 1.0% during one continuous hour of operation beginning with a setpoint of 0 W at 400 kHz and giving the generator a 2000 W setpoint operating into a 50 $\Omega$ load.               |
| RF on/off response time                                                                                                    | Analog User interface:                                                                                                    |
|                                                                                                    | • RF rise time: < 20 ms from leading edge of <i>RF ENABLE</i> signal to 81% of setpoint (90% of the output voltage) provided a single command received by the generator. No overshoot. |
|                                                                                                    | • RF fall time: < 6 ms from falling edge of <i>RF ENABLE</i> signal to < 5 W provided a single command received by the generator.                                                      |
| RF on/off response time                                                                                                    | Serial Host interface:                                                                                                    |
|                                                                                                    | • RF rise time: < 20 ms upon receipt of AE Bus command to 81% of setpoint provided a single command received by the generator. No overshoot.                                           |
|                                                                                                    | <ul> <li>RF fall time: &lt; 6 ms upon receipt of AE Bus command to &lt;</li> <li>5 W provided a single command received by the generator.</li> </ul>                                   |

| Table 3-2.         Electrical specifications | (Continued) |
|----------------------------------------------|-------------|
|----------------------------------------------|-------------|

| Description                                                                                       | Specification                                                                                                    |
|---------------------------------------------------------------------------------------------------|----------------------------------------------------------------------------------------------------|
| Setpoint change response time                                                                     | Analog response time is measured from step setpoint change to 90% change of the RF output voltage.                                                                                                    |
| Analog User interface                                                                             | • RF rise time < 30 ms over full power range into a broadband load                                                                                                    |
|                                                                                                   | <ul> <li>RF fall time &lt; 30 ms over full power range into a broadband<br/>load</li> </ul>                                                                                                    |
| Setpoint change response time                                                                     | Serial interface response time is measured upon receipt of an AE<br>Bus command to 90% change of the output RF voltage.                                                                                         |
| Serial <b>Host</b> interface                                                                      | • RF rise time < 25 ms over full power range into a broadband load                                                                                                    |
|                                                                                                   | <ul> <li>RF fall time &lt; 25 ms over full power range into a broadband<br/>load</li> </ul>                                                                                                    |
| Spurious signals in full frequency and power range on 50 $\Omega$ load                            | - 50 dBc                                                                                                    |
| Harmonics in full frequency range at maximum power on 50 $\Omega$ load                            | - 30 dBc                                                                                                    |
| Maximum allowable<br>forward power incident<br>upon the RF outputs from<br>external sources/ load | 50 W minimum between 2 MHz and 300 MHz                                                                                                    |
| Zero/Low setpoint                                                                                 | RF output is disabled if setpoint in power control mode is less than 5 W. RF output is disabled if setpoint in external voltage control mode is less than 20 V. <b>RF ON</b> LED on the front panel remains on. |
| RF ramp rate control                                                                              | The rise and fall rate of the RF output can be programmed via the serial <b>Host</b> interface. This function is enabled for RF ON and setpoint up or down changes via the serial <b>Host</b> interface.        |
|                                                                                                   | For safety reasons, an RF OFF command will not ramp down the output. The rate can be defined in watts per second or absolute time through the serial <b>Host</b> interface.                                     |
|                                                                                                   | Watts per second mode can be set in 1 W increments.                                                                                                    |
|                                                                                                   | Absolute time mode range in 1 ms increments:                                                                                                    |
|                                                                                                   | Minimum ramp time: 1 ms                                                                                                    |
|                                                                                                   | Maximum ramp time: 30000 ms                                                                                                    |
|                                                                                                   | The ramp rate parameters are not allowed to change while a setpoint ramp is currently in progress.                                                                                                    |

Table 3-2. Electrical specifications (Continued)

| Description | Specification                                                                                                    |
|-------------|----------------------------------------------------------------------------------------------------|
| Diagnostics | The generator will evaluate its internal parameters for the relative health of the generator. Special diagnostic capability is provided for testing into short $(0 \ \Omega)$ load. |

Table 3-2. Electrical specifications (Continued)

#### **Tuning Algorithm**

The unit is designed and programmed to utilize a sweep frequency algorithm to optimize power delivery and minimize load mismatch as detected by the unit's output sensor. The algorithm is able to:

- Minimize load mismatch
- Lock the generator at a tune point
- Track (re-tune) frequency to follow changes in load impedance to minimize load mismatch

|                                                             | 5 6 1                                                                                                    |
|-------------------------------------------------------------|----------------------------------------------------------------------------------------------------|
| Frequency tuning range                                      | 360.1 kHz to 439.6 kHz                                                                                                    |
| Frequency preset: Start<br>minimum and maximum<br>frequency | 360.1 kHz to 439.6 kHz, 1 kHz resolution                                                                                    |
| Tune time                                                   | < 0.1 second from RF enabled at a preset frequency (within 10% or 2 W of the minimum reflected power, whichever is greater) |
| Typical tune time for<br>factory set tuning<br>parameters   | 60 ms tuning delay +25 ms tuning                                                                                            |
| Tracking and re-tune                                        | < 0.1 s maximum                                                                                                    |
|                                                             | If load mismatch increases above a user defined threshold, the generator will re-tune.                                      |
| Tuned frequency repeatability                               | ± 2 kHz                                                                                                    |
| Pulsing into Broadband 5                                    | ο Ω                                                                                                    |
| Frequency range                                             | 10 Hz to 2 kHz (minimum on width has to be satisfied)                                                                       |
| Duty cycle range                                            | 10% to 90% (minimum on width has to be satisfied)                                                                           |
| Minimum on width                                            | 225 µs                                                                                                    |
| Rise/ fall time                                             | When output voltage reaches 67% of nominal:                                                                                 |
|                                                             | • Rise time 10 µs maximum                                                                                                   |
|                                                             | • Fall time 10 μs maximum                                                                                                   |
| Settling time                                               | When output voltage settles within 10% of nominal:                                                                          |
|                                                             | • 300 μs at 5 W output power                                                                                                |
|                                                             | • 30 µs at 2000 W output power                                                                                              |
| Voltage overshoot                                           | With a 50 $\Omega$ broadband load:                                                                                          |

| Description                                                | Specification                                                                            |  |
|------------------------------------------------------------|------------------------------------------------------------------------------------------|--|
|                                                            | • Maximum 25%                                                                            |  |
| Power accuracy                                             | Pulse power level is the same as CW after pulse settling time.                           |  |
| Pulse to pulse jitter                                      | Pulse length uncertainty (pulses can be longer than programmed):                         |  |
|                                                            | Maximum 1 RF period (2.5 µs at 400 kHz)                                                  |  |
| Synchronization                                            | Start of pulse is synchronized to the phase of the RF clock.                             |  |
| Pulsing into non 50 $\Omega$ Lo                            | ads                                                                                      |  |
| Load is a fixed matching noise in series with 1.1 nF capac | etwork loaded to the "plasma model", which is 30 $\Omega$ to 116 $\Omega$ resistor itor. |  |
| Minimum on width                                           | 225 μs                                                                                   |  |
| Settling time                                              | Less than 500 µs                                                                         |  |
| Voltage overshoot                                          | x 6 times (typical)                                                                      |  |
| Pulse Sync In/Out                                          |                                                                                          |  |
| Frequency range                                            | 10 Hz to 2 kHz                                                                           |  |
|                                                            | Minimum on width must be satisfied.                                                      |  |
| Duty cycle                                                 | 10% to 90%                                                                               |  |
|                                                            | Minimum on width must be satisfied.                                                      |  |
| Minimum on width                                           | 225 μs                                                                                   |  |
| Pulse Sync In                                              | RF pulse on high level                                                                   |  |
|                                                            | $Z = 50 \ \Omega$                                                                        |  |
|                                                            | 0 VDC to 5 VDC maximum                                                                   |  |
| Pulse Sync Out                                             | RF pulse on high level                                                                   |  |
|                                                            | $Z = 50 \Omega$ source impedance                                                         |  |
|                                                            | 0 VDC to 5 VDC unloaded                                                                  |  |
|                                                            | 0 VDC to 2.5 VDC across a 50 $\Omega$ load                                               |  |
| Pulsed output timing accuracy                              | 1.0 μs edge uncertainty                                                                  |  |
| RF Voltage/Power Detection Sampling                        |                                                                                          |  |
| Sample delay                                               | 150 μs                                                                                   |  |
| Sample rate                                                | 36 µs sampling rate of voltage in voltage control mode                                   |  |
|                                                            | 16 µs sampling rate of power in power control mode                                       |  |
| Averaging                                                  | Control loopaveraging by integrator, readbackMoving average of 8 samples                 |  |

Table 3-2. Electrical specifications (Continued)

| Description                               | Specification                                                                                                    |  |
|-------------------------------------------|----------------------------------------------------------------------------------------------------|--|
| Asynchronous<br>voltage sample            |                                                                                                    |  |
| RF pulse                                  |                                                                                                    |  |
| Sampling window<br>(150 µsec<br>deadtime) | Valid Sample Valid Sample <sup>3800</sup>                                                                                                    |  |
|                                           | Window Window                                                                                                    |  |
| Figure 3-1. Timing diagra                 | m                                                                                                    |  |
| External Voltage Control                  | Mode                                                                                                    |  |
| General specification                     | When operating the unit in external voltage regulation mode:                                                                                                    |  |
|                                           | • Minimum voltage setpoint in this mode = $0.1 \text{ V}$                                                                                                    |  |
|                                           | <ul> <li>Maximum forward power in the voltage control mode = 1800</li> <li>W</li> </ul>                                                                                                    |  |
| Control loop response time                | Typical settling time is 8 $\mu$ s to 10 $\mu$ s when operating on 50 $\Omega$ load with peak detector from the AE Low Frequency Fixed Match.                                                                        |  |
|                                           | Settling time is measured from the start of step disturbance to 90% change of the output voltage.                                                                                                    |  |
| Sense Voltage In input                    | Input specification for this SMA connector:                                                                                                    |  |
| characteristics                           | • Input voltage 0 V to 10 V                                                                                                    |  |
|                                           | • Accuracy of voltage measurement $\pm 0.6\%$ or $\pm 20$ mV                                                                                                    |  |
|                                           | - The input impedance for all analog signals is greater than 10 $k\Omega$                                                                                                    |  |
|                                           | The input has protection from a disconnected cable using a 70 k $\Omega$ pull-up resistor. If the cable is not connected, input voltage is 10.7 V, which causes the generator to pull back output power down to 0 W. |  |
| Bias Voltage Out output                   | Output specification for this SMA connector:                                                                                                    |  |
| characteristics                           | • Output voltage range 0 V to -5 V                                                                                                    |  |

Table 3-2. Electrical specifications (Continued)

| Description | Specification                                                                                                    |  |  |
|-------------|----------------------------------------------------------------------------------------------------|--|--|
|             | • Accuracy of output voltage $\pm 0.7\%$ or $\pm 80$ mV (accuracy is the difference between the digital signal sent to DAC and the actual output voltage) |  |  |
|             | - The load impedance should be greater than 1 $\ k\Omega$                                                                                                 |  |  |

### Table 3-2. Electrical specifications (Continued)

## **COOLING SPECIFICATIONS**

### **CAUTION:**

Do not use deionized water for cooling purposes. Deionized water causes both corrosion and erosion of cooling manifolds.

Table 3-3. Cooling specifications

| Description                  | Specification                                                                                             |  |  |
|------------------------------|----------------------------------------------------------------------------------------------------|--|--|
| <b>Coolant Requirements</b>  |                                                                                                    |  |  |
| Inlet water temperature      | +5°C to +35°C (+41°F to +95°F)                                                                            |  |  |
| Flow rate                    | 7.6 lpm (2 gpm), minimum                                                                                  |  |  |
| Maximum inlet water pressure | 6.9 bar (100 psi)                                                                                         |  |  |
| Pressure drop                | See the following pressure drop figure                                                                    |  |  |
| Contaminates                 | AE recommends the following specifications for the water<br>used to cool the Paramount MF 2 kW generator: |  |  |
|                              | • pH between 7.0 and 9.0                                                                                  |  |  |
|                              | • Total chlorine < 20 ppm                                                                                 |  |  |
|                              | • Total nitrate < 10 ppm                                                                                  |  |  |
|                              | • Total sulfate < 100 ppm                                                                                 |  |  |
|                              | • Total dissolved solids < 250 ppm                                                                        |  |  |
|                              | • Total hardness expressed as calcium carbonate equivalent less than 250 ppm                              |  |  |
|                              | • Specific resistivity of 2500 $\Omega$ /cm or higher at 25°C                                             |  |  |
|                              | • Total dissolved solids (TDS) as estimated by the following:                                             |  |  |
|                              | • TDS $\leq$ 640,000 ÷ specific resistivity ( $\Omega$ /cm)                                               |  |  |

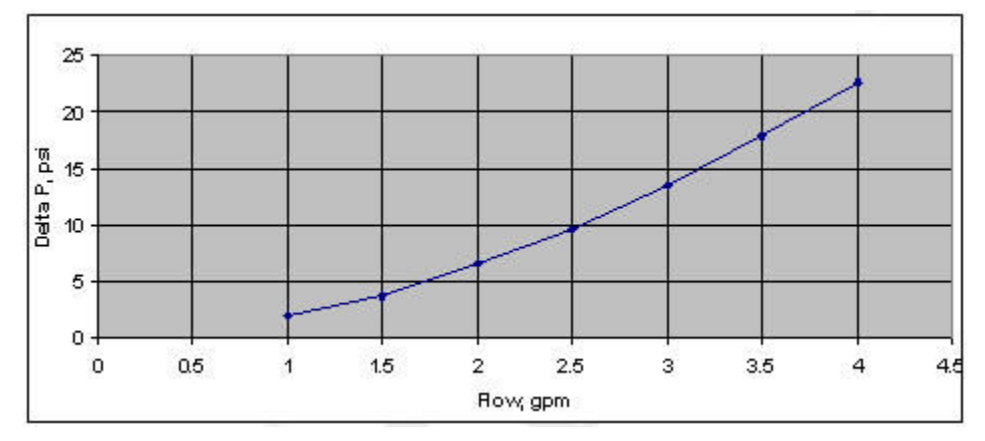

Figure 3-2. Pressure drop

## **ENVIRONMENTAL SPECIFICATIONS**

## *Table 3-4.* Environmental standard specifications

| Description          | Specification |
|----------------------|---------------|
| Overvoltage Category | II            |
| Pollution degree     | 2             |

Table 3-5. Climatic specifications

|                | Temperature                     | Relative Humidity                              | Air Pressure                                                     |
|----------------|---------------------------------|------------------------------------------------|------------------------------------------------------------------|
| Operating      | $+5^{\circ}C$ to $+40^{\circ}C$ | 5% to 85% <sup>[1]</sup>                       | 78.8 kPa to 106 kPa                                              |
|                | +41°F to +104°F                 | $1 \text{ g/m}^3 \text{ to } 25 \text{ g/m}^3$ | 788 mbar to 1060 mbar                                            |
|                |                                 |                                                | Equivalent altitude: +2000 m<br>to -500 m (+6562' to -1640')     |
| Storage        | -25°C to +55°C                  | 5% to 95%                                      | 78.8 kPa to 106 kPa                                              |
|                | -13°F to +131°F                 | $1 \text{ g/m}^3$ to 29 g/m $^3$               | 788 mbar to 1060 mbar                                            |
|                |                                 |                                                | Equivalent altitude: +2000 m<br>to -500 m (+6562' to -1640')     |
| Transportation | -25°C to +70°C                  | 95% [2]                                        | 65.6 kPa to 106 kPa                                              |
|                | -13°F to +158°F                 | 60 g/m <sup>3</sup> <sup>[3]</sup>             | 656 mbar to 1060 mbar                                            |
|                |                                 |                                                | Equivalent altitude: +3500 m<br>to -500 m (+11483' to<br>-1640') |

<sup>1</sup> Non-condensing, no formation of ice

<sup>2</sup> Maximum relative humidity when the unit temperature slowly increases, or when the unit temperature directly increases from -25°C to +30°C (-13°F to +86°F)

<sup>3</sup> Maximum absolute humidity when the unit temperature directly decreases from  $+70^{\circ}$ C to  $+15^{\circ}$ C ( $+158^{\circ}$ F to  $+59^{\circ}$ F)

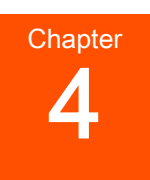

# **Communication Controls**

## **25-PIN USER PORT**

### 25-Pin User Port Connector

The User port uses a 25-pin, shielded, female, subminiature-D connector. Ground/ return lines are floating and need to be connected as close to the system as possible.

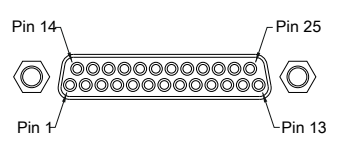

Figure 4-1. User port connector, 25-pin

### **User** Port Cabling Requirements

The cable used to connect the generator's **User** port to the system controller must be a shielded, 25-wire I/O cable. Twisted-pair wiring may be used but is not mandatory. Signal losses should be minimized by keeping the cable length as short as possible. The maximum recommended cable length between the generator and the controller is 10 meters (33'). To minimize interference from adjacent electrical equipment, the EMI shield in the cable must be terminated to the metal shells of the cable's connectors. Additionally, the chassis of the generator must be tied to a local earth ground through an adequately sized copper grounding strap.

### Satisfying Minimal Requirements for the 25-Pin User Port

Regardless of whether you are controlling and monitoring the generator through the **User** port or through another port, two **User** port signals must be satisfied for the unit to be operational: *RF PWR ON* (pin 4) and *INTERLOCK LOOP* (pins 10 and 23). In other words, even if you are controlling the generator through the serial port interface, the RF signal must be enabled on the **User** port, and the interlock satisfied.

#### 🐨 Important

If you are controlling your generator through a port other than the **User** port, make sure that the control mode is set appropriately (to host mode to control through the **Host** port, for example). The control mode can be set through an AE Host command.

If you are not using the **User** port to control or monitor the unit, you can use a "dummy" or "cheater" plug to satisfy these signals, thereby ignoring the **User** port. To make a dummy plug, solder these jumpers on a mating connector.

 Table 4-1. Jumpers on a dummy plug to satisfy minimal signal requirements

| Jumper Between Pins | Description                          |
|---------------------|--------------------------------------|
| 4 and 13            | Connects RF PWR ON pin to +15 V pin  |
| 17 and 21           | Satisfies RF PWR ON return to ground |
| 10 and 23           | Satisfies INTERLOCK LOOP signal      |

If desired, you can add an emergency off switch in series with the *RF PWR ON* signal (pin 4) and/or tie your system interlocks in series with the generator *INTERLOCK LOOP* signal (pins 10 and 23).

If the minimum requirements are met and then AC power is applied, RF output will not automatically be activated. Choose a control mode, and then, to activate RF output:

- If you are in host control mode, send an RF on command.
- If you are in user control mode, send an RF off signal and then an RF on signal.

### 25-Pin User Port Signal and Pin Descriptions

The following tables describe the 25-pin **User** port signals and pin descriptions. Wiring diagrams are also provided.

| Description          | Specification                                                        |  |  |
|----------------------|----------------------------------------------------------------------|--|--|
| Digital inputs (DI)  | Optocouple-insulated                                                 |  |  |
|                      | Logic high: 4 V to 25 V, typical input current 11 mA                 |  |  |
|                      | Logic low: Less than 1 V                                             |  |  |
| Digital outputs (DO) | Optocouplers open or close state                                     |  |  |
|                      | Open (high impedance): V maximum = $30$ V (IC < $500$ µA)            |  |  |
|                      | Close (low impedance): I maximum = 11 mA; Voltage drop is less than: |  |  |
|                      | • 1.2 V at 0.1 mA                                                    |  |  |
|                      | • 3.2 V at 5 mA                                                      |  |  |
|                      | • 5.6 V at 11 mA                                                     |  |  |
| Analog inputs (AI)   | Voltage range 0 V to 10 V                                            |  |  |

 Table 4-2. User port signal descriptions

| Description         | Specification                                                                          |  |  |
|---------------------|----------------------------------------------------------------------------------------|--|--|
|                     | Return wire should be connected to system ground.                                      |  |  |
|                     | Accuracy of voltage measurement: $\pm 0.6\%$ or $\pm 20$ mV.                           |  |  |
|                     | The input impedance for all analog input signals is greater than 10 k $\Omega$ .       |  |  |
| Analog outputs (AO) | Voltage range 0 V to 10 V                                                              |  |  |
|                     | Return wire should be connected to system ground.                                      |  |  |
|                     | Accuracy of voltage measurement: $\pm 0.6\%$ or $\pm 15$ mV.                           |  |  |
|                     | The load impedance for all analog output signals should be greater than 1 k $\Omega$ . |  |  |

Table 4-2. User port signal descriptions (Continued)

| Table 4-3. | 25-pin | User p | oort pin | descriptions |
|------------|--------|--------|----------|--------------|
|------------|--------|--------|----------|--------------|

| Signal<br>Pin | Related<br>Pin | Name                          | Signal<br>Type    | Description                                                                                                    |
|---------------|----------------|-------------------------------|-------------------|----------------------------------------------------------------------------------------------------|
| 1             | 14             | SET POINT<br>STATUS<br>RETURN | Digital<br>output | See pin 14.                                                                                                    |
| 2             | 15             | RFL PWR<br>MONITOR            | Analog<br>output  | <ul> <li>This signal provides a linearly scaled readback of reflected power.</li> <li>0 V = 0 W</li> <li>10 V = 1500 W</li> <li>See Figure 4-2 on page 4-6 for the wiring diagram.</li> </ul>                                                                                                    |
| 3             | 16             | FWD/LOAD<br>PWR MONITOR       | Analog<br>output  | <ul> <li>This signal provides a linearly scaled readback of forward power when the generator is operated in forward power regulation mode or the load power when operated in load power regulation mode. In voltage control mode, this signal provides readback of forward power.</li> <li>0 V = 0 W</li> <li>10 V = Maximum rated output power</li> <li>See Figure 4-3 on page 4-7 for the wiring diagram.</li> </ul> |
| 4             | 17             | RF PWR ON                     | Digital<br>input  | When logic high is applied to this pin,<br>RF output is enabled (if generator is in<br>user control mode). Logic low disables                                                                                                    |

| Signal<br>Pin | Related<br>Pin | Name                            | Signal<br>Type   | Description                                                                                                    |
|---------------|----------------|---------------------------------|------------------|----------------------------------------------------------------------------------------------------|
|               |                |                                 |                  | <ul> <li>the RF output. Logic low disables the RF output in either user control mode or host control mode.</li> <li>Important The interlocks must be satisfied and the set point must be within the output power range before unit will deliver power. See Figure 4-4 on page 4-7 for the</li></ul>                                                                                                    |
| 5             | 18             | SET POINT                       | Analog<br>input  | <ul> <li>wiring diagram.</li> <li>This pin linearly controls the RF output of the generator in either forward power mode or load power mode.</li> <li>0 V to 10 V = 0 W to maximum rated output power</li> <li>This input also provides set point in the voltage control mode.</li> <li>0 V to 10 V = 0 V to 2000 V peak to peak</li> <li>See Figure 4-5 on page 4-7 for the</li> </ul>                                                                            |
| 6             | 19             | DC BIAS/<br>POWER<br>REGULATION | Digital<br>input | <ul> <li>wiring diagram.</li> <li>This pin switches the regulation mode of the generator.</li> <li>When logic low is applied to this pin, or if there is no connection to this pin, the generator regulates output power (either forward or load, as defined by the signal on pin 8).</li> <li>When logic high is applied to this pin, the generator regulates in the voltage control mode.</li> <li>See Figure 4-6 on page 4-8 for the wiring diagram.</li> </ul> |
| 7             |                |                                 |                  | Not connected.                                                                                                    |
| 8             | 21             | FWD/LOAD<br>PWR<br>REGULATION   | Digital<br>input | Applying logic high to this pin causes<br>the generator to regulate on load power.<br>Logic low or no connection to this pin<br>causes the generator to default to<br>forward power regulation.                                                                                                    |

 Table 4-3. 25-pin User port pin descriptions (Continued)
| Signal<br>Pin | Related<br>Pin | Name                              | Signal<br>Type    | Description                                                                                                    |  |
|---------------|----------------|-----------------------------------|-------------------|----------------------------------------------------------------------------------------------------|--|
|               |                |                                   |                   | In voltage control mode, this pin is ignored.                                                                                                    |  |
|               |                |                                   |                   | See Figure 4-7 on page 4-8 for the wiring diagram.                                                                                                    |  |
| 9             | 22             | OVERTEMP<br>RETURN                | Digital<br>output | See pin 22.                                                                                                    |  |
| 10            | 23             | INTERLOCK<br>LOOP                 |                   | This pin should connect to pin 23 to<br>complete the interlock chain. If the<br>interlock chain is broken, the unit will<br>not operate. External circuit should be<br>capable of switching 50 mA at 24 VAC. |  |
|               |                |                                   |                   | Maximum allowed resistance of the interlock chain is 75 $\Omega$ .                                                                                                    |  |
|               |                |                                   |                   | See Figure 4-8 on page 4-9 for the wiring diagram.                                                                                                    |  |
| 11            | 24             | DC BUS OK<br>RETURN               | Digital<br>output | See pin 24.                                                                                                    |  |
| 12            |                |                                   |                   | Not connected.                                                                                                    |  |
| 13            | 21             | +15 VDC                           | Analog<br>output  | User voltage for interface purposes.<br>Rated 400 mA maximum. Short-circuit<br>protected.                                                                                                    |  |
|               |                |                                   |                   | wiring diagram.                                                                                                    |  |
| 14            | 1              | SET POINT<br>STATUS               | Digital<br>output | When the generator is out of set point by<br>more than 1% and 3 W, a low (opto-<br>coupler output) impedance is created<br>between this pin and pin 1.                                                       |  |
|               |                |                                   |                   | See Figure 4-10 on page 4-9 for the wiring diagram.                                                                                                    |  |
| 15            | 2              | RFL POWER<br>MONITOR<br>RETURN    | Analog<br>output  | Signal return for pin 2.                                                                                                    |  |
| 16            | 3              | FWD/LOAD<br>PWR MONITOR<br>RETURN | Analog<br>output  | Signal return for pin 3.                                                                                                    |  |
| 17            | 4              | RF PWR ON<br>RETURN               | Digital<br>input  | Signal return for pin 4.                                                                                                    |  |
| 18            | 5              | SET POINT<br>RETURN               | Analog<br>input   | Signal return for pin 5.                                                                                                    |  |

 Table 4-3. 25-pin User port pin descriptions (Continued)

| Signal<br>Pin | Related<br>Pin | Name                     | Signal<br>Type    | Description                                                                                                    |  |
|---------------|----------------|--------------------------|-------------------|----------------------------------------------------------------------------------------------------|--|
| 19            |                | GROUND                   |                   | Signal/chassis ground.                                                                                                    |  |
| 20            |                |                          |                   | Not connected.                                                                                                    |  |
| 21            |                | GROUND                   |                   | Signal/chassis ground.                                                                                                    |  |
| 22            | 9              | OVERTEMP                 | Digital<br>output | When an internal overtemperature<br>shutdown condition is detected, a low<br>(opto-coupler output) impedance is<br>created between this pin and pin 9. |  |
|               |                |                          |                   | See Figure 4-11 on page 4-10 for the wiring diagram.                                                                                                   |  |
| 23            | 10             | INTERLOCK<br>LOOP RETURN |                   | See pin 10.                                                                                                    |  |
| 24            | 11             | DC BUS OK                | Digital<br>output | When the interlocks are satisfied and no faults are present, a low (opto-coupler output) impedance is created between this pin and pin 11.             |  |
|               |                |                          |                   | See Figure 4-12 on page 4-10 for the wiring diagram.                                                                                                   |  |
| 25            |                |                          |                   | Not connected.                                                                                                    |  |

 Table 4-3. 25-pin User port pin descriptions (Continued)

## WIRING DIAGRAMS FOR THE 25-PIN USER PORT

The diagrams in this section provide wiring information to connect to the 25-pin **User** port.

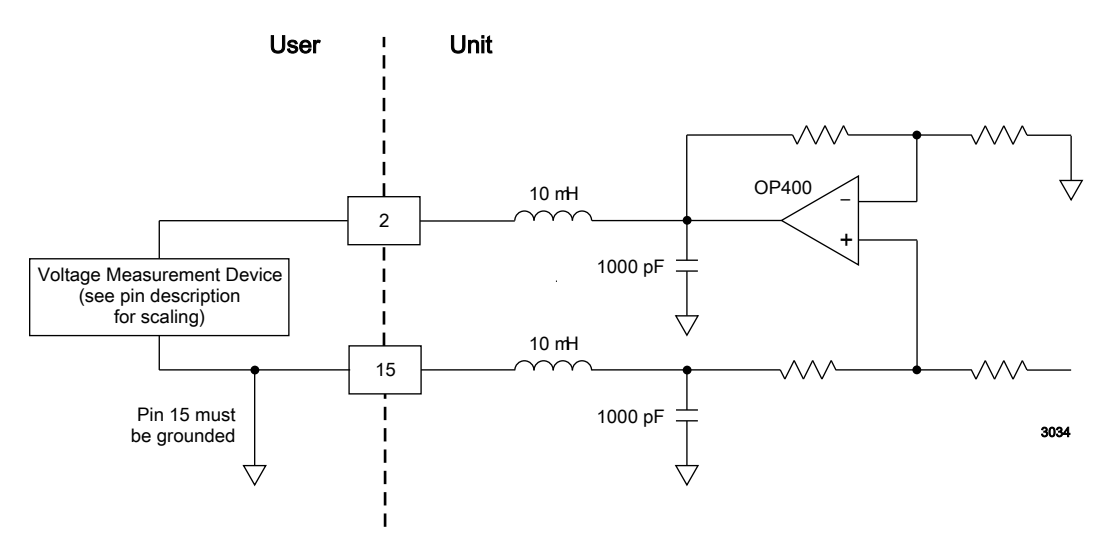

Figure 4-2. REFL PWR MONITOR (pins 2 and 15)

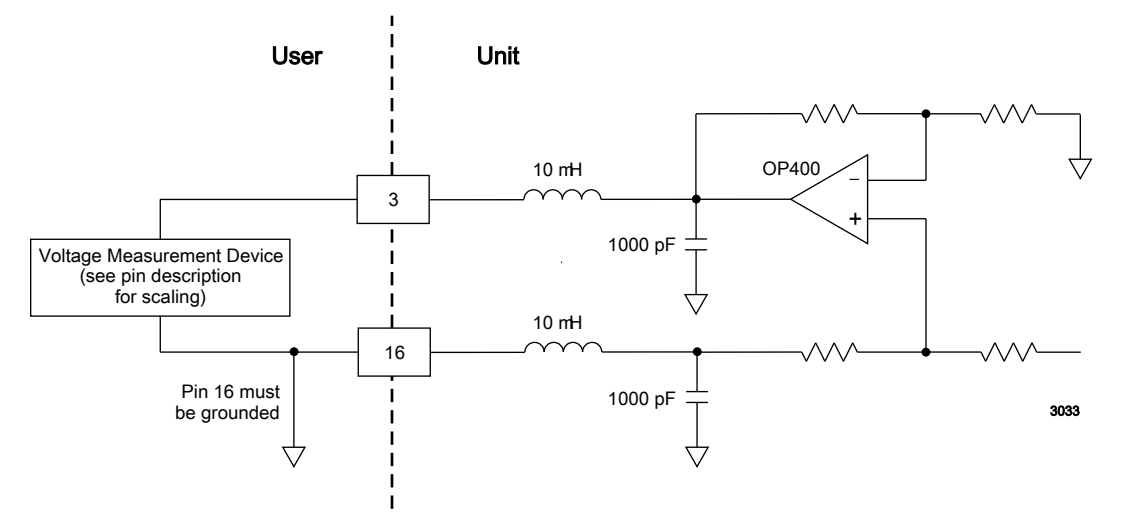

Figure 4-3. FWD/LOAD PWR MONITOR (pins 3 and 16)

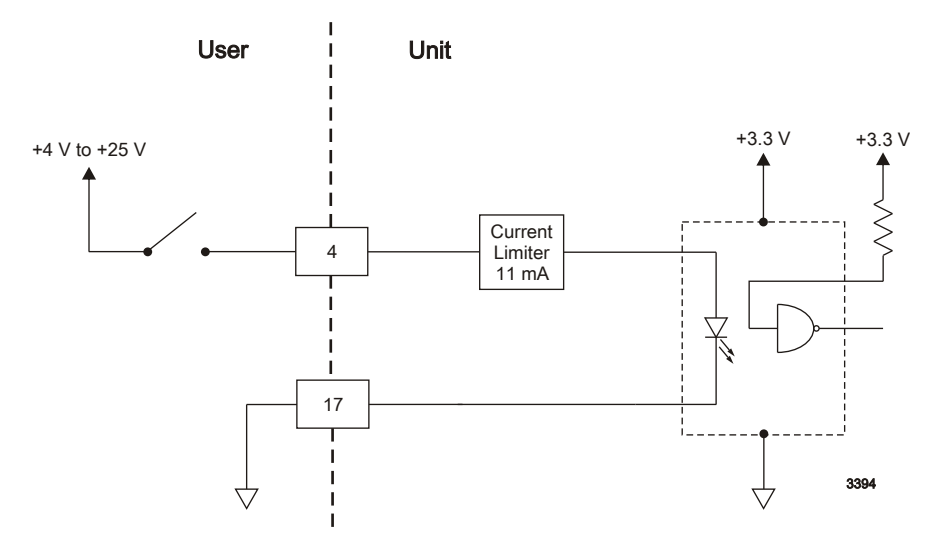

Figure 4-4. RF PWR ON (pins 4 and 17)

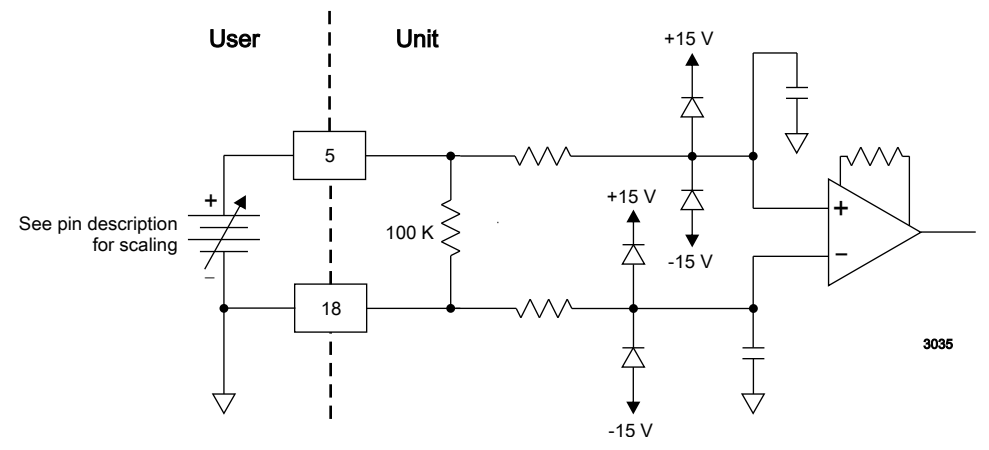

Figure 4-5. SET POINT (pins 5 and 18)

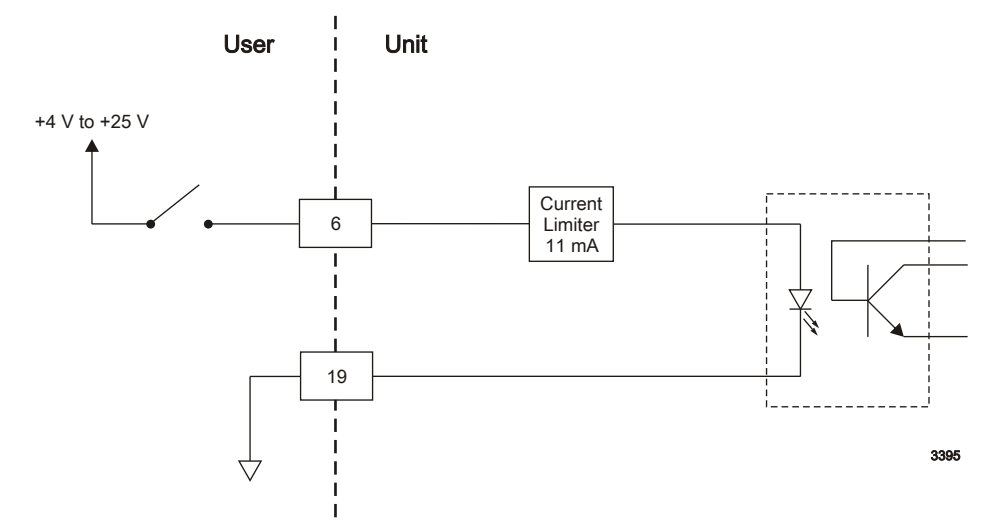

Figure 4-6. DC BIAS/POWER REGULATION (pins 6 and 19)

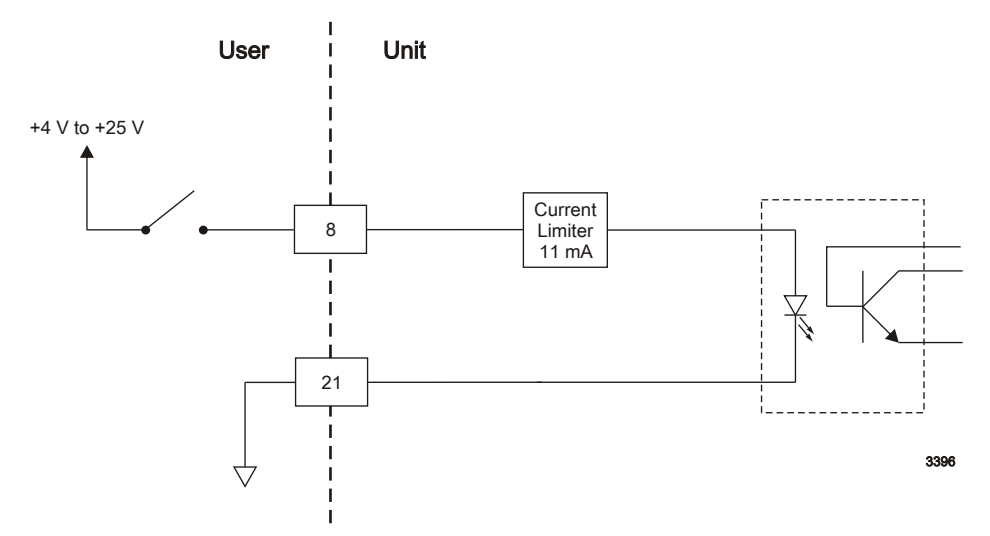

Figure 4-7. FWD/LOAD PWR REGULATION (pins 8 and 21)

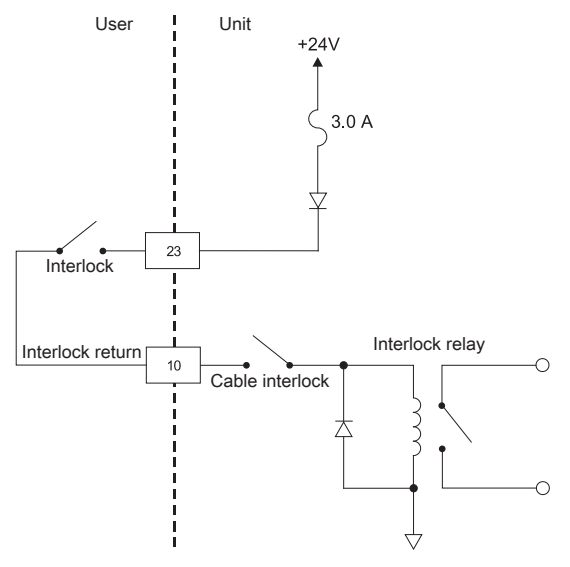

Figure 4-8. INTERLOCK LOOP (pins 23 and 10)

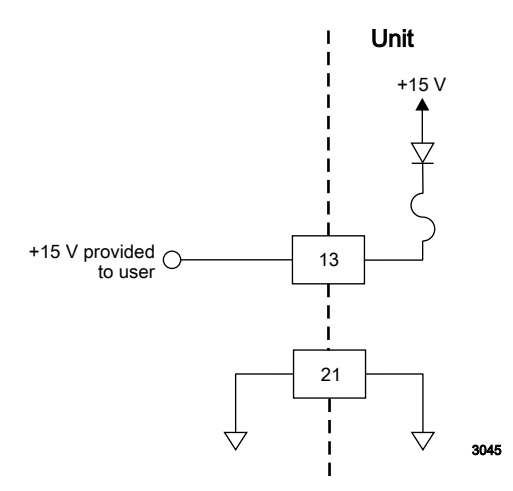

Figure 4-9. +15 VDC (pins 13 and 21)

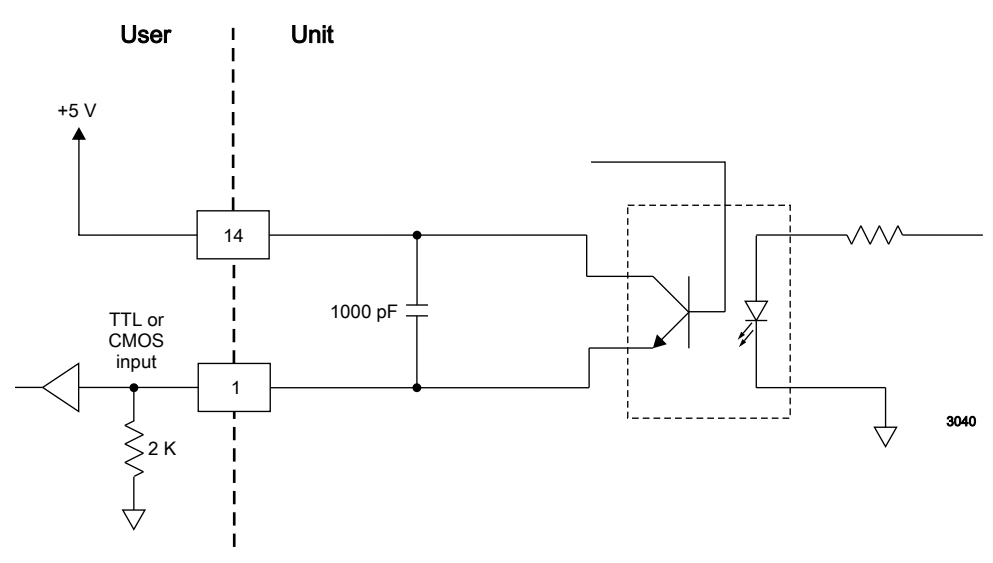

Figure 4-10. SET POINT STATUS (pins 14 and 1)

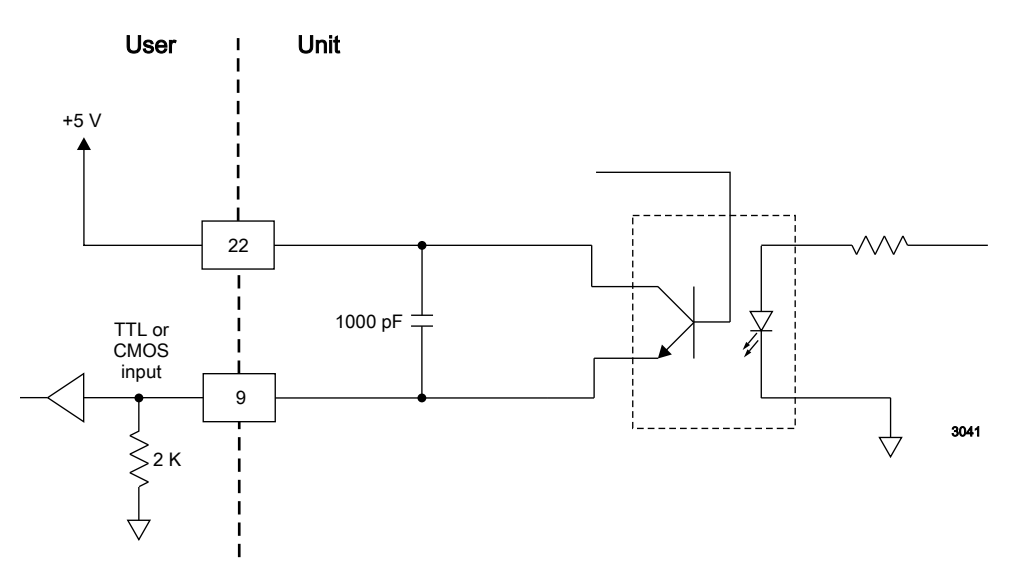

Figure 4-11. OVERTEMP (pins 22 and 9)

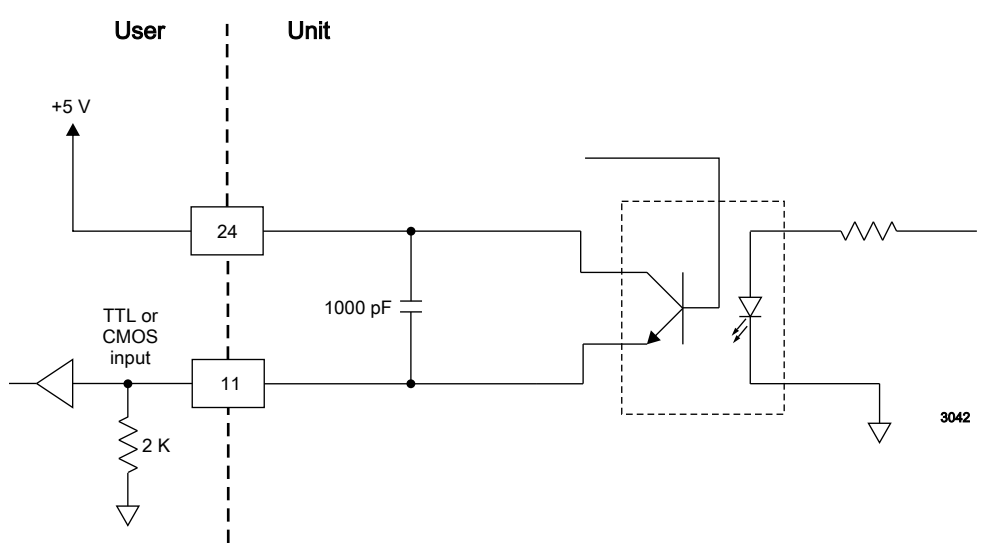

Figure 4-12. DC BUS OK (pins 24 and 11)

# AE BUS INTERFACE (HOST PORT)

The Paramount MF 2 kW unit provides a serial communications interface through the **Host** port. This interface allows the Paramount MF 2 kW unit to interface with a host computer using the AE Bus protocol.

To obtain a basic sample of host software for the **Host** port, please call AE Global Services.

AE manufactures a more full-function interface software for some products, called Virtual Front Panel, which allows you to use a host computer to communicate with

the unit through the **Host** port. To find out more about this software, please call AE Global Services.

## Host Connector

The serial **Host** port connector is a 9-pin, female, shielded, subminiature-D connector for interfacing with a host computer.

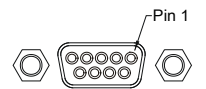

Figure 4-13. Host port connector

## Host Port Pin Descriptions

Table 4-4. Host port pin descriptions

| Signal<br>Pin                                                                                                    | Name               | Description             |  |  |
|----------------------------------------------------------------------------------------------------|--------------------|-------------------------|--|--|
| 1                                                                                                    | RESERVED           | Reserved for future use |  |  |
| 2                                                                                                    | TX RS232           | RS-232 transmit data    |  |  |
| 3                                                                                                    | <i>RX RS232</i>    | RS-232 receive data     |  |  |
| 4                                                                                                    | RESERVED           | Reserved for future use |  |  |
| 5                                                                                                    | СОМ                | Data common             |  |  |
| 6                                                                                                    | RESERVED           | Reserved for future use |  |  |
| 7                                                                                                    | RESERVED           | Reserved for future use |  |  |
| 8                                                                                                    | RESERVED           | Reserved for future use |  |  |
| 9 [1]                                                                                                    | RESERVED (FACTORY) | Reserved for future use |  |  |
| <ul> <li><sup>1</sup> Do not ground this factory reserved pin. Grounding this pin disrupts the operation of the unit.</li> <li>Do not connect pins marked <i>RESERVED</i>.</li> </ul> |                    |                         |  |  |

# **AE Bus Transmission Parameters**

The communications capability of the **Host** port is limited to the following parameters:

- RS-232 protocol
- Baud rates:
  - 9600

- 19200
- 57600
- 115200
- Paramount MF 2 kW unit addresses 1 to 31
- Odd parity
- One start bit, eight data bits, one stop bit
- Low-order bytes transmitted before high-order bytes (little endian)

The timeout period for the Paramount MF 2 kW unit is factory set at 0.75 seconds (that is, no more than 0.75 seconds can elapse between bytes, or the unit will reset and begin searching for a new message packet). Use command **40** to change this value.

The host computer must finish one transaction with the Paramount MF 2 kW unit before it initiates another transaction, either with the same unit or any other unit.

The Paramount MF 2 kW unit sends data through pin 2 (TX RS-232). This pin must be connected to the receive pin (RX RS-232) on the host computer's serial connector. The receive pin is normally pin 2 for a standard, 9-pin serial port.

## Host Port DIP Switches

#### **DIP SWITCH AND SWITCH SETTINGS**

Use the DIP switch to set the baud rate and the AE Bus address for your unit.

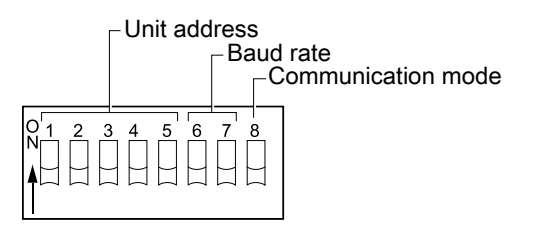

Figure 4-14. Slide DIP switch

The DIP switch contains eight individual switches. Setting a switch to the on position means sliding the switch toward the numbers on the DIP, and setting a switch to the off position means sliding it away from the numbers.

#### **SWITCHES**

The first five switches (1 to 5) specify the address of the unit, which a host computer must include in the message packet it sends.

The next two switches (6 and 7) specify the AE Bus port baud rate.

Switch 8 (communication mode) is unused.

## SETTING THE BAUD RATE

Use the DIP switch to set the serial AE Bus port baud rate.

*Table 4-5. DIP switch settings for variable baud rate, switches 6 and 7* 

| Baud   | Switch 6 | Switch 7 |
|--------|----------|----------|
| 9600   | On       | On       |
| 19200  | On       | Off      |
| 57600  | Off      | On       |
| 115200 | Off      | Off      |

## **DEFAULT DIP SWITCH SETTINGS**

The default Host settings for the unit are AE Bus address 1, baud rate 19200, and RS-232 communication mode.

 Table 4-6.
 Default dip switch settings

| Switch<br>number | 1  | 2  | 3  | 4  | 5   | 6  | 7   | 8  |
|------------------|----|----|----|----|-----|----|-----|----|
| Default position | on | on | on | on | off | on | off | on |

## SETTING THE UNIT AE BUS ADDRESS

Use the DIP switch to set the unit AE Bus address.

 Table 4-7. AE Bus address settings

| Address | Switch 1                                                          | Switch 2                                                                 | Switch 3                                                               | Switch 4                                               | Switch 5                           |
|---------|-------------------------------------------------------------------|--------------------------------------------------------------------------|------------------------------------------------------------------------|--------------------------------------------------------|------------------------------------|
| 0       | Do not assign<br>address. All a<br>the host, but<br>automatically | n this address t<br>AE Bus units t<br>will not reply.<br>y reassigns the | to a unit; it is t<br>receive a mess<br>If you set the<br>address to 1 | he AE Bus bro<br>age sent to this<br>address to 0, the | badcast<br>s address by<br>he unit |
| 1       | On                                                                | On                                                                       | On                                                                     | On                                                     | Off                                |
| 2       | On                                                                | On                                                                       | On                                                                     | Off                                                    | On                                 |
| 3       | On                                                                | On                                                                       | On                                                                     | Off                                                    | Off                                |
| 4       | On                                                                | On                                                                       | Off                                                                    | On                                                     | On                                 |
| 5       | On                                                                | On                                                                       | Off                                                                    | On                                                     | Off                                |
| 6       | On                                                                | On                                                                       | Off                                                                    | Off                                                    | On                                 |

| Address | Switch 1 | Switch 2 | Switch 3 | Switch 4 | Switch 5 |
|---------|----------|----------|----------|----------|----------|
| 7       | On       | On       | Off      | Off      | Off      |
| 8       | On       | Off      | On       | On       | On       |
| 9       | On       | Off      | On       | On       | Off      |
| 10      | On       | Off      | On       | Off      | On       |
| 11      | On       | Off      | On       | Off      | Off      |
| 12      | On       | Off      | Off      | On       | On       |
| 13      | On       | Off      | Off      | On       | Off      |
| 14      | On       | Off      | Off      | Off      | On       |
| 15      | On       | Off      | Off      | Off      | Off      |
| 16      | Off      | On       | On       | On       | On       |
| 17      | Off      | On       | On       | On       | Off      |
| 18      | Off      | On       | On       | Off      | On       |
| 19      | Off      | On       | On       | Off      | Off      |
| 20      | Off      | On       | Off      | On       | On       |
| 21      | Off      | On       | Off      | On       | Off      |
| 22      | Off      | On       | Off      | Off      | On       |
| 23      | Off      | On       | Off      | Off      | Off      |
| 24      | Off      | Off      | On       | On       | On       |
| 25      | Off      | Off      | On       | On       | Off      |
| 26      | Off      | Off      | On       | Off      | On       |
| 27      | Off      | Off      | On       | Off      | Off      |
| 28      | Off      | Off      | Off      | On       | On       |
| 29      | Off      | Off      | Off      | On       | Off      |
| 30      | Off      | Off      | Off      | Off      | On       |
| 31      | Off      | Off      | Off      | Off      | Off      |

Table 4-7. AE Bus address settings (Continued)

# AE Bus Protocol

The AE Bus protocol uses pure binary data (nothing is coded in ASCII) and is designed to facilitate direct communications between a host computer and the Paramount MF 2 kW unit. The AE Bus message packet combines a set quantity of bits and bytes in such a way that groups of information can be sent over communications lines at one time. Five types of information (fields) make up a communications message packet.

• Header (address and the length of data field)

- Command number
- Optional length byte
- Data
- Checksum

Figure 4-15 shows the organization of these fields in the AE Bus message packet. The subsequent paragraphs describe each field in detail.

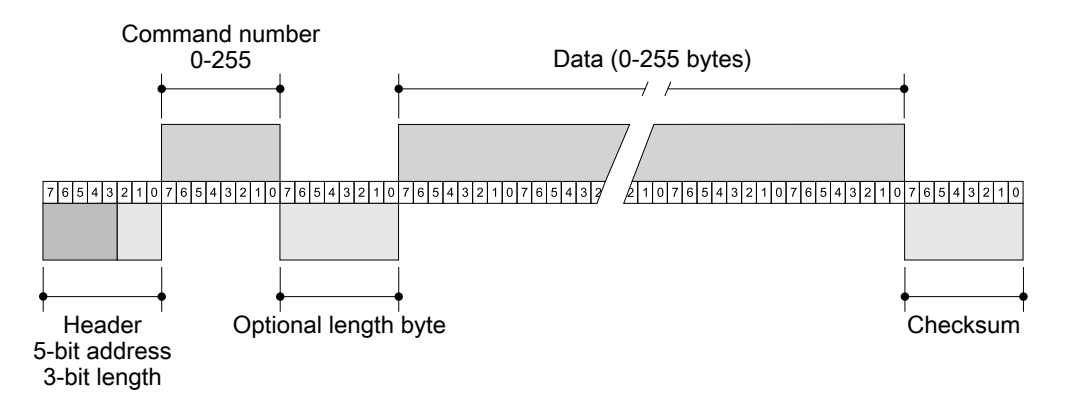

Figure 4-15. Graphic representation of a message packet

#### **AE BUS HEADER BYTE**

The first byte in each packet contains two pieces of information: five bits contain the packet address, and three bits contain the data byte count. If the message packet originates with the host computer, the address specifies the packet destination (to the Paramount MF 2 kW unit, for example). If the packet is going to the host, the address specifies the packet origin (from the Paramount MF 2 kW unit). The address section of the header field is five bits long (bits 3 to 7), which allows a total of 32 distinct addresses. Address 0 (zero) is reserved for the network broadcast address, which the Paramount MF 2 kW unit does not support.

The remaining three bits (bits 0, 1, and 2) are the length bits. These bits tell the receiving unit how long the data field is so that the unit can determine when it has received the entire message. If the data field contains more than six bytes, the value of these three bits will be set to 7 (07h), and the optional length byte field will contain a value indicating the number of data bytes in the data field.

#### 🐨 Important

The value of these bits refers only to the number of actual data bytes in the data field. Do not include the checksum byte when calculating the value for these bits.

#### AE BUS COMMAND NUMBER BYTE

This 1-byte field contains an 8-bit value from 0 to 255 (00h to ffh) representing the command number. If the message packet originates with the host computer, this value

specifies the purpose of the message packet. If the message originates with the Paramount MF 2 kW unit, the value specifies the command to which it is responding.

### AE BUS OPTIONAL LENGTH BYTE

This field supplements the header field and exists only when the length bits (bits 0, 1, and 2) in the header field contain a value of 7 (07h). If the number of data bytes in the data field is  $\leq$  6, then the three length bits in the header field are sufficient to represent this amount, 0 to 6 (00h to 06h). Since the data field contains up to 255 bytes of information, the optional length byte is required when the data field is larger than six bytes.

When the data field is larger than six bytes, the length bits in the header (bits 0, 1, and 2) equals 7 (07h) and the optional length byte contains a 1-byte value, from 7 to 255 (07h to ffh), representing the number of data bytes in the data field.

## AE BUS DATA BYTES

The data field contains 0 to 255 bytes of binary data. This field contains commandrelated data or a command status response (CSR). Since some commands do not require data, sometimes the data field is not present.

If the value specified in the length bits (bits 0, 1, and 2) of the header field is 0 to 6, the Paramount MF 2 kW unit expects 0 to 6 data bytes. However, if the value in the header field is 7 (07h), the Paramount MF 2 kW unit looks for the optional length byte after the command field and reads this value to calculate the data byte count.

Unless otherwise specified for individual commands, AE Bus protocol is little endian, which means that all values greater than 1 byte are sent in little endian order. For example, a command with 7 data bytes that included one 8-bit value, one 16-bit value, and one 32-bit value, would be sent as shown in Table 4-8.

| Value to Send         | Byte Configuration                    |  |  |
|-----------------------|---------------------------------------|--|--|
| 8-bit value = 15      | Byte $1 = 0x0F$                       |  |  |
| 16-bit value = 23450  | Bytes 2 and $3 = 0x9A \ 0x5B$         |  |  |
| 32-bit value = 147679 | Bytes 4 to $7 = 0$ xDF 0x40 0x02 0x00 |  |  |

Table 4-8. AE Bus byte structure

#### **AE BUS CHECKSUM BYTE**

This 1-byte field is the last byte in the packet. The value of this byte depends upon the number of bytes in each of the preceding fields. The transmitting unit determines this value by accumulating the exclusive-or (XOR) of all bytes of the packet up to, but not including, the checksum value. The receiving unit accumulates the XOR of all bytes of the packet, including the checksum. If the result is zero, the unit has received the packet intact. The unit will act on the message only if the address is valid and the checksum is validated.

## Creating an Ideal Communications Transaction

Figure 4-16 illustrates the steps in an ideal communications transaction between a host computer and the Paramount MF 2 kW unit.

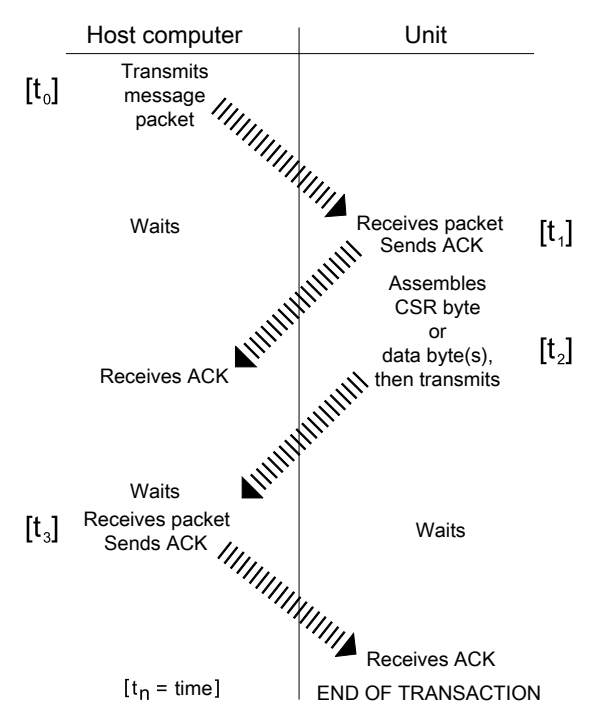

Figure 4-16. AE Bus communications transaction

#### T<sub>0</sub>: HOST TRANSMITS MESSAGE PACKET

The host computer sends a message packet to the Paramount MF 2 kW unit. The packet contains one of the following:

- · A command that requests data or status information
- A command and data that change a parameter setting
- An executable command

#### T1: UNIT VERIFIES HOST TRANSMISSION PACKET

Once the Paramount MF 2 kW unit receives the host computer transmission message packet, the Paramount MF 2 kW unit verifies that the message is intended for it and not for another unit on the network. At this time, the Paramount MF 2 kW unit also analyzes the checksum to verify that the message was received correctly.

• If the address does not match, the Paramount MF 2 kW unit does not respond to the host computer; the Paramount MF 2 kW unit resets and resumes waiting for

a message addressed to it. If the address matches but the exclusive-or (XOR) sum of the bytes in the packet (including the checksum) is not zero, the Paramount MF 2 kW unit sends a negative acknowledgment (NAK), hexadecimal 15h, to the host computer.

• If the address matches and the message is intact, the Paramount MF 2 kW unit sends an acknowledgment (ACK), hexadecimal 06h, to the host computer.

If the Paramount MF 2 kW unit receives a request for data or status information, it gathers and sends the requested information. Otherwise, it evaluates the incoming command and sends a message packet that contains a 1-byte data value (CSR code) to the host. The power supply sends CSR code 0 when it has accepted the command.

If the host computer receives a NAK from the Paramount MF 2 kW unit, the host computer either retransmits the packet or does whatever else it has been programmed to do in this situation. If the host computer receives an ACK, it waits for the requested data or status information, or it waits for the CSR code telling it whether or not the new parameter was accepted. If the host computer receives no response within a reasonable period, it takes whatever action it has been programmed to take.

## T<sub>2</sub>: UNIT TRANSMITS RESPONSE TO HOST

The Paramount MF 2 kW unit prepares a response packet with the requested information or appropriate CSR code, which it then transmits to the host computer. The host computer then determines, by means of the checksum, if the response packet is complete. If the host computer detects an error in the transmission (the checksum is not validated), it can request the packet be sent again by transmitting a NAK.

#### T<sub>3</sub>: HOST ACKNOWLEDGES UNIT RESPONSE

If the Paramount MF 2 kW unit receives an ACK from the host computer, it returns to the normal waiting state. If the Paramount MF 2 kW unit receives a NAK from the host computer, the unit retransmits the response packet. The Paramount MF 2 kW unit continues to retransmit in response to NAK transmissions until the host computer stops the cycle. If the Paramount MF 2 kW unit receives no response, it assumes an ACK and returns to the waiting state.

#### AE BUS COMMUNICATIONS TRANSACTION EXAMPLE

Figure 4-17 illustrates the steps in an example communications transaction between a host computer and the Paramount MF 2 kW unit.

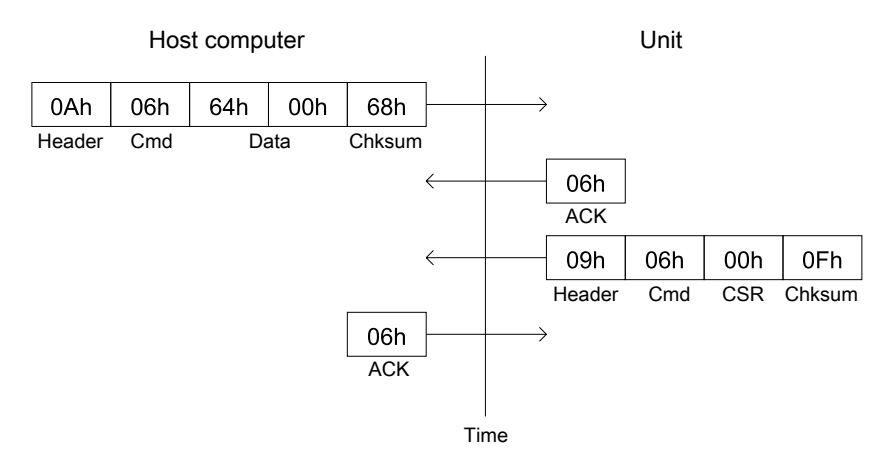

Figure 4-17. Communications transaction example

# **AE HOST COMMANDS**

The following sections describe the command status response (CSR) codes returned by the Paramount MF 2 kW unit in response to a command, as well as the AE Host commands for the Paramount MF 2 kW unit.

# AE Host Command Status Response (CSR) Codes

When the Paramount MF 2 kW unit receives a command requesting a change in unit operation (commands 1 through 127), or when the Paramount MF 2 kW unit receives any command that it rejects (commands 1 through 255), it responds with a command status response (CSR) code. The CSR is a single-byte number that indicates whether the unit accepted or rejected the command and, in the case of rejection, the reason the unit could not respond to the command.

| Code                                                                                                    | Meaning                                                             |  |  |  |
|----------------------------------------------------------------------------------------------------|---------------------------------------------------------------------|--|--|--|
| 0                                                                                                    | Command accepted                                                    |  |  |  |
| The following CSR codes are sent in response to a command that was not accepte<br>and provide an indication of why the command was not accepted |                                                                     |  |  |  |
| 1                                                                                                    | Control mode is incorrect                                           |  |  |  |
| 2                                                                                                    | Output is on (change not allowed)                                   |  |  |  |
| 4                                                                                                    | Command specifies a value that exceeds the limit for that parameter |  |  |  |
| 5                                                                                                    | User port off signal is active.                                     |  |  |  |
| 7                                                                                                    | One or more faults are active.                                      |  |  |  |
| 8                                                                                                    | Set point ramping is active.                                        |  |  |  |

| Table 4-9. AE Host command s | status response (CSR) codes |
|------------------------------|-----------------------------|
|------------------------------|-----------------------------|

| Code | Meaning                                          |
|------|--------------------------------------------------|
| 9    | Command's data byte count is incorrect.          |
| 12   | Feature is not available on this unit.           |
| 17   | Minimum off time is active.                      |
| 28   | Set point exceeds user limit.                    |
| 30   | EEPROM read/write error.                         |
| 41   | One or more warnings are active.                 |
| 42   | DHCP is active.                                  |
| 50   | Frequency is out of range.                       |
| 51   | Duty cycle is out of range.                      |
| 52   | Minimum on or off time is violated.              |
| 61   | Real time clock was busy.                        |
| 63   | Flash mode is active.                            |
| 99   | Command not accepted (there is no such command). |

 Table 4-9. AE Host command status response (CSR) codes (Continued)

# AE Host Command Set

- Commands 1 through 127 request a change to the Paramount MF 2 kW unit, such as changing a setting in the unit. The unit responds to these commands by sending a command status response (CSR). This single-byte response indicates whether the unit has accepted or rejected the command and, in the case of rejection, the reason the unit could not respond to the command.
- Commands **128** through **255** request information from the unit, such as unit settings. The unit responds to these commands by sending the data requested if the command was successful, and a CSR if the command was not successful.

Unless otherwise specified for individual commands, AE Bus protocol is little endian, which means that all values greater than 1 byte are sent least significant byte first.

| Command     | Description                                                                                                    | Data Bytes<br>Sent | Data<br>Bytes<br>Returned |
|-------------|----------------------------------------------------------------------------------------------------|--------------------|---------------------------|
| 1<br>RF Off | Turns RF output off. Accepted regardless of<br>control mode. This command explicitly clears<br>all latched faults, but it does not clear any<br>faults that are currently active.<br>Command <b>162</b> reports this value. | 0                  | 1                         |

Table 4-10. AE Host commands

| Command                                  | Description                                                                                                    | Data Bytes<br>Sent | Data<br>Bytes<br>Returned |
|------------------------------------------|----------------------------------------------------------------------------------------------------|--------------------|---------------------------|
| 2<br>RF On                               | Turns RF output on if there are no active or<br>latched faults or warnings. Accepted only<br>when host control mode is active.<br>Command <b>162</b> reports this value.                                                                                                    | 0                  | 1                         |
| 3                                        | Sets the regulation mode.                                                                                                    | 1                  | 1                         |
| set regulation mode                      | Send 1 data byte (8-bit value):                                                                                                    |                    |                           |
|                                          | • 6 = Forward                                                                                                    |                    |                           |
|                                          | • 7 = Delivered or load                                                                                                    |                    |                           |
|                                          | • 8 = External (DC bias)                                                                                                    |                    |                           |
|                                          | Command 154 reports this value.                                                                                                    |                    |                           |
| 4<br>set user power limit                | Sets the user power limit. You cannot change<br>the power limit while the unit is on. Valid<br>values are from the low power limit to the<br>unit maximum power.                                                                                                    | 2                  | 1                         |
|                                          | The user power limit is directly related to the active regulation mode. For example, when in load regulation mode, the user power limit will limit delivered power.                                                                                                    |                    |                           |
|                                          | Send 2 data bytes (16-bit value) = Power limit<br>in watts                                                                                                    |                    |                           |
|                                          | Command 169 reports this value.                                                                                                    |                    |                           |
| 5<br>set user reflected<br>power limit   | Sets the user reflected power limit in watts.<br>The user reflected power limit affects all<br>regulation modes. The unit retains the user<br>reflected power limit as long as power is<br>applied. If power is cycled, the reflected<br>power limit returns to the default value, the<br>specified reflected power maximum. | 2                  | 1                         |
|                                          | You cannot change the user reflected power<br>limit while the output is on. Valid values are<br>from the specified reflected power minimum<br>to the specified reflected power maximum.                                                                                                    |                    |                           |
|                                          | Send 2 data bytes (16-bit value) = Reflected<br>power limit in watts                                                                                                    |                    |                           |
|                                          | Command 170 reports this value.                                                                                                    |                    |                           |
| 6<br>set user external<br>feedback limit | Sets the user external feedback limit in volts.<br>The user external feedback limit affects only<br>the external DC bias regulation mode. The                                                                                                    | 2                  | 1                         |

Table 4-10. AE Host commands (Continued)

| Command                                             | Description                                                                                                    | Data Bytes<br>Sent | Data<br>Bytes<br>Returned |
|-----------------------------------------------------|----------------------------------------------------------------------------------------------------|--------------------|---------------------------|
|                                                     | unit retains the user external feedback limit as<br>long as power is applied. If power is cycled,<br>the external feedback limit returns to the<br>default value, 2000 V.                                                                                                    |                    |                           |
|                                                     | You cannot change the user external feedback<br>limit while the output is on. Valid values are<br>from 1% of the maximum external feedback<br>value minimum up to the maximum external<br>feedback value (set with command 9).                                                                                                  |                    |                           |
|                                                     | Send 2 data bytes (16-bit value) = External<br>feedback limit in volts                                                                                                    |                    |                           |
| 7<br>restore factory<br>defaults                    | Restores all nonvolatile RAM values to the<br>factory preset values. See individual product<br>specifications for factory default parameters.<br>For more information, contact AE Global<br>Services.<br>Send 2 data bytes (16-bit value):                                                                                      | 2                  | 1                         |
|                                                     | • 0 = Restore all default values                                                                                                    |                    |                           |
| 8<br>set power setpoint                             | Sets a power setpoint in watts. Sets a setpoint<br>in volts when operating in external (DC bias)<br>regulation mode. Setpoint cannot be greater<br>than the unit's maximum output power or the<br>user power limit. Setpoint cannot be greater<br>than the maximum external feedback value<br>when in external regulation mode. | 2                  | 1                         |
|                                                     | • User power limit = Set with command 4                                                                                                    |                    |                           |
|                                                     | Accepted only when host control mode is active.                                                                                                    |                    |                           |
|                                                     | Send 2 data bytes (16-bit value) = Power<br>setpoint in watts.When operating in external<br>(DC bias) regulation mode, the setpoint is in<br>volts.                                                                                                    |                    |                           |
|                                                     | Command 164 reports this value.                                                                                                    |                    |                           |
| 9<br>set maximum<br>external feedback<br>value (NV) | Sets the maximum external feedback value in<br>volts. This setting only affects the unit in the<br>external (DC bias) regulation mode. The unit<br>stores the maximum external feedback value<br>in nonvolatile memory. You cannot change the                                                                                   | 3                  | 1                         |

| Table 4-10. AE Host commands | (Continued) |
|------------------------------|-------------|
|------------------------------|-------------|

| Command                            |                                                                                                    | Description                                                                                                    | Data Bytes<br>Sent | Data<br>Bytes<br>Returned |
|------------------------------------|----------------------------------------------------------------------------------------------------|----------------------------------------------------------------------------------------------------|--------------------|---------------------------|
|                                    | <ul> <li>maximum external feedback value while the output is on.</li> <li>Valid values are from 10 V to 65535 V. If the new maximum external feedback value is less than the user external feedback limit, the unit reduces the user external feedback limit to equal to the new maximum external feedback value.</li> <li>Send 3 data bytes: <ul> <li>Bytes 0 and 1 = Maximum external feedback value in volts</li> <li>Byte 2 = Dummy byte for RFX II compatibility (can contain any value)</li> </ul> </li> </ul> |                                                                                                    |                    | Kelumed                   |
| 14<br>set active control<br>mode   | Sets the control of<br>changed while the<br>Send 1 data byte<br>• 2 = Host<br>• 4 = User pool<br>• 8 = Diagnost<br>Command 155 reference                                                                                                    | mode. This mode cannot be<br>ne output is on.<br>(8-bit value):<br>ort (analog)<br>stic<br>eports this value.                                                                                                    | 1                  | 1                         |
| 26<br>set pulsing<br>configuration | Set pulsing conf<br>or slave, turn pu<br>memory mode, s<br>enable or disable<br>This command a<br>subcommands. S<br>bytes that selects<br>then send subcon<br>values.<br>Byte 0-1 =<br>1<br>2<br>3<br>4<br>5                                                                                                    | iguration. Set unit as master<br>lse sync input on or off, set<br>et explicit enable mode, and<br>e pulsing mode.<br>Illows you to send<br>Send a value in the first two<br>is the parameter to set, and<br>mmands to set parameter<br><b>Subcommand</b><br>Set pulsing mode<br>Set pulse sync output<br>Reserved<br>Reserved<br>Set memory mode | 6                  | 1                         |

Table 4-10. AE Host commands (Continued)

| Command                                  | Description                                                                                                    |                                                                                                    | Data Bytes<br>Sent | Data<br>Bytes<br>Returned |
|------------------------------------------|----------------------------------------------------------------------------------------------------|----------------------------------------------------------------------------------------------------|--------------------|---------------------------|
|                                          | The following table sho<br>default values for pulsi                                                                              | ows the factory set/<br>ng parameters.                                                                     |                    |                           |
|                                          | Parameter                                                                                                    | Factory Set/<br>Default Value                                                                              |                    |                           |
|                                          | Pulsing mode                                                                                                    | Master mode                                                                                                |                    |                           |
|                                          | Enable pulse sync output                                                                                                    | Pulse sync output<br>enabled                                                                               |                    |                           |
|                                          | Memory mode                                                                                                    | RAM                                                                                                    |                    |                           |
| 26<br>set pulsing mode<br>(subcommand 1) | Sets the unit pulsing ma<br>You can not use this co<br>output is on.<br>Send 6 data bytes.                                       | ode to master or slave.<br>mmand while RF                                                                  | 6                  | 1                         |
|                                          | • Bytes 0 and 1 = 1                                                                                                    | (set pulsing mode)                                                                                         |                    |                           |
|                                          | • Bytes 2 and 3 = Pr                                                                                                    | ulsing mode                                                                                                |                    |                           |
|                                          | $\circ$ 1 = Master mod                                                                                                    | e                                                                                                    |                    |                           |
|                                          | $\circ 2 = $ Slave mode                                                                                                    |                                                                                                    |                    |                           |
|                                          | • Bytes 4 and $5 = R$                                                                                                    | eserved                                                                                                    |                    |                           |
|                                          | Command <b>172</b> B0 = $1 \pm 12$                                                                                               | reports these values.                                                                                      |                    |                           |
| 26                                       | Enables or disables pul                                                                                                    | se sync output.                                                                                            | 6                  | 1                         |
| enable pulse sync                        | Send 6 data bytes.                                                                                                    |                                                                                                    |                    |                           |
| (subcommand 2)                           | • Bytes 0 and 1 = 2<br>sync output)                                                                                              | (enable/disable pulse                                                                                      |                    |                           |
|                                          | • Bytes 2 and 3 = Pr<br>off                                                                                                    | ulse sync output on or                                                                                     |                    |                           |
|                                          | $\circ$ 0= Pulse sync o                                                                                                    | utput off                                                                                                  |                    |                           |
|                                          | • 1= Pulse sync o                                                                                                    | utput on                                                                                                   |                    |                           |
|                                          | • Bytes 4 and $5 = R$                                                                                                    | eserved                                                                                                    |                    |                           |
|                                          | Command <b>172</b> $B0 = 2$                                                                                                    | reports these values.                                                                                      |                    |                           |
| 26<br>set memory mode<br>(subcommand 5)  | Sets the unit memory n<br>NVRAM. The unit save<br>currently active memore<br>value. Future parameter<br>saved to the current act | node to RAM or<br>es parameters to the<br>ry as specified by this<br>r changes will also be<br>ive memory. | 6                  | 1                         |

#### Table 4-10. AE Host commands (Continued)

| Command                                     | Description                                                                                                    | Data Bytes<br>Sent | Data<br>Bytes<br>Returned |
|---------------------------------------------|----------------------------------------------------------------------------------------------------|--------------------|---------------------------|
|                                             | Sand 6 data butas                                                                                                    |                    | r totarrioù               |
|                                             | Send 0 data bytes.                                                                                                    |                    |                           |
|                                             | • Bytes 0 and 1 = 5 (set memory mode)                                                                                                    |                    |                           |
|                                             | • Bytes 2 and 3 = Memory mode                                                                                                    |                    |                           |
|                                             | $\circ 0 = \text{RAM}$                                                                                                    |                    |                           |
|                                             | • $I = INV KAM$                                                                                                    |                    |                           |
|                                             | • Bytes 4 and 5 – Reserved                                                                                                    |                    |                           |
|                                             | Command $172 \text{ B0} = 5$ reports these values.                                                                                                    | <i>(</i> 0         | 1                         |
| 31<br>set setpoint ramping<br>configuration | Sets the setpoint ramping mode and ramp<br>parameters or sets ramping memory mode.<br>The ramp up and down parameters can be set<br>independently.                                                                                                    | 6 or 8             | 1                         |
|                                             | Send 6 or 8 data bytes. Sending 6 data bytes<br>allows you to set the setpoint ramping mode<br>and ramp parameters. Sending 8 data bytes<br>allows you to select a subcommand, and then<br>set the setpoint ramping mode and parameters<br>or set the ramping memory mode. |                    |                           |
|                                             | Ramping Mode and Parameters                                                                                                    |                    |                           |
|                                             | In W/s mode, the ramp parameters represent<br>the ramp rate in watts per second. The<br>acceptable range for the ramp up and ramp<br>down parameters in W/s mode is 1 W/s to<br>65535 W/s.                                                                                 |                    |                           |
|                                             | In timed mode, the ramp parameters represent<br>the time in ms. The acceptable range for the<br>ramp up and ramp down parameters in timed<br>mode is 1 ms to 65535 ms.                                                                                                    |                    |                           |
|                                             | The setpoint ramp parameters can be set while<br>output is on. The ramp parameters are not<br>allowed to change during a setpoint ramp that<br>is currently in progress. The setpoint will not<br>be ramped in either mode if the setpoint<br>change is less than 1 W.     |                    |                           |
|                                             | 6 Data Byte Version                                                                                                    |                    |                           |
|                                             | Send 6 data bytes (three 16-bit values):                                                                                                    |                    |                           |
|                                             | • Bytes 0 and 1 = Ramp mode                                                                                                    |                    |                           |

Table 4-10. AE Host commands (Continued)

| Command                            | Description                                                                                                    | Data Bytes<br>Sent | Data<br>Bytes<br>Returned |
|------------------------------------|----------------------------------------------------------------------------------------------------|--------------------|---------------------------|
|                                    | <ul> <li>0 = Disabled</li> <li>1 = Watts/second (W/s)</li> <li>2 = Timed (in ms)</li> <li>Bytes 2 and 3 (16-bit value) = Ramp up (in W/s or time in ms)</li> <li>Bytes 4 and 5 (16-bit value) = Ramp down (in W/s or time in ms)</li> <li>8 Data Byte Version</li> <li>8 Data Byte Version</li> <li>Send 8 data bytes to set either ramp data or memory mode.</li> <li>To set ramp data:</li> <li>Bytes 0 and 1 = 1 (set ramp data)</li> <li>Bytes 2 and 3 = Ramp mode (0 = Disabled, 1 = W/s, 2 = ms)</li> <li>Bytes 4 and 5 = Ramp up (in W/s or time in ms)</li> <li>Bytes 6 and 7 = Ramp down (in W/s or time in ms)</li> <li>To set the memory mode:</li> <li>Bytes 0 and 1 = 2 (set memory mode)</li> </ul> |                    | Returned                  |
|                                    | <ul> <li>Byte 2 and 3 = Memory mode (0 = RAM, 1 = NVRAM)</li> <li>Bytes 4 through 7 = 0</li> <li>Command 151 reports this value.</li> </ul>                                                                                                    |                    |                           |
| 38<br>set tuning time-out<br>value | Sets the time in ms that the generator is<br>allowed to tune without finding a match<br>before it turns off RF output and activates a<br>fault. The unit stores this setting in nonvolatile<br>memory. You cannot change this mode while<br>output is on. A value of 0 disables tuning<br>time-out, causing the generator to tune<br>indefinitely.<br>Command <b>138</b> reports this value.                                                                                                    | 4                  | 1                         |

Table 4-10. AE Host commands (Continued)

| Command                                           | Description                                                                                                    | Data Bytes<br>Sent | Data<br>Bytes |
|---------------------------------------------------|----------------------------------------------------------------------------------------------------|--------------------|---------------|
|                                                   |                                                                                                    |                    | Returned      |
| <b>39</b><br>set communications<br>watchdog timer | Sets the communications watchdog timer<br>value in ms. This timer denotes the amount of<br>time that can pass without a successful<br>communication. If this timer value is<br>exceeded, the unit will turn output off if the<br>output is on.                                                                                                    | 3                  | 1             |
|                                                   | Each AE Bus communications interface has<br>its own unique watchdog timer. To set the<br>watchdog timer value for a given port (for<br>example, the <b>Host</b> port), send this command<br>from that port. You can set up any<br>combination of enable, disable, or time-out<br>values among the interfaces. A value of 0<br>disables the watchdog timer. |                    |               |
|                                                   | This parameter is volatile and defaults to 0 ms<br>each time you turn the unit on. The maximum<br>value is 65535 ms. The unit stores the<br>watchdog timer value internally in 10 ms<br>increments, and truncates any fractional<br>remainder. The unit accepts a value from 1 to<br>9, but stores it as a time-out period of 10 ms.                       |                    |               |
|                                                   | Send 3 data bytes:                                                                                                    |                    |               |
|                                                   | • Byte 0 = Enable/disable timer                                                                                                    |                    |               |
|                                                   | • Bytes 1 and 2 = Timer value in ms. Valid values are 1 to 65535 ms                                                                                                    |                    |               |
|                                                   | Command 139 reports this value                                                                                                    |                    |               |
| 40<br>set host port time-<br>out                  | Sets the amount of time that the generator<br>waits between bytes from the host before<br>resetting and waiting for a new packet. Each<br>AE Bus communications interface has its<br>own unique host port time-out. To set the host<br>port time-out value for a given port (for<br>example, the <b>Host</b> port), send this command<br>from that port.   | 2                  | 1             |
|                                                   | Send 2 data bytes (16-bit value) representing<br>units of 10 ms for the time-out value. The<br>valid range of values is from 2 to 500 (20 ms<br>to 5.0 s). The default value is 750 ms.                                                                                                    |                    |               |
|                                                   | Command 140 reports this value.                                                                                                    |                    |               |

 Table 4-10. AE Host commands (Continued)

| Command                               | Description                                                                                                    | Data Bytes<br>Sent | Data<br>Bytes<br>Returned |
|---------------------------------------|----------------------------------------------------------------------------------------------------|--------------------|---------------------------|
| 44<br>set minimum tuning<br>frequency | <ul> <li>Sets the minimum frequency that the generator uses for automatic tuning. The unit stores this parameter in nonvolatile memory. You cannot change this setting while output is on.</li> <li>Send 4 data bytes to set the value in kHz, or 5 data bytes to set the value in either kHz or Hz.</li> <li>Send 4 data bytes: <ul> <li>Frequency in kHz</li> </ul> </li> <li>Send 5 data bytes: <ul> <li>Byte 0 = kHz or Hz</li> <li>0 = Frequency is in kHz</li> <li>1 = Frequency is in Hz</li> <li>Bytes 1 through 4 = Frequency value</li> </ul> </li> </ul> | 4 or 5             | 1                         |
| 45<br>set maximum tuning<br>frequency | <ul> <li>Sets the maximum frequency that the generator uses for automatic tuning. The unit stores this parameter in nonvolatile memory. You cannot change this setting while output is on.</li> <li>Send 4 data bytes to set the value in kHz, or 5 data bytes to set the value in either kHz or Hz.</li> <li>Send 4 data bytes: <ul> <li>Frequency in kHz</li> </ul> </li> <li>Send 5 data bytes: <ul> <li>Byte 0 = kHz or Hz</li> <li>0 = Frequency is in kHz</li> <li>1 = Frequency is in Hz</li> <li>Bytes 1 through 4 = Frequency value</li> </ul> </li> </ul> | 4                  | 1                         |
| 46<br>set tuning start<br>frequency   | Sets the frequency at which the generator<br>starts automatic tuning. The unit stores this<br>parameter in nonvolatile memory. You cannot<br>change this setting while output is on.                                                                                                    | 4 or 5             | 1                         |

Table 4-10. AE Host commands (Continued)

| Command                                    | Description                                                                                                    | Data Bytes<br>Sent | Data<br>Bytes<br>Returned |
|--------------------------------------------|----------------------------------------------------------------------------------------------------|--------------------|---------------------------|
| 48<br>set fixed or sweep<br>frequency mode | <ul> <li>Send 4 data bytes to set the value in kHz, or 5 data bytes to set the value in either kHz or Hz.</li> <li>Send 4 data bytes: <ul> <li>Frequency in kHz</li> </ul> </li> <li>Send 5 data bytes: <ul> <li>Byte 0 = kHz or Hz</li> <li>0 = Frequency is in kHz</li> <li>1 = Frequency is in Hz</li> <li>Bytes 1 through 4 = Frequency value</li> </ul> </li> <li>Command 146 reports this value.</li> <li>Sets the frequency control mode. You can change this mode while the output is on.</li> <li>While the output is on changing to fixed</li> </ul> | 1                  | 1                         |
| frequency mode                             | <ul> <li>While the output is on, changing to fixed frequency mode causes the unit to change immediately to the previously set fixed frequency. Changing to sweep frequency mode causes the unit to output the start frequency first, and then to begin sweeping according to the tuning algorithm.</li> <li>The default setting is sweep frequency mode.</li> <li>The unit stores this value in nonvolatile memory.</li> <li>Send 1 data byte (8-bit value): <ul> <li>0 = Fixed frequency mode</li> <li>1 = Sweep frequency mode</li> </ul> </li> </ul>        |                    |                           |
| 58<br>set retuning<br>threshold            | Sets the tuning criteria level at which the<br>tuning algorithm determines that the generator<br>requires retuning. The unit stores this<br>parameter in nonvolatile memory. You cannot<br>change this setting while output is on. Valid<br>values are from 1 to 3000.<br>Send 4 data bytes (32-bit value).<br>Command <b>158</b> reports this value.                                                                                                    | 4                  | 1                         |

Table 4-10. AE Host commands (Continued)

| Command                   | Description                                                                                                    | Data Bytes<br>Sent | Data<br>Bytes<br>Returned |
|---------------------------|----------------------------------------------------------------------------------------------------|--------------------|---------------------------|
| 60<br>set tune delay      | Sets the time in ms that the tuning algorithm<br>waits before beginning to tune the generator<br>automatically. The unit stores this parameter<br>in nonvolatile memory. You cannot change<br>this setting while output is on. The maximum<br>tune delay value is 60,000 ms. The default<br>value is 50 ms.<br>Send 2 or 4 data bytes. If the value doesn't fit<br>into two bytes, it should be sent in four.<br>• Bytes 0 and 1 = Tune delay time in ms.                                                                                                    | 2 or 4             | 1                         |
| 61<br>set fixed frequency | <ul> <li>Sets the generator output frequency when operating in fixed frequency mode. You can change the generator frequency while the output is on when operating in the fixed frequency value must be within the unit frequency range.</li> <li>For units that allow you to set the fixed frequency memory mode (see command 118; B0 = 51), the fixed frequency parameter can be set to either volatile or nonvolatile.</li> <li>Some units allow you to retrieve minimum and maximum fixed frequency settings with command 161.</li> <li>Send 4 data bytes to set the value in kHz, or 5 data bytes to set the value in either kHz or Hz.</li> <li>Send 4 data bytes: <ul> <li>Frequency in kHz</li> <li>Send 5 data bytes:</li> <li>Byte 0 = kHz or Hz</li> <li>0 = Frequency is in Hz</li> <li>Bytes 1 through 4 = Frequency value</li> </ul> </li> </ul> | 4 or 5             | 1                         |
| 70<br>set real time clock | Sets the system real time clock to the time/<br>date specified. The data transmitted must be<br>encoded in BCD (binary coded decimal)                                                                                                    | 7                  | 1                         |

Table 4-10. AE Host commands (Continued)

| Command                        | Description                                                                                                    | Data Bytes<br>Sent | Data<br>Bytes<br>Returned |
|--------------------------------|----------------------------------------------------------------------------------------------------|--------------------|---------------------------|
|                                | format. For example, to set the seconds to 48,<br>the data value transmitted must be 0x48. The<br>real time clock features automatic leap year<br>compensation for years up to 2100.<br>Send 7 data bytes (8-bit values):   |                    |                           |
|                                | • Byte 0 = Seconds (valid values are 0 to 59)                                                                                                    |                    |                           |
|                                | • Byte 1 = Minutes (valid values are 0 to 59)                                                                                                    |                    |                           |
|                                | • Byte 2 = Hours (valid values are 0 to 23)                                                                                                    |                    |                           |
|                                | • Byte 3 = Day of the week (valid values are 1 to 7)                                                                                                    |                    |                           |
|                                | • $1 = $ Sunday                                                                                                    |                    |                           |
|                                | • $2 = Monday$                                                                                                    |                    |                           |
|                                | $\circ$ 3 = Tuesday                                                                                                    |                    |                           |
|                                | • $4 =$ Wednesday                                                                                                    |                    |                           |
|                                | • $5 =$ Thursday                                                                                                    |                    |                           |
|                                | • 6 = Friday                                                                                                    |                    |                           |
|                                | • 7 = Saturday                                                                                                    |                    |                           |
|                                | • Byte 4 = Date (valid values are 1 to 31)                                                                                                    |                    |                           |
|                                | • Byte 5 = Month (valid values are 1 to 12)                                                                                                    |                    |                           |
|                                | • Byte 6 = Year (valid values are 00 to 99)                                                                                                    |                    |                           |
|                                | Command 215 reports this value.                                                                                                    |                    |                           |
| 93<br>set pulsing<br>frequency | Sets the RF pulsing frequency in Hz. Valid<br>values range from 10 Hz to 2000 Hz. Either a<br>master or a slave unit can store this value in<br>volatile or nonvolatile memory.<br>You can set the memory mode (volatile or | 4                  | 1                         |
|                                | nonvolatile memory) with command 20.                                                                                                    |                    |                           |
|                                | For Master Units<br>If the unit is a master unit, setting the pulsing<br>frequency to 0 disables pulsing. If the master<br>unit is operating in volatile storage mode, the<br>unit always begins operation with pulsing     |                    |                           |
|                                | disabled.                                                                                                    |                    |                           |

Table 4-10. AE Host commands (Continued)

| Command                         | Description                                                                                                    | Data Bytes<br>Sent | Data<br>Bytes<br>Returned |
|---------------------------------|----------------------------------------------------------------------------------------------------|--------------------|---------------------------|
|                                 | You must enter a valid command for pulsing frequency and duty cycle to enable pulsing.<br>Any combination of pulsing frequency and duty cycle that results in an output on time of less than 225 $\mu$ s is invalid and returns a CSR error code.                                                                                                    |                    |                           |
|                                 | <ul> <li>For Slave Units</li> <li>If the unit is a slave unit, this command sets the minimum pulse on time the unit accepts without asserting an error. The unit uses this frequency with an implied duty cycle of 50% to calculate the minimum pulse on time. The default minimum on time is 250 µs.</li> <li>Send 4 data bytes.</li> <li>Bytes 0 through 3 = Pulsing frequency in Hz</li> </ul>                                                                              |                    |                           |
|                                 | Command 193 reports this value.                                                                                                    |                    |                           |
| 95<br>set diagnostic<br>command | Controls the diagnostic self-test. The unit<br>must be in diagnostic control mode before<br>using this command (see command 14).<br>Sending a value of 0 disables the self-test and<br>clears the self-test results from the previous<br>run (if any). Sending a value of 1 clears the<br>self-test results from the previous run (if any)<br>and starts the diagnostic self-test.<br>Send 1 byte.<br>• Byte 0 = Enable/disable diagnostics.<br>• 0 = Disable diagnostics mode | 1                  | 1                         |
|                                 | <ul> <li>1 = Enable diagnostic mode and start<br/>diagnostics</li> </ul>                                                                                                    |                    |                           |
| 96                              | Sets the RF nulsing duty cycle in percentage                                                                                                    | 2                  | 1                         |
| set pulsing duty<br>cycle       | <ul> <li>The unit can store this value in one of two storage locations:</li> <li>Volatile memory</li> <li>Nonvolatile memory</li> </ul>                                                                                                    | 2                  | 1                         |

Table 4-10. AE Host commands (Continued)

| Command                                          |                                                                                                    | Description                                                                                                    | Data Bytes<br>Sent | Data<br>Bytes<br>Returned |
|--------------------------------------------------|----------------------------------------------------------------------------------------------------|----------------------------------------------------------------------------------------------------|--------------------|---------------------------|
|                                                  | You can set the r<br>nonvolatile mem                                                                                     | nemory mode (volatile or nory) with command <b>26</b> .                                                                                                    |                    |                           |
|                                                  | If the unit is a m<br>duty cycle to 0 d<br>unit is operating<br>unit always start<br>disabled.                           | aster unit, setting the pulsing<br>isables pulsing. If the master<br>in volatile storage mode, the<br>s operation with pulsing                                                |                    |                           |
|                                                  | You must enter a<br>frequency and du<br>The default value<br>pulsing frequence<br>in an output on t<br>invalid and retur | a valid command for pulsing<br>aty cycle to enable pulsing<br>e is 0. Any combination of<br>by and duty cycle that results<br>ime less than 225 μs is<br>ns a CSR error code. |                    |                           |
|                                                  | Valid values rang<br>represent output<br>0 disables pulsin                                                               | ge from 10% to 90% and<br>on time. Setting this value to<br>g.                                                                                                    |                    |                           |
|                                                  | This command is<br>master mode. W<br>this command re<br>Available.                                                       | s valid only when operating in<br>hen operating in slave mode,<br>turns CSR 12, Feature Not                                                                                   |                    |                           |
|                                                  | Send 2 data byte                                                                                                    | s = Duty cycle in %                                                                                                    |                    |                           |
|                                                  | Command 196 re                                                                                                    | eports this value.                                                                                                    |                    |                           |
| 118<br>set operating<br>parameter<br>subcommands | This command a subcommands the parameters. Send that selects the p subcommands to                                        | llows you to send<br>hat set a variety of operating<br>d a value in the first two bytes<br>arameter to set, and then send<br>o set parameter values.                          | Variable           | 1                         |
|                                                  | Your unit may no<br>list. If you issue<br>your unit does no<br>12, Feature Not                                           | ot have all the features in this<br>a command for a feature that<br>ot have, the unit returns CSR<br>Available.                                                               |                    |                           |
|                                                  | Byte 0 =                                                                                                    | Subcommand                                                                                                    |                    |                           |
|                                                  | 1                                                                                                    | Set frequency step<br>minimum                                                                                                    |                    |                           |
|                                                  | 2                                                                                                    | Set frequency step<br>maximum                                                                                                    |                    |                           |
|                                                  | 3                                                                                                    | Set step up gain                                                                                                    |                    |                           |
|                                                  | 4                                                                                                    | Set step down gain                                                                                                    |                    |                           |

Table 4-10. AE Host commands (Continued)

| Command                                                     |                                                                                                    | Description                                                                                                    | Data Bytes<br>Sent | Data<br>Bytes<br>Returned |
|-------------------------------------------------------------|----------------------------------------------------------------------------------------------------|----------------------------------------------------------------------------------------------------|--------------------|---------------------------|
|                                                             | Byte 0 =                                                                                                    | Subcommand                                                                                                    |                    |                           |
|                                                             | 5                                                                                                    | Set frequency step start                                                                                                    |                    |                           |
|                                                             | 6                                                                                                    | Set gamma threshold high                                                                                                    |                    |                           |
|                                                             | 7                                                                                                    | Set gamma threshold low                                                                                                    |                    |                           |
|                                                             | 8                                                                                                    | Set maximum tuning count                                                                                                    |                    |                           |
|                                                             | 22                                                                                                    | Set tuning step time                                                                                                    |                    |                           |
|                                                             | 23                                                                                                    | Set tuning gain delay                                                                                                    |                    |                           |
|                                                             | 50                                                                                                    | Set DC bias operating mode                                                                                                    |                    |                           |
|                                                             | 51                                                                                                    | Set fixed frequency memory mode                                                                                                    |                    |                           |
| 118<br>set frequency step<br>minimum (NV)<br>(subcommand 1) | Sets the frequent<br>minimum size in<br>than the frequen<br>than 200 Hz.<br>Send 6 data byte<br>• Bytes 0 and<br>minimum)<br>• Bytes 2 thro<br>minimum<br>Command <b>248</b> r        | cy tuning frequency step<br>n Hz. Valid values must be less<br>cy step maximum and greater<br>rs.<br>1 = 1 (set frequency step<br>bugh 5 = Frequency step<br>eports this value; B0 = 1.         | 6                  | 1                         |
| 118<br>set frequency step<br>maximum (NV)<br>(subcommand 2) | Sets the frequence<br>maximum size in<br>greater than the<br>less than 100,000<br>Send 6 data byte<br>• Bytes 0 and<br>maximum)<br>• Bytes 2 three<br>maximum<br>Command <b>248</b> r | cy tuning frequency step<br>n Hz. Valid values must be<br>frequency step minimum and<br>0 Hz.<br>ss.<br>1 1 = 2 (set frequency step<br>pugh 5 = Frequency step<br>eports this value; $B0 = 2$ . | 6                  | 1                         |
| 118<br>set step up gain<br>(NV)<br>(subcommand 3)           | Sets the magnitum<br>when the error is<br>the gain to $2^n$ . The $2^n = 2^2 = 4$ . Val                                                                                               | ide of frequency step increase<br>is decreasing. A value of <sup>n</sup> sets<br>the default value is 2 (gain =<br>id values are 1 to 7.                                                        | 4                  | 1                         |

#### Table 4-10. AE Host commands (Continued)

| Command                                                   | Description                                                                                                    | Data Bytes<br>Sent | Data<br>Bytes<br>Returned |
|-----------------------------------------------------------|----------------------------------------------------------------------------------------------------|--------------------|---------------------------|
|                                                           | Send 4 data bytes.                                                                                                    |                    |                           |
|                                                           | • Bytes 0 and 1 = 3 (set step up gain)                                                                                                    |                    |                           |
|                                                           | • Bytes 2 and 3 = Step up gain                                                                                                    |                    |                           |
|                                                           | Command <b>248</b> reports this value; $B0 = 3$ .                                                                                                    |                    |                           |
| 118<br>set step down gain<br>(NV)                         | Sets the magnitude of frequency step decrease<br>when the error is increasing. A value of 3 sets<br>the gain to $2^{-3}= 0.125$ . Valid values are 1 to 7.                                                                                                    | 4                  | 1                         |
| (subcommand 4)                                            | Send 4 data bytes.                                                                                                    |                    |                           |
|                                                           | • Bytes 0 and 1 = 4 (set step down gain)                                                                                                    |                    |                           |
|                                                           | • Bytes 2 and 3 = Step down gain                                                                                                    |                    |                           |
|                                                           | Command <b>248</b> reports this value; $B0 = 4$ .                                                                                                    |                    |                           |
| 118<br>set gamma<br>threshold high (NV)<br>(subcommand 6) | <ul> <li>Sets the frequency tuning gamma threshold high. The generator will use the high threshold after first attempting (and failing) to achieve a tuning criteria less than the low threshold. The generator also uses this value as the threshold to determine when to begin retuning. Valid values for gamma threshold high must be greater than or equal to gamma threshold low and less than 3000.</li> <li>Send 4 data bytes.</li> <li>Bytes 0 and 1 = 6 (set gamma threshold high, LSB first)</li> <li>Bytes 2 and 3 = Gamma threshold high</li> </ul> | 4                  | 1                         |
| 118<br>set gamma<br>threshold low (NV)<br>(subcommand 7)  | Sets the frequency tuning gamma threshold<br>low. The generator first attempts to achieve a<br>tuning criterion less than the low threshold. If<br>the unit cannot find a tuning criterion less than<br>the low threshold, and if the maximum tuning<br>counter expires, the generator gives up and<br>tries the high threshold. Valid values for<br>gamma threshold low must be less than or<br>equal to gamma threshold high.                                                                                                    | 4                  | 1                         |

Table 4-10. AE Host commands (Continued)

| Command                                                   | Description                                                                                                    | Data Bytes<br>Sent | Data<br>Bytes<br>Returned |
|-----------------------------------------------------------|----------------------------------------------------------------------------------------------------|--------------------|---------------------------|
|                                                           | Send 4 data bytes.                                                                                                    |                    |                           |
|                                                           | • Bytes 0 and 1 = 7 (set gamma threshold low, LSB first)                                                                                                    |                    |                           |
|                                                           | • Bytes 2 and 3 = Gamma threshold low                                                                                                    |                    |                           |
|                                                           | Command <b>248</b> reports this value; $B0 = 7$ .                                                                                                    |                    |                           |
| 118<br>set maximum tuning<br>count (NV)<br>(subcommand 8) | Sets the frequency tuning maximum tuning<br>count. This sets the number of attempts to<br>tune to the low threshold before trying the<br>high threshold. Valid values for maximum<br>tuning count are from 0 to 65535.                                                                                                    | 4                  | 1                         |
|                                                           | Send 4 data bytes.                                                                                                    |                    |                           |
|                                                           | • Bytes 0 and 1 = 8 (set maximum tuning count, LSB first)                                                                                                    |                    |                           |
|                                                           | • Bytes 2 and 3 = Maximum tuning count                                                                                                    |                    |                           |
|                                                           | Command <b>248</b> reports this value; $B0 = 8$ .                                                                                                    |                    |                           |
| 118<br>set tuning step time                               | Sets the tuning step time. This command is not available while the RF output is on.                                                                                                    | 4                  | 1                         |
| (NV)<br>(subcommand 22)                                   | The range of valid values is from 8 $\mu$ s to 4096 $\mu$ s. The resolution for setting tuning step time is 16 $\mu$ s. The unit rounds all values of tuning step time to the nearest multiple of 16 $\mu$ s; for example, the minimum value of 8 is rounded up to 16.                                                         |                    |                           |
|                                                           | Send 4 data bytes.                                                                                                    |                    |                           |
|                                                           | <ul> <li>Bytes 0 and 1 = 22 (set tuning step time)</li> <li>Bytes 2 and 3 = Tuning step time</li> </ul>                                                                                                    |                    |                           |
|                                                           | Command <b>248</b> reports this value; B0 =22.                                                                                                    |                    |                           |
| 118<br>set tuning gain<br>delay (NV)<br>(subcommand 23)   | Sets the tuning gain delay. This command is<br>not available while RF output is turned on.<br>The range of valid values is from 0 to 7. This<br>parameter specifies the delay before<br>increasing the step size after a change in<br>direction. The factory default value is set by<br>an EEPROM value.<br>Send 4 data bytes. | 4                  | 1                         |

Table 4-10. AE Host commands (Continued)

| Command                                          | Description                                                                                                    | Data Bytes<br>Sent | Data<br>Bytes<br>Returned |
|--------------------------------------------------|----------------------------------------------------------------------------------------------------|--------------------|---------------------------|
|                                                  | • Bytes 0 and 1 = 23 (set tuning gain delay)                                                                                                    |                    |                           |
|                                                  | <ul> <li>Bytes 2 and 3 = Tuning gain delay</li> </ul>                                                                                                    |                    |                           |
|                                                  | Command <b>248</b> reports this value; $B0 = 23$ .                                                                                                    |                    |                           |
| 118                                              | Sets the following parameters:                                                                                                    | 6                  | 1                         |
| set DC bias<br>operating mode<br>(subcommand 50) | <ul> <li>Power limit setting for external (DC bias) regulation mode—when operating in external (DC bias) regulation mode, the unit uses an internally set value as a maximum output power limit. In some units, this parameter is hard coded to limit forward power. Units that have the power limit setting for external regulation mode allow you to set the power limit to either forward or delivered power.</li> <li>SOA mode—Enables/disables the safe operating area feature.</li> <li>Memory mode—Sets whether these settings are volatile or nonvolatile. When set to volatile, the settings will default to factory default settings when power to the unit is cycled. See the product anticipation for factory default settings for external regulations.</li> </ul> |                    |                           |
|                                                  | Send 6 data bytes.                                                                                                    |                    |                           |
|                                                  | • Bytes 0 and 1 = 50 (set DC bias operating mode)                                                                                                    |                    |                           |
|                                                  | • Bytes 2 and 3 = Select parameter to set:                                                                                                    |                    |                           |
|                                                  | • $1 = DC$ bias mode                                                                                                    |                    |                           |
|                                                  | • $2 = SOA mode$                                                                                                    |                    |                           |
|                                                  | • 3 = Memory mode                                                                                                    |                    |                           |
|                                                  | • Bytes 4 and 5 = Command data<br>(dependent on selection in previous two<br>bytes)                                                                                                    |                    |                           |
|                                                  | If you selected DC bias mode:                                                                                                    |                    |                           |
|                                                  | • 1 = Forward power limit                                                                                                    |                    |                           |

Table 4-10. AE Host commands (Continued)

| Command                                                      | Description                                                                                                    | Data Bytes<br>Sent | Data<br>Bytes<br>Returned      |
|--------------------------------------------------------------|----------------------------------------------------------------------------------------------------|--------------------|--------------------------------|
|                                                              | <ul> <li>2 = Delivered power limit</li> <li>If you selected SOA mode</li> </ul>                                                                                                    |                    |                                |
|                                                              | <ul> <li>0 = Disabled</li> <li>1 = Enabled</li> </ul>                                                                                                    |                    |                                |
|                                                              | <ul> <li>If you selected memory mode:</li> <li>0 = Volatile</li> <li>1 = Nonvolatile</li> </ul>                                                                                                    |                    |                                |
|                                                              | Command <b>248</b> reports this value; $B0 = 50$ .                                                                                                    |                    |                                |
| 118<br>set fixed frequency<br>memory mode<br>(subcommand 51) | <ul> <li>Sets the fixed frequency mode to either volatile or nonvolatile.</li> <li>When set to volatile, the fixed frequency defaults to the center frequency on power up.</li> <li>When set to nonvolatile, the fixed frequency defaults to the factory default fixed frequency setting or last setting if changed from the factory default. See product specification for the fixed frequency factory default setting.</li> <li>The factory default setting for this command is configured for each product option. See the product specification for the default setting.</li> <li>Send 4 data bytes.</li> <li>Bytes 0 and 1 = 51 (set fixed frequency memory mode)</li> <li>Bytes 4 and 5 = Mode setting <ul> <li>0 = Volatile</li> <li>1 = Nonvolatile</li> </ul> </li> </ul> | 4                  | 1                              |
| 128<br>report power supply<br>type                           | Reports the power supply type.<br>You can send 0 or 1 data bytes.<br>Send 0 data bytes:                                                                                                    | 0 or 1             | 9 or 10<br>ASCII<br>characters |

| Table 4-10. AE Host command | ds (Continued) |
|-----------------------------|----------------|
|-----------------------------|----------------|

| Command                               | Description                                                                                                    | Data Bytes<br>Sent | Data<br>Bytes<br>Returned     |
|---------------------------------------|----------------------------------------------------------------------------------------------------|--------------------|-------------------------------|
|                                       | Returns a nonterminated 9-character ASCII string that represents the power supply type (PT-MF).                                                                                                    |                    |                               |
|                                       | Send 1 data byte:                                                                                                    |                    |                               |
|                                       | • Byte 0 = 3                                                                                                    |                    |                               |
|                                       | Returns 10 bytes:                                                                                                    |                    |                               |
|                                       | • Bytes 0 through 3 = 4 ASCII characters                                                                                                    |                    |                               |
|                                       | • Bytes 4 through 9 = Six-digit ASCII<br>representation of the 3 least significant<br>bytes of the unit MAC ID.                                                                                                    |                    |                               |
| 129<br>report power supply            | Reports the power supply size in kW, in four<br>or six digits, depending on the sent data bytes.                                                                                                    | 0 or 1             | 4 or 6<br>ASCII<br>characters |
| size                                  | Send 0 or 1 data bytes.                                                                                                    |                    | endracters                    |
|                                       | Send 0 data bytes.                                                                                                    |                    |                               |
|                                       | • Returns four data bytes = Power supply size formatted to four ASCII characters.                                                                                                    |                    |                               |
|                                       | Optional: Send 1 data byte (with a value of 0):                                                                                                    |                    |                               |
|                                       | • Returns six data bytes = Power supply<br>size formatted to six ASCII characters,<br>right justified.                                                                                                    |                    |                               |
| 130<br>report software part<br>number | Reports the software part number. Returns a<br>nonterminated ASCII string that represents the<br>AE software part number (for example,<br>"7432006"). You can use this number in<br>conjunction with the revision number returned<br>by command <b>198</b> to identify the software in<br>the unit.<br>Sending a request data byte is optional. You | 0 or 1             | 7 ASCII<br>characters         |
|                                       | can send 0 data bytes or 1 data byte.<br>Send 0 data bytes.                                                                                                    |                    |                               |
|                                       | Returns Coldfire application firmware<br>part number.                                                                                                    |                    |                               |

Table 4-10. AE Host commands (Continued)

| Command                                          | Description                                                                                                    | Data Bytes<br>Sent | Data<br>Bytes<br>Returned |
|--------------------------------------------------|----------------------------------------------------------------------------------------------------|--------------------|---------------------------|
|                                                  | Send 1 data byte (8-bit value) to select the software part number to be returned.                                                                                                    |                    |                           |
|                                                  | • Byte $0 = $ Software request                                                                                                    |                    |                           |
|                                                  | <ul> <li>0 = Coldfire application firmware part<br/>number</li> </ul>                                                                                                    |                    |                           |
|                                                  | <ul> <li>1 = Measurement board FPGA<br/>firmware part number</li> </ul>                                                                                                    |                    |                           |
|                                                  | • 3 = Bootloader firmware part number                                                                                                    |                    |                           |
|                                                  | <ul> <li>13 = Display board application<br/>firmware part number</li> </ul>                                                                                                    |                    |                           |
|                                                  | <ul> <li>14 = Display board FPGA firmware<br/>part number</li> </ul>                                                                                                    |                    |                           |
|                                                  | <ul> <li>15 = Display board bootloader<br/>firmware part number</li> </ul>                                                                                                    |                    |                           |
|                                                  | Returns 7 data bytes:                                                                                                    |                    |                           |
|                                                  | • Bytes 0 through 6 = ASCII string representing the software part number.                                                                                                    |                    |                           |
| 138<br>report tuning time-<br>out value          | Reports the time in ms that the generator is<br>allowed to tune without finding a match<br>before it turns off RF output and activates a<br>fault. The maximum tuning time-out value is<br>60,000 ms. A value of 0 disables the tuning<br>time-out feature, causing the generator to tune<br>indefinitely.                                                                                                    | 0                  | 4                         |
|                                                  | Returns 4 data bytes:                                                                                                    |                    |                           |
|                                                  | • Bytes 0 through 4 = Time in ms                                                                                                    |                    |                           |
|                                                  | Set this value with command <b>38</b> .                                                                                                    |                    |                           |
| 139<br>report<br>communication<br>watchdog timer | Reports the communications watchdog timer<br>value in ms. A value of 0 ms indicates that the<br>watchdog timer is disabled. This parameter is<br>volatile and defaults to 0 each time you turn<br>the unit on. The maximum reported value is<br>65530 ms. The unit stores the watchdog timer<br>value internally in 10 ms increments and<br>truncates any fractional remainder. The unit<br>reports all values in multiples of 10 ms. | 1                  | 2                         |

| Table 4-10. AE Host commands | (Continued) |
|------------------------------|-------------|
|------------------------------|-------------|
| Command                                   | Description                                                                                                    | Data Bytes<br>Sent | Data<br>Bytes<br>Returned |
|-------------------------------------------|----------------------------------------------------------------------------------------------------|--------------------|---------------------------|
|                                           | Since each interface has a unique watchdog<br>timer, the value reported is the value of the<br>watchdog timer associated with that specific<br>interface.                                                                                                    |                    |                           |
|                                           | Send 1 data byte with a value of zero.                                                                                                    |                    |                           |
|                                           | Returns 2 data bytes.                                                                                                    |                    |                           |
|                                           | • Bytes 0 and 1 = Watchdog timer value in ms (16-bit value).                                                                                                    |                    |                           |
|                                           | Set this value with command <b>39</b> .                                                                                                    |                    |                           |
| 140<br>report host time-out               | Reports the current host port time-out value for the serial port.                                                                                                    | 0                  | 2                         |
|                                           | Host port time-out value is the maximum time<br>allowed between bytes received. This value is<br>in units of 10 ms. The allowable range of<br>values is from 2 to 500, representing 20 ms to<br>5.00 seconds.                                                                                                    |                    |                           |
|                                           | Returns 2 data bytes (16-bit value):                                                                                                    |                    |                           |
|                                           | • Bytes 0 and 1 = Host port time-out value.                                                                                                    |                    |                           |
|                                           | Set this value with command <b>40</b> .                                                                                                    |                    |                           |
| 144<br>report minimum<br>tuning frequency | Reports the minimum frequency that the<br>generator uses for automatic tuning. The<br>minimum tuning frequency must be within the<br>unit's factory-set frequency range. The unit<br>stores this parameter in nonvolatile memory.<br>Send 0 data bytes to return frequency in kHz,<br>or send 1 data byte to return frequency in kHz<br>or Hz | 0 or 1             | 4                         |
|                                           | Send 0 data bytes:                                                                                                    |                    |                           |
|                                           | • Returns 4 data bytes = Frequency in kHz                                                                                                    |                    |                           |
|                                           | Send 1 data byte:                                                                                                    |                    |                           |
|                                           | • Byte 0 = Frequency in kHz or Hz                                                                                                    |                    |                           |
|                                           | • $0 = $ Returns frequency in kHz                                                                                                    |                    |                           |
|                                           | • $1 = $ Returns frequency in Hz                                                                                                    |                    |                           |
|                                           | Returns 4 data bytes = Frequency in kHz or<br>Hz                                                                                                    |                    |                           |

| Command                                   | Description                                                                                                    | Data Bytes<br>Sent | Data<br>Bytes<br>Returned |
|-------------------------------------------|----------------------------------------------------------------------------------------------------|--------------------|---------------------------|
|                                           | Set this value with command 44.                                                                                                    |                    |                           |
| 145<br>report maximum<br>tuning frequency | Reports the maximum frequency that the<br>generator uses for automatic tuning. The<br>maximum tuning frequency must be within<br>the unit's factory-set frequency range. The<br>unit stores this parameter in nonvolatile<br>memory.                                                                                                    | 0 or 1             | 4                         |
|                                           | Send 0 data bytes to return frequency in kHz,<br>or send 1 data byte to return frequency in kHz<br>or Hz.                                                                                                    |                    |                           |
|                                           | Send 0 data bytes:                                                                                                    |                    |                           |
|                                           | • Returns 4 data bytes = Frequency in kHz                                                                                                    |                    |                           |
|                                           | Send 1 data byte:                                                                                                    |                    |                           |
|                                           | • Byte 0 = Frequency in kHz or Hz                                                                                                    |                    |                           |
|                                           | • $0 = \text{Returns frequency in kHz}$                                                                                                    |                    |                           |
|                                           | • $1 = $ Returns frequency in Hz                                                                                                    |                    |                           |
|                                           | Returns 4 data bytes = Frequency in kHz or<br>Hz                                                                                                    |                    |                           |
|                                           | Set this value with command <b>45</b> .                                                                                                    |                    |                           |
| 146<br>report tuning start<br>frequency   | Reports the frequency in kHz at which the<br>generator starts automatic tuning. The tuning<br>start frequency must be greater than or equal<br>to the current minimum tuning frequency and<br>less than or equal to the current maximum<br>tuning frequency. The unit stores this<br>parameter in nonvolatile memory.<br>Send 0 or 1 data bytes. | 0 or 1             | 4                         |
|                                           | Send 0 data bytes to return frequency in kHz,<br>or send 1 data byte to return frequency in kHz<br>or Hz.<br>Send 0 data bytes:                                                                                                    |                    |                           |
|                                           | • Returns 4 data bytes = Frequency in kHz.                                                                                                    |                    |                           |
|                                           | Send 1 data byte:                                                                                                    |                    |                           |
|                                           | • Byte 0 = Frequency in kHz or Hz                                                                                                    |                    |                           |

| Command                                    | Description                                                                                                    | Data Bytes<br>Sent | Data<br>Bytes<br>Returned |
|--------------------------------------------|----------------------------------------------------------------------------------------------------|--------------------|---------------------------|
|                                            | • $0 = \text{Returns frequency in kHz}$                                                                                                    |                    |                           |
|                                            | • $1 = $ Returns frequency in Hz                                                                                                    |                    |                           |
|                                            | Set this value with command <b>46</b> .                                                                                                    |                    |                           |
| 147<br>report generator                    | If output is on when you send this command,<br>it reports the actual output frequency.                                                                                                    | 0 or 1             | 4                         |
| actual frequency                           | If output is off when you send this command:                                                                                                    |                    |                           |
|                                            | • If the unit is in fixed frequency mode, the command reports the fixed frequency (as in command 161).                                                                                                    |                    |                           |
|                                            | • If the unit is in sweep frequency mode,<br>the command reports the tuning start<br>frequency (as in command <b>146</b> ).                                                                                                    |                    |                           |
|                                            | In either fixed or variable mode, if the output<br>is off when you send this command, the unit<br>reports the frequency that it will first output<br>the next time you turn the unit on.<br>Send 0 data bytes to return frequency in kHz<br>or send 1 data byte to return frequency in kHz<br>or Hz. |                    |                           |
|                                            | Send 0 data bytes:                                                                                                    |                    |                           |
|                                            | • Returns 4 data bytes = Frequency in kHz                                                                                                    |                    |                           |
|                                            | Send 1 data byte:                                                                                                    |                    |                           |
|                                            | • Byte 0 = Frequency in kHz or Hz                                                                                                    |                    |                           |
|                                            | • $0 = $ Returns frequency in kHz                                                                                                    |                    |                           |
|                                            | • $1 = $ Returns frequency in Hz                                                                                                    |                    |                           |
|                                            | Returns 4 data bytes (32-bit value) =<br>Frequency in kHz or Hz                                                                                                    |                    |                           |
| 148                                        | Reports the frequency mode.                                                                                                    | 0 or 1             | 1 or 2                    |
| report fixed or<br>sweep frequency<br>mode | Send 0 or 1 data bytes.                                                                                                    |                    |                           |
|                                            | Send 0 data bytes:                                                                                                    |                    |                           |
|                                            | Returns 1 data byte (8-bit value):                                                                                                    |                    |                           |
|                                            | • 0 = Fixed frequency mode                                                                                                    |                    |                           |
|                                            | • 1 = Sweep frequency mode                                                                                                    |                    |                           |

| <i>Table 4-10.</i> | AE Host | commands | (Continued) |
|--------------------|---------|----------|-------------|
|--------------------|---------|----------|-------------|

| Command                           | Description                                                                                                    | Data Bytes<br>Sent | Data<br>Bytes<br>Returned |
|-----------------------------------|----------------------------------------------------------------------------------------------------|--------------------|---------------------------|
|                                   | Optional: Send 1 data byte (with a value of 0).                                                                                                    |                    |                           |
|                                   | Returns 2 data bytes (16-bit value).                                                                                                    |                    |                           |
|                                   | • Byte 1:                                                                                                    |                    |                           |
|                                   | $\circ 0 = Fixed frequency mode$                                                                                                    |                    |                           |
|                                   | • 1 = Sweep frequency mode                                                                                                    |                    |                           |
|                                   | • Byte $2 = 0$                                                                                                    |                    |                           |
|                                   | Set this value with command <b>48</b> .                                                                                                    |                    |                           |
| 151<br>report setpoint<br>ramping | Reports the setpoint ramping mode and ramp<br>parameters or reports ramping memory mode.<br>Send 0 or 2 data bytes.                                                                                                    | 0 or 2             | 6 or 8                    |
| configuration                     | • Send 0 data bytes to return the setpoint ramping mode and ramp parameters.                                                                                                    |                    |                           |
|                                   | • Send 2 data bytes to select the parameters that will be returned, either the setpoint ramping mode and parameters or the ramping memory mode.                                                                                                    |                    |                           |
|                                   | Ramping Mode and Parameters                                                                                                    |                    |                           |
|                                   | The ramp up and ramp down parameters are<br>independent. In W/s mode, the ramp<br>parameters represent the ramp rate in watts<br>per second. The acceptable range for the ramp<br>up and ramp down parameters in W/s mode is<br>1 W/s to 65535 W/s. In timed mode, the ramp<br>parameters represent the time in ms. The<br>acceptable range for the ramp up and ramp<br>down parameters in timed mode is 1 ms to<br>65535 ms. The setpoint will not be ramped in<br>either mode if the setpoint change is less than<br>1 watt. |                    |                           |
|                                   | 0 Data Byte Version                                                                                                    |                    |                           |
|                                   | When 0 bytes are sent, returns 6 data bytes (three 16-bit values):                                                                                                    |                    |                           |
|                                   | • Bytes 0 and 1 (16-bit value) = Ramp mode                                                                                                    |                    |                           |
|                                   | $\circ 0 = Disabled$                                                                                                    |                    |                           |

| Command           | Description                                                                             | Data Bytes<br>Sent | Data<br>Bytes |
|-------------------|-----------------------------------------------------------------------------------------|--------------------|---------------|
|                   |                                                                                         |                    | Returned      |
|                   | • 1 = W/s                                                                               |                    |               |
|                   | • $2 = \text{Timed (in ms)}$                                                            |                    |               |
|                   | • Bytes 2 and 3 (16-bit value) = Ramp up<br>(in W/s or time in ms)                      |                    |               |
|                   | <ul> <li>Bytes 4 and 5 (16-bit value) = Ramp<br/>down (in W/s or time in ms)</li> </ul> |                    |               |
|                   | 2 Data Byte Version                                                                     |                    |               |
|                   | Send 2 data bytes (16-bit value) indicating the parameters to return.                   |                    |               |
|                   | • 1 = Ramp mode and parameter data                                                      |                    |               |
|                   | • 2 = Ramp memory mode                                                                  |                    |               |
|                   | Returns 8 data bytes:                                                                   |                    |               |
|                   | • If you send a value of 1 = Get ramp data                                              |                    |               |
|                   | • Bytes 0 and 1 = 1 (Ramp mode and parameter data selection)                            |                    |               |
|                   | <ul> <li>Bytes 2 and 3 = Ramp mode (0 = Disabled, 1 = W/s, 2 = ms)</li> </ul>           |                    |               |
|                   | <ul> <li>Bytes 4 and 5 = Ramp up (in W/s or<br/>time in ms)</li> </ul>                  |                    |               |
|                   | <ul> <li>Bytes 6 and 7 = Ramp down (in W/s or<br/>time in ms)</li> </ul>                |                    |               |
|                   | • If you send a value of 2 = Get memory mode                                            |                    |               |
|                   | • Bytes 0 and 1 = 2 (ramp memory mode selection)                                        |                    |               |
|                   | <ul> <li>Byte 2 and 3 = Memory mode (0 =<br/>RAM, 1 = NVRAM)</li> </ul>                 |                    |               |
|                   | • Bytes 4 through $7 = \text{Return } 0$                                                |                    |               |
|                   | Set this value with command <b>31</b> .                                                 |                    |               |
| 154               | Reports the active regulation mode.                                                     | 0 or 1             | 1 or 2        |
| report regulation | Send 0 or 1 data bytes.                                                                 |                    |               |
| mode              | Send 0 data bytes:                                                                      |                    |               |

Table 4-10. AE Host commands (Continued)

| Command                             | Description                                                                                                    | Data Bytes<br>Sent | Data<br>Bytes<br>Returned |
|-------------------------------------|----------------------------------------------------------------------------------------------------|--------------------|---------------------------|
|                                     | Returns 1 data byte (8-bit value):                                                                                                    |                    |                           |
|                                     | • 6 = Forward                                                                                                    |                    |                           |
|                                     | • 7 = Delivered or real                                                                                                    |                    |                           |
|                                     | • 8 = External (DC bias)                                                                                                    |                    |                           |
|                                     | Optional: Send 1 data byte (with a value of 0).                                                                                                    |                    |                           |
|                                     | Returns 2 data bytes (16-bit value):                                                                                                    |                    |                           |
|                                     | • Byte 1:                                                                                                    |                    |                           |
|                                     | • $6 = Forward$                                                                                                    |                    |                           |
|                                     | • $7 = $ Delivered or real                                                                                                    |                    |                           |
|                                     | • 8 = External (DC bias)                                                                                                    |                    |                           |
|                                     | • Byte $2 = 0$                                                                                                    |                    |                           |
|                                     | Set this value with command <b>3</b> .                                                                                                    |                    |                           |
| 155                                 | Reports the active control mode.                                                                                                    | 0 or 1             | 1 or 2                    |
| report active control               | Send 0 or 1 data bytes.                                                                                                    |                    |                           |
| mode                                | Send 0 data bytes:                                                                                                    |                    |                           |
|                                     | Returns 1 data byte (8-bit value):                                                                                                    |                    |                           |
|                                     | • 2 = Host                                                                                                    |                    |                           |
|                                     | • $4 = $ <b>User</b> port (analog)                                                                                                    |                    |                           |
|                                     | • 8 = Diagnostic                                                                                                    |                    |                           |
|                                     | Optional: Send 1 data byte (with a value of 0).<br>Returns 2 data bytes (16-bit value):                                                                                |                    |                           |
|                                     | • Byte 1:                                                                                                    |                    |                           |
|                                     | $\circ 2 = Host$                                                                                                    |                    |                           |
|                                     | • $4 = $ User port (analog)                                                                                                    |                    |                           |
|                                     | • $8 = \text{Diagnostic}$                                                                                                    |                    |                           |
|                                     | • Byte $2 = 0$                                                                                                    |                    |                           |
|                                     | Set this value with command 14.                                                                                                    |                    |                           |
| 158<br>report retuning<br>threshold | Reports the tuning criteria level at which the tuning algorithm determines that the generator requires retuning. The unit stores this parameter in nonvolatile memory. | 0                  | 4                         |

| Table 4-10. AE Host commands | (Continued) |
|------------------------------|-------------|
|------------------------------|-------------|

| Command                          | Description                                                                                                    | Data Bytes<br>Sent | Data<br>Bytes<br>Returned |
|----------------------------------|----------------------------------------------------------------------------------------------------|--------------------|---------------------------|
|                                  | Returns 4 data bytes:                                                                                                    |                    |                           |
|                                  | • Bytes 0 through 3 = Tuning criteria                                                                                                    |                    |                           |
|                                  | Set this value with command 58.                                                                                                    |                    |                           |
| 159<br>report tuning time        | Reports the time in ms from an RF on<br>(command <b>2</b> ) to the first time that the tuning<br>algorithm declares the generator to be tuned.                                                                                                    | 0                  | 4                         |
|                                  | <ul> <li>Bytes 0 through 3 = Time in ms</li> </ul>                                                                                                    |                    |                           |
| 160<br>report tune delay         | Reports the time in ms that the tuning<br>algorithm waits before beginning to<br>automatically tune the generator. The<br>maximum tune delay value is 60,000 ms. The<br>unit stores this parameter in nonvolatile<br>memory.<br>Returns 4 data bytes:                                       | 0                  | 4                         |
|                                  | • Bytes 0 through 3 = Time in ms                                                                                                    |                    |                           |
|                                  | Set this value with command <b>60</b> .                                                                                                    |                    |                           |
| 161<br>report fixed<br>frequency | Reports the output frequency when the<br>generator is operating in fixed frequency<br>mode. The fixed frequency value must be<br>within the unit frequency range. With some<br>units, you can also use this command to report<br>the maximum and minimum fixed frequencies<br>for the unit. | 0 or 1             | 4                         |
|                                  | For units that allow you to set the fixed frequency memory mode (see command <b>118</b> ; $B0 = 51$ ), the fixed frequency parameter can be set to either volatile or nonvolatile.                                                                                                    |                    |                           |
|                                  | Send 0 data bytes to return frequency in kHz,<br>or send 1 data byte to return frequency in kHz<br>or Hz or maximum/minimum frequency<br>settings.                                                                                                    |                    |                           |
|                                  | <ul><li>Send 0 data bytes:</li><li>Returns 4 data bytes = Frequency in kHz</li></ul>                                                                                                    |                    |                           |

| Table 4-10. AE Host commands | (Continued) |
|------------------------------|-------------|
|------------------------------|-------------|

| Command               | Description                                                                                          | Data Bytes<br>Sent | Data<br>Bytes<br>Returned |
|-----------------------|----------------------------------------------------------------------------------------------------|--------------------|---------------------------|
|                       | Send 1 data byte:                                                                                    |                    |                           |
|                       | • Byte 0:                                                                                            |                    |                           |
|                       | • $0 = \text{Returns frequency in kHz}$                                                              |                    |                           |
|                       | • $1 = $ Returns frequency in Hz                                                                     |                    |                           |
|                       | • 2 = Maximum fixed frequency that the<br>unit can be set to in Hz (only available<br>in some units) |                    |                           |
|                       | • 3 = Minimum fixed frequency that the<br>unit can be set to in Hz (only available<br>in some units) |                    |                           |
|                       | Returns 4 data bytes (32-bit value) =<br>Frequency in kHz or Hz                                      |                    |                           |
|                       | Set this value with command 61.                                                                      |                    |                           |
| 162                   | Reports the generator process status.                                                                | 0                  | 4                         |
| report process status | Returns 4 data bytes (four 8-bit flags):                                                             |                    |                           |
|                       | • Byte 0:                                                                                            |                    |                           |
|                       | <ul> <li>Bit 0 = Tuning status (0 = Not tuned, 1<br/>= Tuned)</li> </ul>                             |                    |                           |
|                       | <ul> <li>Bit 1 = setpoint ramping (0 = Not<br/>ramping, 1 = Ramp in progress)</li> </ul>             |                    |                           |
|                       | • Bit 2 = Reserved for recipe active                                                                 |                    |                           |
|                       | • Bits 3 and 4 = Reserved                                                                            |                    |                           |
|                       | • Bit 5 = RF output on $(0 = Off, 1 = On)$                                                           |                    |                           |
|                       | • Bit 6 = RF On requested (0 = Off, 1 = On)                                                          |                    |                           |
|                       | <ul> <li>Bit 7 = setpoint tolerance (0 = In<br/>tolerance, 1 = Out of tolerance)</li> </ul>          |                    |                           |
|                       | • Byte 1:                                                                                            |                    |                           |
|                       | • Bit 0 = Reserved for end of target life                                                            |                    |                           |
|                       | • Bits 1 and 2 = Reserved                                                                            |                    |                           |
|                       | <ul> <li>Bit 3 = Coldplate overtemperature fault<br/>(1 = Fault)</li> </ul>                          |                    |                           |

| Table 4-10. AE Host commands | (Continued) |
|------------------------------|-------------|
|------------------------------|-------------|

| Command                                       | Description                                                                                                    | Data Bytes<br>Sent | Data<br>Bytes<br>Returned |
|-----------------------------------------------|----------------------------------------------------------------------------------------------------|--------------------|---------------------------|
|                                               | • Bits 4 through $6 = \text{Reserved}$                                                                                                    |                    |                           |
|                                               | <ul> <li>Bit 7 = Interlock (0 = interlock closed,<br/>1 = interlock open)</li> </ul>                                                                                                    |                    |                           |
|                                               | • Byte 2:                                                                                                    |                    |                           |
|                                               | • Bits 0 and $1 = \text{Reserved}$                                                                                                    |                    |                           |
|                                               | <ul> <li>Bit 2 = High AC line voltage warning<br/>(1 = Warning)</li> </ul>                                                                                                    |                    |                           |
|                                               | • Bit $3 = \text{Reserved}$                                                                                                    |                    |                           |
|                                               | <ul> <li>Bit 4 = Low AC line voltage warning<br/>(1 = Warning)</li> </ul>                                                                                                    |                    |                           |
|                                               | <ul> <li>Bit 5 = Protection Limit (1 = Limit active)</li> </ul>                                                                                                    |                    |                           |
|                                               | • Bits 6 and 7 = Reserved                                                                                                    |                    |                           |
|                                               | • Byte 3:                                                                                                    |                    |                           |
|                                               | • Bit $0 = \text{Reserved}$                                                                                                    |                    |                           |
|                                               | <ul> <li>Bit 1 = Inverter not ready (1 = Not<br/>ready)</li> </ul>                                                                                                    |                    |                           |
|                                               | • Bit $2 = \text{Reserved}$                                                                                                    |                    |                           |
|                                               | • Bits 3 and $4 = \text{Reserved}$                                                                                                    |                    |                           |
|                                               | <ul> <li>Bit 5 = Fault present (0 = No faults, 1<br/>= Faults exist)</li> </ul>                                                                                                    |                    |                           |
|                                               | <ul> <li>Bit 6 = Warning present (0 = No<br/>warnings, 1 = Warnings exist)</li> </ul>                                                                                                    |                    |                           |
|                                               | • Bit $7 = \text{Reserved}$                                                                                                    |                    |                           |
|                                               | When either of the fault present or warning<br>present bits are set, one or more active or<br>latched faults or warnings currently exist in<br>the unit. You can obtain a list of current faults<br>or warnings by issuing command <b>223</b> with<br>the appropriate parameter.        |                    |                           |
| 164<br>report setpoint and<br>regulation mode | Reports the output setpoint set with command<br>8 and the output regulation mode set with<br>command 3. Reports the setpoint value in<br>watts when operating in forward or delivered<br>power regulation modes. If the unit is in DC<br>bias regulation mode, the setpoint is returned | 0                  | 3                         |

| Table 4-10. AE Host commands | (Continued) |
|------------------------------|-------------|
|------------------------------|-------------|

| Command                                    | Description                                                                                                    | Data Bytes<br>Sent | Data<br>Bytes<br>Returned |
|--------------------------------------------|----------------------------------------------------------------------------------------------------|--------------------|---------------------------|
|                                            | in volts. This command also returns the active regulation mode.                                                                                                    |                    |                           |
|                                            | Returns 3 data bytes (one 16-bit value, one 8-<br>bit value):                                                                                                    |                    |                           |
|                                            | • Bytes 0 and 1 = setpoint value in watts or volts                                                                                                    |                    |                           |
|                                            | • Byte 2 = Output regulation mode                                                                                                    |                    |                           |
|                                            | • $6 =$ Forward                                                                                                    |                    |                           |
|                                            | • $7 = $ Delivered or load                                                                                                    |                    |                           |
|                                            | • 8 = External (DC Bias)                                                                                                    |                    |                           |
|                                            | Set the setpoint with command <b>8</b> and the regulation mode with command <b>3</b> .                                                                              |                    |                           |
| 165                                        | Reports the forward power in watts.                                                                                                    | 0                  | 2                         |
| report forward                             | Returns 2 data bytes (16-bit value):                                                                                                    |                    |                           |
| power                                      | • Bytes 0 and 1 = Forward power                                                                                                    |                    |                           |
| 166                                        | Reports the reflected power in watts.                                                                                                    | 0                  | 2                         |
| report reflected                           | Returns 2 data bytes (16-bit value):                                                                                                    |                    |                           |
| power                                      | • Bytes 0 and 1 = Reflected power                                                                                                    |                    |                           |
|                                            | Set this value with command <b>5</b> .                                                                                                    |                    |                           |
| 167                                        | Reports the delivered power in watts.                                                                                                    | 0                  | 2                         |
| report delivered                           | Returns 2 data bytes (16-bit value):                                                                                                    |                    |                           |
| power                                      | • Bytes 0 and 1 = Delivered power                                                                                                    |                    |                           |
| 168<br>report DC bias<br>external feedback | Reports the external feedback value in volts as measured at the DC bias input on the user card.                                                                     | 0                  | 2                         |
|                                            | Returns 2 data bytes.                                                                                                    |                    |                           |
|                                            | • Bytes 0 and 1 = External feedback                                                                                                    |                    |                           |
|                                            | Set this value with command <b>9</b> .                                                                                                    |                    |                           |
| 169                                        | Reports the user power limit in watts.                                                                                                    | 0                  | 2                         |
| report user power<br>limit                 | The user power limit is directly related to the active regulation mode. For example, when in load regulation mode, the user power limit will limit delivered power. |                    |                           |

| Table 4-10. AE H | Host commands | (Continued) |
|------------------|---------------|-------------|
|------------------|---------------|-------------|

| Command                                      | Description                                                                                                    | Data Bytes<br>Sent | Data<br>Bytes<br>Returned |
|----------------------------------------------|----------------------------------------------------------------------------------------------------|--------------------|---------------------------|
|                                              | Returns 2 data bytes (16-bit value):                                                                                                    |                    |                           |
|                                              | • Bytes 0 and 1 = Power limit                                                                                                    |                    |                           |
|                                              | Set this value with command <b>4</b> .                                                                                                    |                    |                           |
| 170<br>report user reflected<br>power limit  | Reports the user reflected power limit in<br>watts. The user reflected power limit affects<br>all regulation modes. The unit retains the user<br>reflected power limit as long as power is<br>applied. You cannot change the user reflected<br>power limit while the unit is on. Valid values<br>are from the specified reflected power<br>minimum to the specified reflected power<br>maximum.<br>Returns 2 data bytes (16-bit value): | 0                  | 2                         |
|                                              | <ul> <li>Bytes 0 and 1 = User reflected power<br/>limit</li> <li>Set this value with command 5</li> </ul>                                                                                                    |                    |                           |
| 171                                          | Ben arts the DC biog upber orbot an another                                                                                                    | 0 c = 1            | 2                         |
| report DC bias<br>external feedback<br>limit | Reports the DC blas value when operating in<br>external (DC bias) regulation mode.<br>Send 0 data bytes to return external feedback<br>limit in volts or send 1 data byte to return User<br>External Feedback Limit, User External<br>Feedback Limit Max, or Max User setpoint, in                                                                                                    | 0 or 1             | 2                         |
|                                              | Volls.<br>Send 0 data bytes:                                                                                                    |                    |                           |
|                                              | Returns 2 data hytes:                                                                                                    |                    |                           |
|                                              | <ul> <li>Bytes 0 and 1 = User external feedback<br/>limit in volts</li> </ul>                                                                                                    |                    |                           |
|                                              | Send 1 data byte (8-bit value):                                                                                                    |                    |                           |
|                                              | • 0 = Returns user external feedback limit in volts                                                                                                    |                    |                           |
|                                              | • 1 = Returns user external feedback limit maximum in volts                                                                                                    |                    |                           |
|                                              | • 2 = Returns maximum user setpoint in volts                                                                                                    |                    |                           |
|                                              | Returns 2 data bytes = Selected value in volts<br>Set this value with command <b>6</b> .                                                                                                    |                    |                           |

Table 4-10. AE Host commands (Continued)

| Command                                                     |                                                                                                    | Description                                                                                                    | Data Bytes<br>Sent | Data<br>Bytes<br>Returned |
|-------------------------------------------------------------|----------------------------------------------------------------------------------------------------|----------------------------------------------------------------------------------------------------|--------------------|---------------------------|
| 172                                                         | Reports pulsing                                                                                                    | configuration.                                                                                                    | 2                  | 4                         |
| report pulsing configuration                                | This command allows you to send<br>subcommands. Send a value in the first two<br>bytes that selects the parameter to report, and<br>then send subcommands to report parameter<br>values. |                                                                                                    |                    |                           |
|                                                             | Byte 0 =                                                                                                    | Subcommand                                                                                                    |                    |                           |
|                                                             | 1                                                                                                    | Report pulsing mode<br>(master or slave)                                                                                                    |                    |                           |
|                                                             | 2                                                                                                    | Report pulse sync output status                                                                                                    |                    |                           |
|                                                             | 3                                                                                                    | Reserved                                                                                                    |                    |                           |
|                                                             | 4                                                                                                    | Reserved                                                                                                    |                    |                           |
|                                                             | 5                                                                                                    | Report memory mode                                                                                                    |                    |                           |
| 172<br>report pulsing mode<br>(subcommand 1)                | Reports whether<br>slave pulsing mo<br>Send 2 data byte<br>• Bytes 0 and<br>Returns 4 data b<br>• Bytes 1 and<br>• 1 = Mast<br>• 2 = Slave<br>• Bytes 2 and<br>Command <b>26</b> B       | <ul> <li>a the unit is set to master or ode.</li> <li>b to be the end of the end of the</li></ul> | 2                  | 4                         |
| 172<br>report pulse sync<br>output status<br>(subcommand 2) | <ul> <li>Reports the statu</li> <li>Send 2 data byte</li> <li>Bytes 0 and output statu</li> <li>Returns 4 data b</li> <li>Bytes 0 and off <ul> <li>0 = Pulse</li> </ul> </li> </ul>      | us of pulse sync output.<br>es.<br>d 1 = 2 (report pulse sync<br>us)<br>eytes.<br>d 1 = Pulse sync output on or<br>e sync output off                                                                                                    | 2                  | 4                         |

| Table 4-10. AE Host commands | (Continued) |
|------------------------------|-------------|
|------------------------------|-------------|

| Command                                        | Description                                                                                                    | Data Bytes<br>Sent | Data<br>Bytes<br>Returned |
|------------------------------------------------|----------------------------------------------------------------------------------------------------|--------------------|---------------------------|
|                                                | <ul> <li>1 = Pulse sync output on</li> <li>Bytes 2 and 3 = Reserved</li> <li>Command 26 B0 = 2 sets these values.</li> </ul>                                                                                                    |                    |                           |
| 172<br>report memory<br>mode<br>(subcommand 5) | <ul> <li>Reports the unit memory mode settings.</li> <li>Send 2 data bytes.</li> <li>Bytes 0 and 1 = 5 (report memory mode)</li> <li>Returns 4 data bytes.</li> <li>Bytes 0 and 1 = Memory mode <ul> <li>0 = RAM</li> <li>1 = NVRAM</li> <li>Bytes 2 and 3 = Reserved</li> </ul> </li> <li>Command 26 B0 = 5 sets these values.</li> </ul>                                                                                                    | 2                  | 4                         |
| 193<br>report pulsing<br>frequency             | <ul> <li>Reports the pulsing frequency in Hz. Valid values range from 10 Hz to 2000 Hz. The unit may store pulsing frequency values in either volatile or nonvolatile memory, depending on the current memory mode (see command 26). The unit reports the value from the currently active memory. This command is available in both master and slave modes.</li> <li>Returns 4 data bytes:</li> <li>Bytes 0 to 3 = Pulsing frequency in Hz. Command 93 sets this value.</li> </ul> | 0                  | 4                         |
| 196<br>report pulsing duty<br>cycle            | Reports the pulsing duty cycle in increments<br>of 1%. Valid values range from 10% to 90%.<br>The unit may store pulsing duty cycle values<br>in either volatile or nonvolatile memory,<br>depending on the current memory mode (see<br>command <b>26</b> ). The unit reports the value<br>from the currently active memory. When<br>operating in slave mode, the unit returns CSR<br>12, Feature Not Available.                                                                   | 0                  | 2                         |

| Table 4-10. A | E Host commands | (Continued) |
|---------------|-----------------|-------------|
|---------------|-----------------|-------------|

| Command                                  | Description                                                                                                    | Data Bytes<br>Sent | Data<br>Bytes<br>Returned |
|------------------------------------------|----------------------------------------------------------------------------------------------------|--------------------|---------------------------|
|                                          | Returns 2 data bytes:                                                                                                    |                    |                           |
|                                          | <ul> <li>Bytes 0 and 1= Pulsing duty cycle in %<br/>(on time)</li> </ul>                                                                                                    |                    |                           |
|                                          | Command 96 sets this value.                                                                                                    |                    |                           |
| 198<br>report software<br>revision level | Reports the software revision level as a three-<br>character ASCII string: one letter and two<br>numbers. You can use this number in<br>conjunction with the part number returned by<br>command <b>130</b> to identify the software in the<br>unit.  | 0 or 1             | 3 ASCII<br>characters     |
|                                          | Sending a request data byte is optional. If you issue command <b>198</b> with zero data bytes, it returns the Coldfire application firmware revision. Sending 1 data byte allows you to select the software for which the revision will be returned. |                    |                           |
|                                          | Send 1 data byte (8-bit value).                                                                                                    |                    |                           |
|                                          | • Byte 0 = Software request                                                                                                    |                    |                           |
|                                          | <ul> <li>0 = Coldfire application firmware revision</li> </ul>                                                                                                    |                    |                           |
|                                          | <ul> <li>1 = Motherboard FPGA firmware<br/>revision</li> </ul>                                                                                                    |                    |                           |
|                                          | <ul> <li>2 = Measurement board FPGA<br/>firmware revision</li> </ul>                                                                                                    |                    |                           |
|                                          | • 4 = ColdFire bootloader firmware revision                                                                                                    |                    |                           |
|                                          | <ul> <li>13 = Display board application<br/>firmware revision</li> </ul>                                                                                                    |                    |                           |
|                                          | <ul> <li>15 = Display board bootloader<br/>firmware revision</li> </ul>                                                                                                    |                    |                           |
|                                          | Returns a 3-element ASCII character string:                                                                                                    |                    |                           |
|                                          | • Byte 0 = ASCII revision level letter                                                                                                    |                    |                           |
|                                          | • Bytes 1 and 2 = ASCII revision level<br>numerals (0 to 99)                                                                                                    |                    |                           |

Table 4-10. AE Host commands (Continued)

| Command                                    | Description                                                                                                    | Data Bytes<br>Sent | Data<br>Bytes<br>Returned |
|--------------------------------------------|----------------------------------------------------------------------------------------------------|--------------------|---------------------------|
| 201<br>report unit on<br>events            | <ul> <li>Reports the number of unit on events stored in nonvolatile memory. The unit increments the number of unit on events each time you supply AC power to the generator.</li> <li>Returns 4 data bytes (one 32-bit value).</li> <li>Bytes 0 through 3 = Number of unit on events.</li> </ul>                                          | 0                  | 4                         |
| 202<br>report output on<br>events          | <ul> <li>Reports the number of output on events. The unit increments the number of output on events each time you turn RF power on.</li> <li>Returns 4 data bytes (one 32-bit value).</li> <li>Bytes 0 through 3 = Number of output on events.</li> </ul>                                                                                 | 0                  | 4                         |
| 203<br>report<br>overtemperature<br>events | <ul> <li>Reports the number of overtemperature events stored in nonvolatile memory. The unit increments the number of overtemperature events each time the coldplate temperature exceeds the fault threshold.</li> <li>Returns 4 data bytes (one 32-bit value).</li> <li>Bytes 0 through 3 = Number of overtemperature events.</li> </ul> | 0                  | 4                         |
| 205<br>report unit run time                | <ul> <li>Reports the unit run time in seconds. The unit increments the run time each second RF power is turned on. The unit stores the unit run time in nonvolatile memory.</li> <li>Returns 4 data bytes (one 32-bit value).</li> <li>Bytes 0 through 3 = Unit run time in seconds.</li> </ul>                                           | 0                  | 4                         |
| 206<br>report total energy<br>output       | Reports the total energy output. The unit<br>increments this number each time it delivers a<br>full kWh of energy to the load. The unit also<br>stores partial kWh internally in nonvolatile<br>memory.                                                                                                    | 0                  | 4                         |

| Table 4-10. AE Hos | t commands | (Continued) |
|--------------------|------------|-------------|
|--------------------|------------|-------------|

| Command                                        | Description                                                                                                    | Data Bytes<br>Sent | Data<br>Bytes<br>Returned |
|------------------------------------------------|----------------------------------------------------------------------------------------------------|--------------------|---------------------------|
|                                                | Returns 4 data bytes (one 32-bit value).                                                                                                    |                    |                           |
|                                                | • Bytes 0 through 3 = Total energy output<br>in kWh                                                                                                    |                    |                           |
| 215<br>report real time<br>clock               | <ul> <li>Reports the system real time clock time and date. The data received is encoded in Binary Coded Decimal (BCD) format; for example: if the value for seconds is 48, the data value received will be 0x48. The real time clock features automatic leap year compensation for years up to 2100.</li> <li>Returns 7 data bytes (8-bit values): <ul> <li>Byte 0 = Seconds (valid values are 0 to 59)</li> <li>Byte 1 = Minutes (valid values are 0 to 59)</li> <li>Byte 2 = Hours (valid values are 0 to 23)</li> <li>Byte 3 = Day of the week (valid values are 1 to 7)</li> <li>1 = Sunday</li> <li>2 = Monday</li> <li>3 = Tuesday</li> <li>6 = Friday</li> <li>7 = Saturday</li> <li>Byte 4 = Date (valid values are 1 to 31)</li> <li>Byte 5 = Month (valid values are 1 to 12)</li> <li>Byte 6 = Year (valid values are 0 to 99)</li> </ul> </li> </ul> | 0                  | 7                         |
| 219                                            | Reports a selected collection of data identical                                                                                                    | 0                  | 28                        |
| report condensed<br>generator snapshot<br>data | to the data reported by the individual commands.                                                                                                    |                    |                           |

Table 4-10. AE Host commands (Continued)

| Command          | Description                                                                                                 | Data Bytes<br>Sent | Data<br>Bytes<br>Returned |
|------------------|----------------------------------------------------------------------------------------------------|--------------------|---------------------------|
|                  | Returns 28 data bytes:                                                                                      |                    |                           |
|                  | • Bytes 0 and 1 (16-bit value) = Forward power in watts (see command <b>165</b> ).                          |                    |                           |
|                  | • Bytes 2 and 3 (16-bit value) = Reflected power in watts (see command <b>166</b> ).                        |                    |                           |
|                  | • Bytes 4 and 5 (16-bit value) = Delivered power in watts (see command <b>167</b> ).                        |                    |                           |
|                  | • Bytes 6 and 7 (16-bit value) = Power setpoint in watts (see command <b>8</b> ).                           |                    |                           |
|                  | • Bytes 8 through 11 (32-bit value) = Real impedance in hundredths of ohms (see command <b>225</b> )        |                    |                           |
|                  | • Bytes 12 through 15 (32-bit value) =<br>Reactive impedance in hundredths of<br>ohms (see command 225)     |                    |                           |
|                  | <ul> <li>Bytes 16 through 19 (32-bit value) =<br/>Actual frequency in kHz (see command<br/>147)</li> </ul>  |                    |                           |
|                  | • Bytes 20 through 23 (four 8-bit values) =<br>Process status (see command 162)                             |                    |                           |
|                  | • Byte 24 (8-bit value) = Regulation mode<br>(see command 154)                                              |                    |                           |
|                  | • Byte 25 (8-bit value) = Control mode<br>(see command 155)                                                 |                    |                           |
|                  | • Bytes 26 and 27 (16-bit value) =<br>Coldplate temperature in degrees Celsius<br>(see command <b>228</b> ) |                    |                           |
| 225              | Reports the real and reactive impedance in hundredths of ohms                                               | 0                  | 8                         |
| report impedance | Returns 8 data bytes (two 32-bit values):                                                                   |                    |                           |
|                  | • Bytes 0 through 3 = Signed long integer value of the real impedance                                       |                    |                           |
|                  | • Bytes 4 to 7 = Signed long integer value<br>of the reactive impedance                                     |                    |                           |

| Table 4-10. AE Host commands | (Continued) |
|------------------------------|-------------|
|------------------------------|-------------|

| Command                                | Description                                                                                                    | Data Bytes<br>Sent | Data<br>Bytes<br>Returned |
|----------------------------------------|----------------------------------------------------------------------------------------------------|--------------------|---------------------------|
| 228<br>report coldplate<br>temperature | Reports the coldplate temperature in degrees<br>Celsius. You can send either 0 or 1 data bytes.<br>If you send 0 data bytes, the unit reports the<br>coldplate temperature in degrees Celsius.<br>If you send 1 data byte, the unit reports the<br>coldplate temperature in tenths of degrees<br>Celsius.<br>Send 1 data byte:<br>• 0 = Coldplate temperature<br>• 1 = Reserved<br>Returns 2 data bytes representing the | 0 or 1             | 2                         |
| 231                                    | requested data.<br>If you send 0 data bytes, reports the unit serial                                                                                                    | 0 or 1             | 4, or as                  |
| report unit serial or part number      | number; if you send 1 data byte, you can<br>request either the unit serial number or the<br>unit part number.                                                                                                    |                    | many as 12                |
|                                        | Send 0 data bytes:                                                                                                    |                    |                           |
|                                        | • Returns 4 data bytes (32-bit value) representing the unit serial number.                                                                                                    |                    |                           |
|                                        | Send 1 data byte:                                                                                                    |                    |                           |
|                                        | • Byte 0 = Value to be returned.                                                                                                    |                    |                           |
|                                        | $\circ 0 =$ Requests unit serial number                                                                                                    |                    |                           |
|                                        | • $1 = $ Requests unit part number                                                                                                    |                    |                           |
|                                        | Returns as many as 12 ASCII characters representing the unit part number (315) or the unit serial number.                                                                                                    |                    |                           |
| 244                                    | Reports the results of the diagnostic self test.                                                                                                    | 1                  | 5                         |
| report diagnostic                      | Send 1 data byte.                                                                                                    |                    |                           |
| status                                 | • Byte 0 (8-bit value)                                                                                                    |                    |                           |
|                                        | • 1 = Report diagnostic status                                                                                                    |                    |                           |
|                                        | For the diagnostic status report, returns 5 data bytes.                                                                                                    |                    |                           |
|                                        | • Byte 0 = Status code                                                                                                    |                    |                           |

Table 4-10. AE Host commands (Continued)

| Command                               | Description                                                                                                    |                               | Data Bytes<br>Sent | Data<br>Bytes<br>Returned |
|---------------------------------------|----------------------------------------------------------------------------------------------------|-------------------------------|--------------------|---------------------------|
|                                       | $\circ 0 = \text{Diag}$                                                                                                    | nostics in progress           |                    |                           |
|                                       | • 1 = Diag                                                                                                    | nostic test complete – passed |                    |                           |
|                                       | • 2 = Diag                                                                                                    | nostic test complete – failed |                    |                           |
|                                       | • 3 = Diag                                                                                                    | nostic test interrupted       |                    |                           |
|                                       | • 4 = Diagnostic mode disabled                                                                                                    |                               |                    |                           |
|                                       | • Byte 1 = Fa                                                                                                    | ailure status (bit flags)     |                    |                           |
|                                       | • Bit $0 = F$                                                                                                    | orward power                  |                    |                           |
|                                       | • Bit $1 = R$                                                                                                    | lectified bus voltage         |                    |                           |
|                                       | • Bit $2 = T$                                                                                                    | est voltage                   |                    |                           |
|                                       | • Bits 3 th                                                                                                    | rough 7 = Unused              |                    |                           |
|                                       | • Bytes 2 three                                                                                                    | ough 4 = Unused               |                    |                           |
|                                       | • Byte $4 = U_1$                                                                                                    | nused                         |                    |                           |
| 248<br>report operating<br>parameters | This command allows you to send<br>subcommands that report a variety of<br>operating parameters. Send a value in the first<br>two bytes that selects the parameter to report.<br>The subcommands are 16-bit commands<br>ranging in value from 1 to 65535. |                               | variable           | variable                  |
|                                       | Your unit may not have all the features in this<br>list. If you issue a command for a feature that<br>your unit does not have, the unit returns CSR<br>12, Feature Not Available.                                                                         |                               |                    |                           |
|                                       | Byte 0 =                                                                                                    | Subcommand                    |                    |                           |
|                                       | 1                                                                                                    | Report frequency step minimum |                    |                           |
|                                       | 2                                                                                                    | Report frequency step maximum |                    |                           |
|                                       | 3                                                                                                    | Report step up gain           |                    |                           |
|                                       | 4                                                                                                    | Report step down gain         |                    |                           |
|                                       | 6 Report gamma threshold<br>high                                                                                                    |                               |                    |                           |
|                                       | 7                                                                                                    | Report gamma threshold low    |                    |                           |

| Table 4-10. | AE Host | commands | (Continued) |
|-------------|---------|----------|-------------|
|-------------|---------|----------|-------------|

| Command                                                   | Description                                                                                                    |                                                                                                    | Data Bytes<br>Sent | Data<br>Bytes<br>Returned |
|-----------------------------------------------------------|----------------------------------------------------------------------------------------------------|----------------------------------------------------------------------------------------------------|--------------------|---------------------------|
|                                                           | Byte 0 =                                                                                                    | Subcommand                                                                                                    |                    |                           |
|                                                           | 8                                                                                                    | Report maximum tuning count                                                                                                    |                    |                           |
|                                                           | 22                                                                                                    | Report tuning step time                                                                                                    |                    |                           |
|                                                           | 23                                                                                                    | Report tuning gain delay                                                                                                    |                    |                           |
|                                                           | 50                                                                                                    | Report DC bias operating mode                                                                                                    |                    |                           |
|                                                           | 51                                                                                                    | Report fixed frequency<br>memory mode                                                                                                    |                    |                           |
| 248<br>report frequency<br>step minimum<br>(subcommand 1) | Reports the freq<br>during the tuning<br>step size used by<br>making frequence<br>Send 2 data byte<br>• Bytes 0 and<br>minimum)<br>Returns 4 data b<br>• Bytes 0 thr<br>minimum i                                               | uency step minimum used<br>g process. This is the smallest<br>y the tuning algorithm when<br>cy step changes.<br>es.<br>d 1 = 1 (report frequency step<br>ytes:<br>ough 3 = Frequency step<br>n Hz (unsigned long)                                                                                 | 2                  | 4                         |
| 248<br>report frequency<br>step maximum<br>(subcommand 2) | Set this value with Reports the freq<br>during the tuning<br>step size used by<br>making frequence<br>Send 2 data byte<br>• Bytes 0 and<br>maximum)<br>Returns 4 data b<br>• Bytes 0 three<br>maximum in<br>Set this value with | ith command <b>118</b> ; $B0 = 1$ .<br>uency step maximum used<br>g process. This is the largest<br>y the tuning algorithm when<br>cy step changes.<br>es.<br>d $1 = 2$ (report frequency step<br>ytes:<br>ough 3 = Frequency step<br>in Hz (unsigned long)<br>ith command <b>118</b> ; $B0 = 2$ . | 2                  | 4                         |
| 248<br>report step up gain<br>(subcommand 3)              | Reports the step<br>tuning process.<br>magnitude of fre                                                                                                    | up gain used during the<br>This parameter sets the<br>equency step increase when                                                                                                    | 2                  | 4                         |

| Table 4-10. AE Host command. | s (Continued) |
|------------------------------|---------------|
|------------------------------|---------------|

| Command                                                 | Description                                                                                                    | Data Bytes<br>Sent | Data<br>Bytes<br>Returned |
|---------------------------------------------------------|----------------------------------------------------------------------------------------------------|--------------------|---------------------------|
| 249                                                     | <ul> <li>the error is decreasing (frequency step size is increasing). A value of n sets the gain to 2<sup>n</sup>.</li> <li>Send 2 data bytes.</li> <li>Bytes 0 and 1 = 3 (report step up gain)</li> <li>Returns 4 data bytes:</li> <li>Bytes 0 through 3 = Step up gain (unsigned short)</li> <li>Set this value with command 118; B0 = 3.</li> </ul>                                                                                                    | 2                  | 4                         |
| 248<br>report step down<br>gain<br>(subcommand 4)       | <ul> <li>Reports the step down gain used during the tuning process. This parameter sets the magnitude of frequency step decrease when the error is increasing (frequency step size is decreasing). A value of n sets the gain to 2<sup>-n</sup>.</li> <li>Send 2 data bytes.</li> <li>Bytes 0 and 1 = 4 (report step down gain)</li> <li>Returns 4 data bytes:</li> <li>Bytes 0 through 3 = Step down gain (unsigned short)</li> <li>Set this value with command 118; B0 = 4.</li> </ul>                                                        | 2                  | 4                         |
| 248<br>report gamma<br>threshold high<br>(subcommand 6) | <ul> <li>Reports the gamma threshold high used during the tuning process. The generator uses the high threshold after first attempting (and failing) to achieve a tuning criteria less than the low threshold. The generator also uses it as the threshold to determine when to begin retuning.</li> <li>Send 2 data bytes.</li> <li>Bytes 0 and 1 = 6 (report gamma threshold high)</li> <li>Returns 2 data bytes:</li> <li>Bytes 0 and 1 = Gamma threshold high (unsigned short)</li> <li>Set this value with command 118; B0 = 6.</li> </ul> | 2                  | 2                         |

| Command                                                 | Description                                                                                                    | Data Bytes<br>Sent | Data<br>Bytes<br>Returned |
|---------------------------------------------------------|----------------------------------------------------------------------------------------------------|--------------------|---------------------------|
| 248<br>report gamma<br>threshold low<br>(subcommand 7)  | Reports the gamma threshold low used during<br>the tuning process. The generator first<br>attempts to achieve a tuning criteria less than<br>the low threshold. If it fails, it tries the high<br>threshold next, after the maximum tuning<br>counter has expired.<br>Send 2 data bytes. | 2                  | 2                         |
|                                                         | • Bytes 0 and 1 = 7 (report gamma threshold low)                                                                                                    |                    |                           |
|                                                         | Returns 2 data bytes:                                                                                                    |                    |                           |
|                                                         | • Bytes 0 and 1 = Gamma threshold low (unsigned short)                                                                                                    |                    |                           |
|                                                         | Set this value with command $118$ ; B0 = 7.                                                                                                    |                    |                           |
| 248<br>report maximum<br>tuning count<br>(subcommand 8) | Reports the maximum tuning count used<br>during the tuning process. This reports the<br>number of attempts to tune to the low<br>threshold before giving up and trying the high<br>threshold.                                                                                            | 2                  | 2                         |
|                                                         | Send 2 data bytes.                                                                                                    |                    |                           |
|                                                         | • Bytes 0 and 1 = 8 (maximum tuning count)                                                                                                    |                    |                           |
|                                                         | Returns 2 data bytes:                                                                                                    |                    |                           |
|                                                         | <ul> <li>Bytes 0 and 1 = Maximum tuning count<br/>(unsigned short)</li> </ul>                                                                                                    |                    |                           |
|                                                         | Set this value with command $118$ ; B0 = 8.                                                                                                    |                    |                           |
| 248<br>report tuning step                               | Reports tuning step time. Valid values range from 8 µs to 4096 µs.                                                                                                    | 2                  | 2                         |
| time                                                    | Send 2 data bytes.                                                                                                    |                    |                           |
| (subcommand 22)                                         | • Bytes 0 and 1 = 22 (tuning step time)                                                                                                    |                    |                           |
|                                                         | Returns 2 data bytes.                                                                                                    |                    |                           |
|                                                         | • Bytes 0 and $1 =$ Tuning step time in $\mu$ s.                                                                                                    |                    |                           |
|                                                         | Set this value with command $118$ ; B0 = 22.                                                                                                    |                    |                           |

Table 4-10. AE Host commands (Continued)

| Command                                                    | Description                                                                                                    | Data Bytes<br>Sent | Data<br>Bytes<br>Returned |
|------------------------------------------------------------|----------------------------------------------------------------------------------------------------|--------------------|---------------------------|
| 248<br>report tuning gain<br>delay<br>(subcommand 23)      | <ul> <li>Reports tuning gain delay, which is the delay before increasing the step size after a change in direction. Valid values range from 0 to 7.</li> <li>Send 2 data bytes.</li> <li>Bytes 0 and 1 = 23 (tuning gain delay)</li> <li>Returns 2 data bytes.</li> <li>Bytes 0 and 1 = Tuning gain delay</li> <li>Set this value with command 118: B0 = 23</li> </ul>                                                                                                    | 2                  | 2                         |
| 248<br>report DC bias<br>operating mode<br>(subcommand 50) | <ul> <li>Reports the following parameters:</li> <li>Power limit setting for external (DC bias) regulation mode—When operating in external (DC bias) regulation mode, the unit uses an internally set value as a maximum output power limit. In units without this feature, this parameter is hard coded to limit forward power. This feature allows you to set the power limit to either forward or delivered power. This parameter reports whether the unit is set to use forward or delivered power.</li> <li>SOA mode—Reports whether the safe operating area feature is enabled or disabled</li> <li>Memory mode—Reports whether these settings are volatile or nonvolatile. When set to volatile, the settings will default to factory default settings when power to the unit is cycled. See the product specifications for factory default settings.</li> <li>Send 4 data bytes.</li> <li>Bytes 0 and 1 = 50 (report DC bias operating mode)</li> <li>Bytes 2 and 3 = Select parameter to report: <ul> <li>1 = DC bias mode</li> <li>2 = SOA mode</li> </ul> </li> </ul> | 4                  | 4                         |

| Table 4-10. AE Host commands | (Continued) |
|------------------------------|-------------|
|------------------------------|-------------|

| Command                                     | Description                                                                                                    | Data Bytes<br>Sent | Data<br>Bytes<br>Returned |
|---------------------------------------------|----------------------------------------------------------------------------------------------------|--------------------|---------------------------|
|                                             | • 3 = Memory mode                                                                                                    |                    |                           |
|                                             | Returns 4 data bytes.                                                                                                    |                    |                           |
|                                             | • Bytes 0 and 1 = Parameter being reported:                                                                                                    |                    |                           |
|                                             | • $1 = DC$ bias mode                                                                                                    |                    |                           |
|                                             | • $2 = SOA mode$                                                                                                    |                    |                           |
|                                             | • $3 =$ Memory mode                                                                                                    |                    |                           |
|                                             | • Bytes 2 and 3 = Command data<br>(dependent on selection in previous two<br>bytes)                                                                                                    |                    |                           |
|                                             | If you selected DC bias mode:                                                                                                    |                    |                           |
|                                             | • $1 =$ Forward power limit                                                                                                    |                    |                           |
|                                             | • 2 = Delivered power limit                                                                                                    |                    |                           |
|                                             | If you selected SOA mode                                                                                                    |                    |                           |
|                                             | • $0 = Disabled$                                                                                                    |                    |                           |
|                                             | • $1 = \text{Enabled}$                                                                                                    |                    |                           |
|                                             | If you selected memory mode:                                                                                                    |                    |                           |
|                                             | $\circ 0 = $ Volatile                                                                                                    |                    |                           |
|                                             | • 1 = Nonvolatile                                                                                                    |                    |                           |
|                                             | Set this value with command $118$ ; B0 = 50.                                                                                                    |                    |                           |
| 248<br>report fixed                         | Reports the setting of the fixed frequency<br>memory mode: either volatile or nonvolatile.                                                                                                    |                    |                           |
| frequency memory<br>mode<br>(subcommand 51) | • When set to volatile, the fixed frequency defaults to the center frequency on power up.                                                                                                    |                    |                           |
|                                             | • When set to nonvolatile, the fixed<br>frequency defaults to the factory default<br>fixed frequency setting or last setting if<br>changed from the factory default. See<br>product specification for the fixed<br>frequency factory default setting. |                    |                           |
|                                             | is configured for each product option. See the product specification for the default setting.                                                                                                    |                    |                           |

| Table 4-10. AE Host commands | (Continued) |
|------------------------------|-------------|
|------------------------------|-------------|

| Command | Description                                               | Data Bytes<br>Sent | Data<br>Bytes<br>Returned |
|---------|-----------------------------------------------------------|--------------------|---------------------------|
|         | Send 2 data bytes.                                        |                    |                           |
|         | • Bytes 0 and 1 = 51 (report fixed frequency memory mode) |                    |                           |
|         | Returns 2 data bytes.                                     |                    |                           |
|         | • Bytes 0 and 1 = Mode setting                            |                    |                           |
|         | $\circ 0 = $ Volatile                                     |                    |                           |
|         | $\circ 1 = $ Nonvolatile                                  |                    |                           |
|         | Set this value with command $118$ ; B0 = 51.              |                    |                           |

| Table 4-10. AE Hos | <i>commands</i> | (Continued) |
|--------------------|-----------------|-------------|
|--------------------|-----------------|-------------|

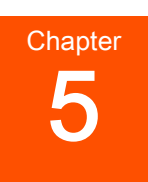

# Installation, Setup, and Operation

# PREPARING TO INSTALL THE UNIT

## Spacing and Mounting Requirements

For proper cooling, mount the unit so that there is 13 mm (0.51'') minimum clearance on the right side of the unit and 102 mm (4'') minimum clearance at the rear. Any blockages could cause overheating to occur.

For rack installation, ensure that there are supports at the front and the rear of the unit. Do not use the rack ears to support the weight of the unit.

The lifting brackets can be removed before installation if you do not need them. Use care when removing them as the edges can be sharp.

## **DANGER:**

RISK OF DEATH OR BODILY INJURY. Disconnect and lockout/tagout all sources of input power before working on this unit or anything connected to it.

## **Unit Drawings**

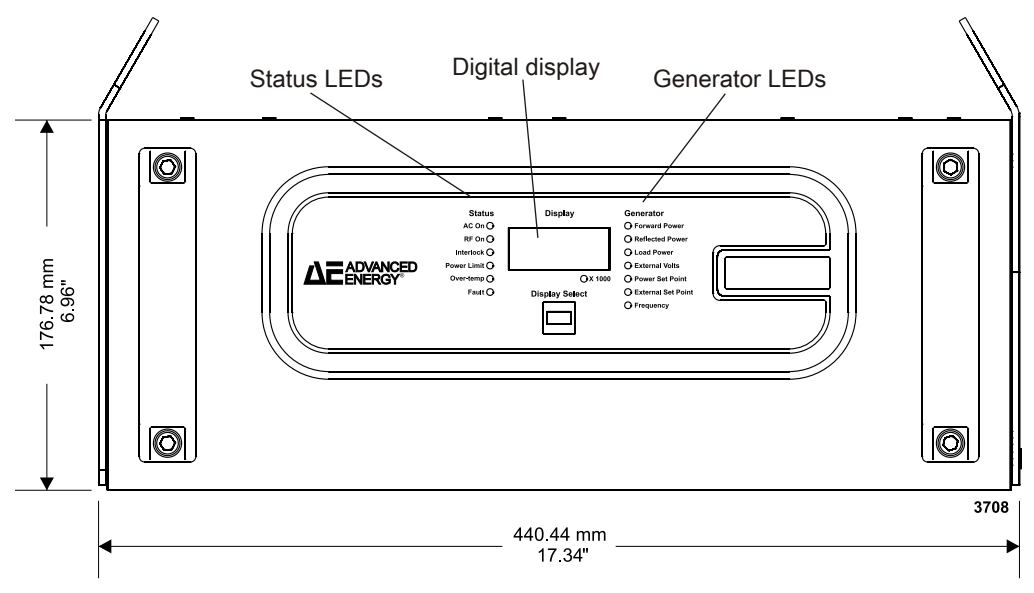

Figure 5-1. Front panel

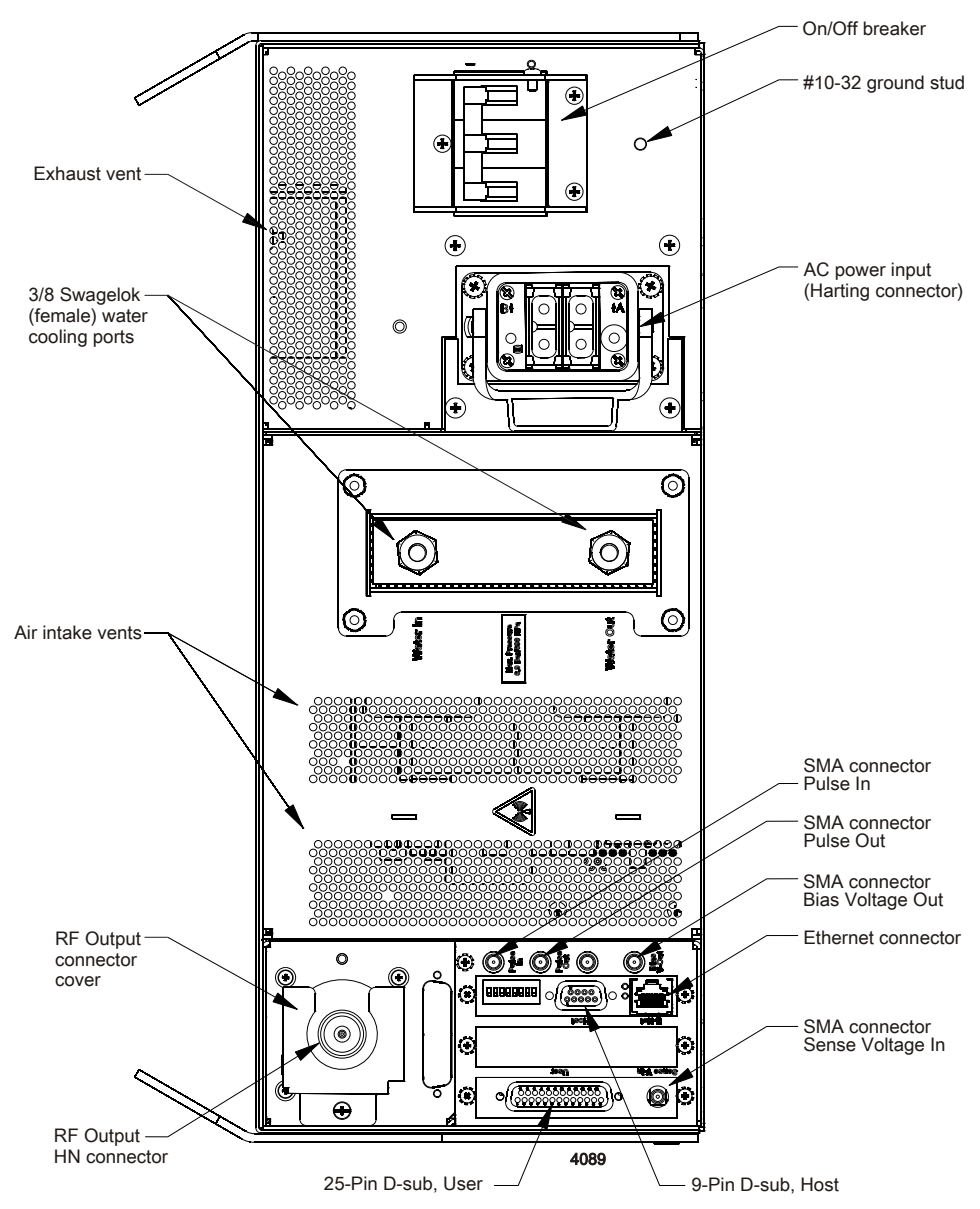

Figure 5-2. Rear panel

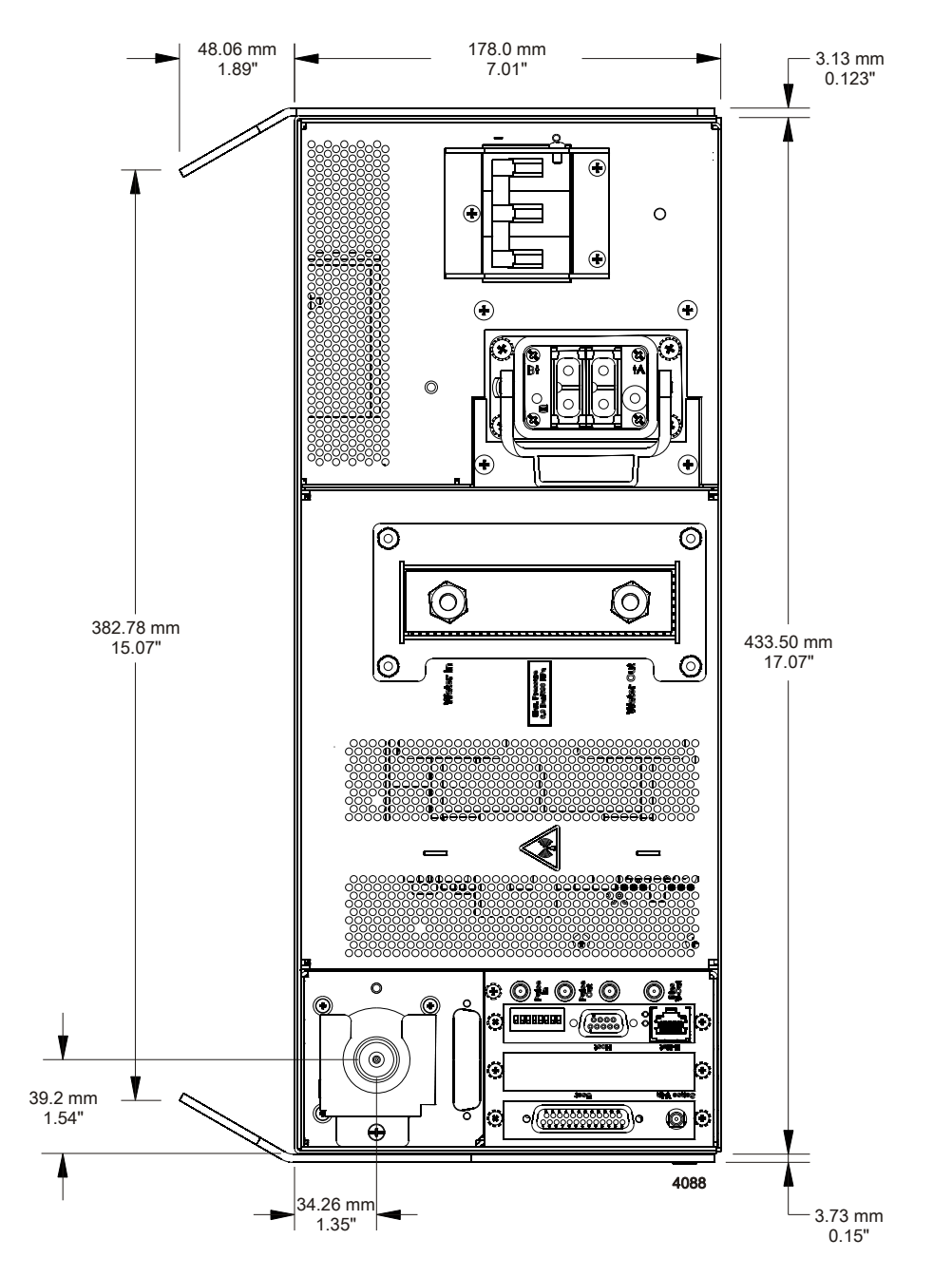

*Figure 5-3. Rear panel with dimensions* 

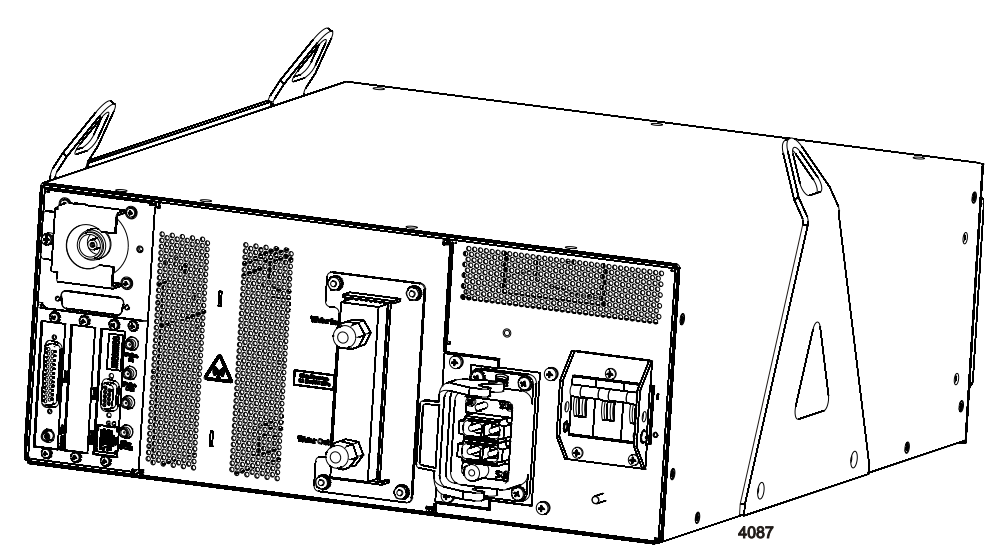

*Figure 5-4. Rear panel three dimensional* 

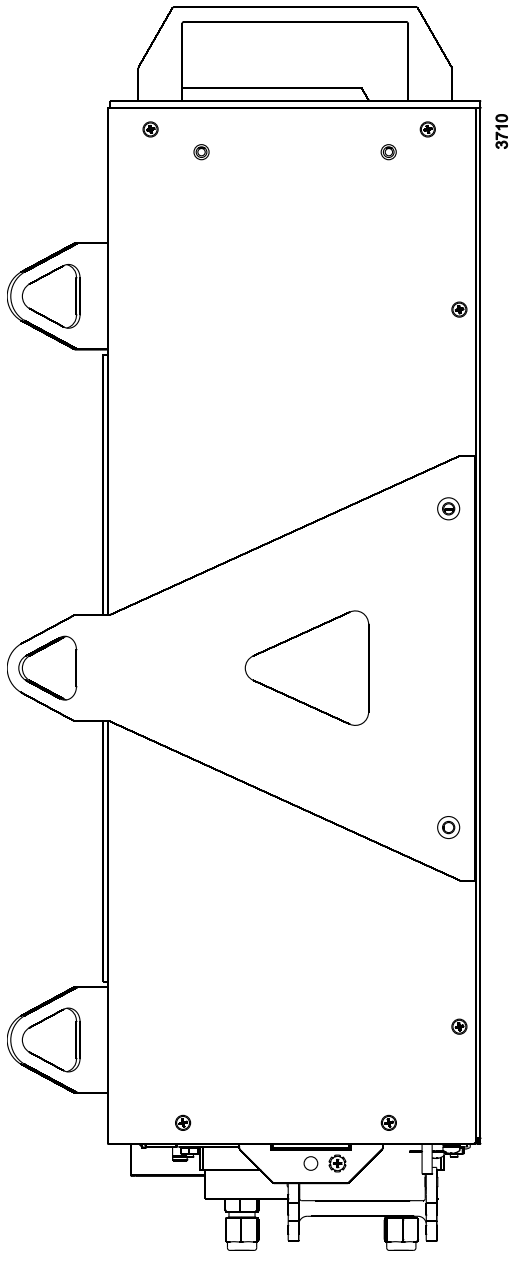

Figure 5-5. Left side

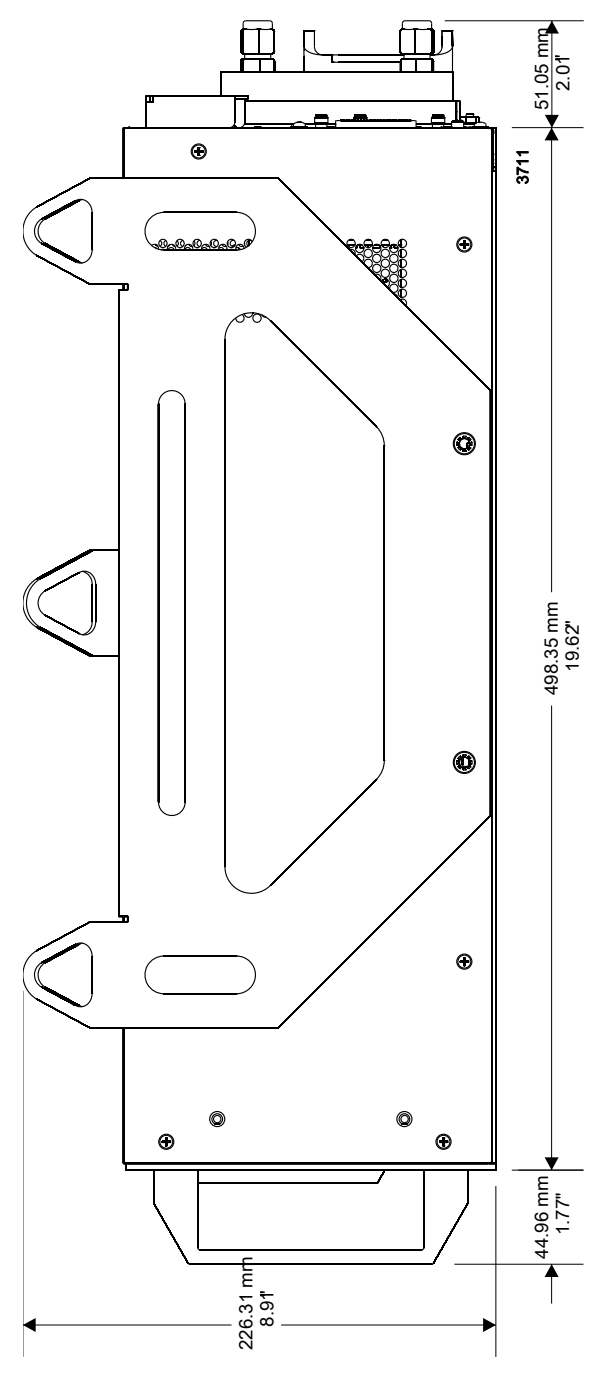

Figure 5-6. Right side

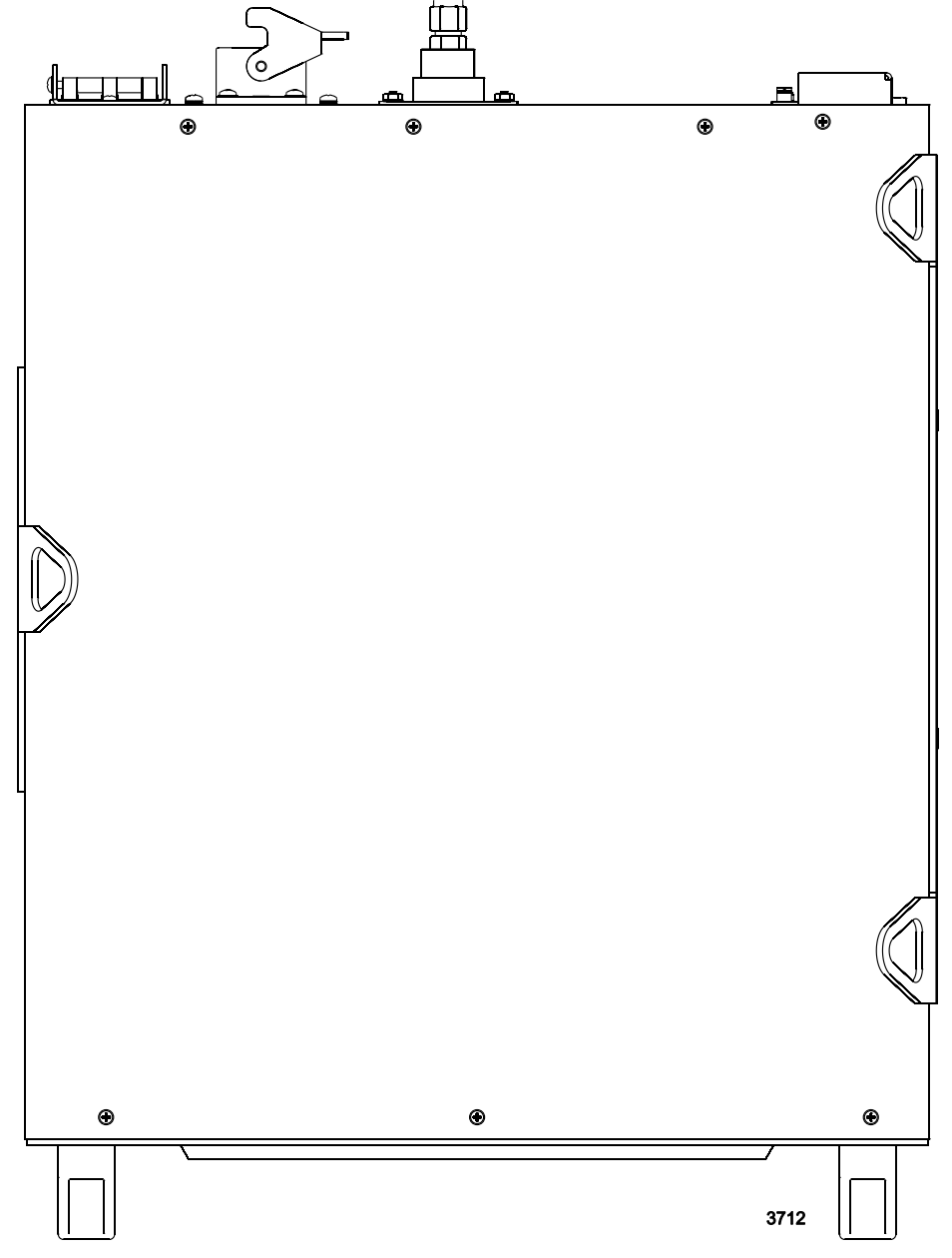

Figure 5-7. Top side

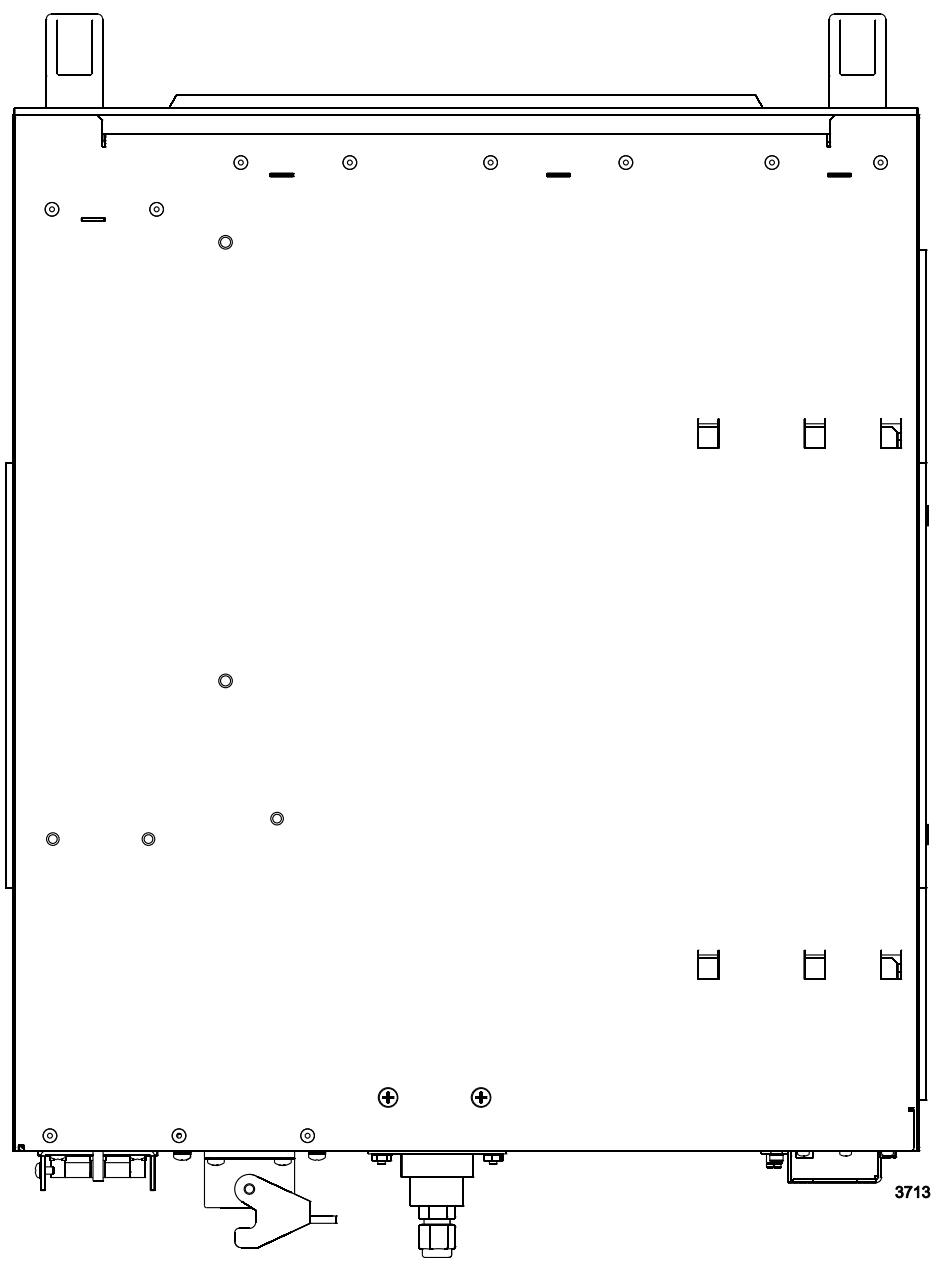

Figure 5-8. Bottom side

## Installation Requirements

Install this unit according to the following requirements.

#### **DANGER**:

RISK OF DEATH OR BODILY INJURY. Disconnect and lockout/tagout all sources of input power before working on this unit or anything connected to it.

#### **DANGER:**

Personnel must receive proper training before installing or troubleshooting high-energy electrical equipment. Potentially lethal voltages could cause death, serious personal injury, or damage to the equipment. Ensure that all appropriate safety precautions are taken.

## Unpacking the Unit

#### 🐨 Important

Some Paramount MF 2 kW units are double-bagged to prevent contamination. The labels on the packaging provide important handling information. In many cases, the inner bag should not be removed until the unit is in the cleanroom.

- 1. Unpack and inspect the unit carefully, looking for obvious physical damage.
- 2. If no damage is apparent, proceed with the unit installation and setup.
- 3. If you do see signs of shipping damage, contact Advanced Energy and the carrier immediately.

Save the shipping container for submitting necessary claims to the carrier.

## **INSTALLING THE UNIT**

## Grounding

#### 🔥 WARNING:

Do not attempt to turn on power until the Paramount MF 2 kW unit is grounded.

## 🚹 WARNING:

For a corner-grounded delta configuration, connect the secondary Protective Earth (ground) stud to the system ground terminal before making any other connection. This connection is mandatory.

• Connect the secondary protective earth ground stud to the system ground terminal. Corner-grounded delta power connections require secondary protective earth grounding.

## TO GROUND THE UNIT

• You must make all ground connections before operating the Paramount MF 2 kW generator. The unit provides one 10-32 stud with nut and star washer. A

suitable chassis ground connection made to this stud prevents or minimizes radio frequency interference.

## **Connecting Cooling Water**

This generator is water cooled. Do not operate the unit until you have connected cooling water and met the cooling requirements.

#### **CAUTION:**

If you connect the cooling water on multiple units in series, be sure that input water temperature to all units is less than the maximum input water temperature.

## **CAUTION:**

If you connect the cooling water on multiple units in a series, be sure that the water flow rate to all units meets the unit specifications.

### **CAUTION:**

Do not use deionized water for cooling purposes. Deionized water causes both corrosion and erosion of cooling manifolds.

## **CAUTION:**

Do not apply more than 54.2 Nm (40 ft-lb) to water fittings. Water leakage and damage to the unit could result.

The water fittings used on the Paramount MF 2 kW generator are SS female 3/8" Swagelok.

#### TO CONNECT COOLING WATER

- 1. Make input and output water connections and tighten securely.
- 2. Turn on the water and ensure that there are no leaks.
- 3. Be sure that the flow rate, pressure, and temperature are within the minimum specifications required to operate the generator.
## **Connecting Output Power**

## CONNECTING OUTPUT POWER AND SATISFYING RF CONNECTOR INTERLOCK

## WARNING:

This device must be installed so that the output power connection is inaccessible to the user.

The Paramount MF 2 kW generator output connector is a female HN coaxial. The center pin provides the RF output connection, while the outer cable provides a ground connection.

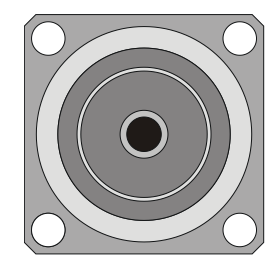

*Figure 5-9. RF output connector, HN coaxial, female (TRU-8371-SNT)* 

#### To Connect Output Power and Satisfy Interlock

- 1. Remove the output power connector cover from the rear of the generator.
- 2. Slide the output power cable through the output power connector cover, and connect the output power cable connector to the output power connector on the unit.

Make sure to thread the connection carefully and that the connector is fully mated.

- 3. Install the output power connector cover over the unit connectors.
- 4. Connect the output power cable to the load.

The output power cable should be an RG-393 cable terminated with an HN connector. Be sure to use as short a cable length as possible.

When the output power connector is secure, interlock is engaged and RF output can be enabled. If the cable connector interlock is not satisfied, the unit cannot turn on RF output.

## **Connecting AC Input Power**

## HARTING AC POWER CONNECTOR

The Paramount MF 2 kW generator provides a HARTING Han 70 A input power connector that should be used with a four-conductor input cable.

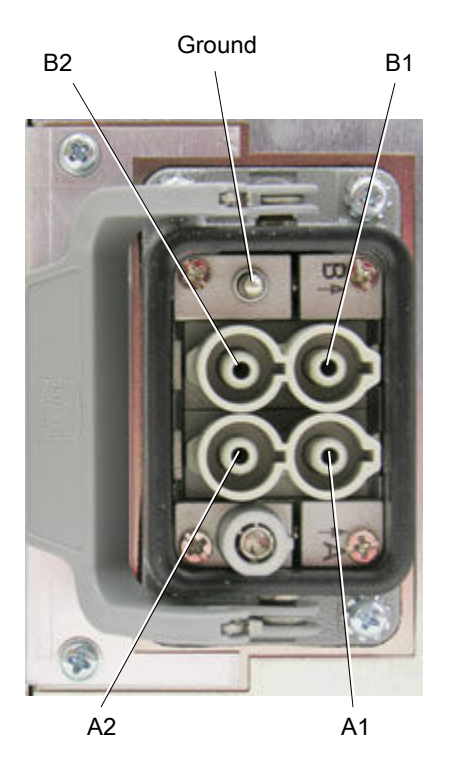

Figure 5-10. HARTING AC 70 A power input connector on back of unit

| Pin | Description   |
|-----|---------------|
| A1  | Phase         |
| A2  | Phase         |
| B1  | Phase         |
| B2  | Not connected |
| Gnd | Ground        |

## *Table 5-1.* HARTING 70 A connector pin descriptions

The parts listed in the following table are those used on the Paramount MF 2 kW generator HARTING AC connector. Do not order these parts. Contact HARTING to find mating connector parts for the customer side of the AC connection.

| HARTING Part<br>Number | Quantity | Description              |
|------------------------|----------|--------------------------|
| 09 14 006 0303         | 1        | HARTING frame            |
| 09 30 006 0301         | 1        | HARTING housing mounting |
| 09 14 002 2642         | 2        | HARTING 70 A insert      |

## TO CONNECT AC INPUT POWER WITH THE HARTING **CONNECTOR**

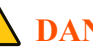

## **I** DANGER:

RISK OF DEATH OR BODILY INJURY. Disconnect and lockout/tagout all sources of input power before working on this unit or anything connected to it.

## WARNING:

This device must be installed so that the input power connection is inaccessible to the user.

## **CAUTION:**

To provide the required overcurrent protection, install and operate this device with a 50 A (maximum) circuit breaker switch on the AC input. The circuit breaker switch must be easily accessible and near the device.

## **A** CAUTION:

This equipment is intended for use with a single source of 3-phase power with all phases vectored at  $120^{\circ}$  angles  $\pm 5^{\circ}$ . If the equipment is used with an uninterruptable power supply (UPS), or other type of power conditioner, the user is responsible to guarantee the safety and EMC performance of the entire system.

1. Ensure that the AC line to which you are connecting the unit is a balanced. three-phase AC line that complies with the input specifications.

All phases must be vectored at  $120^{\circ}$  angles  $\pm 5^{\circ}$ .

#### F Important

Connection to an unbalanced line could negatively impact the dynamic performance of this device and its viable range of operation.

2. Ensure that the AC power circuit breaker to the connector is switched off.

Lockout/tagout procedures are strongly advised.

3. Connect a properly wired Harting female connector and lock it in place by closing the latch or by using the two pressure-loaded side tabs.

## Connecting I/O and Auxiliary Connectors

#### **DANGER:**

RISK OF DEATH OR BODILY INJURY. Disconnect and lockout/tagout all sources of input power before working on this unit or anything connected to it.

## **CAUTION:**

Do not connect any power to this unit without first connecting cooling water and ensuring there are no leaks.

Depending on your process and the Paramount MF 2 kW generator configuration, connect one or more of the I/O or auxiliary ports to communicate with the unit.

| Port | Description                                                                       | For More Information, See |
|------|-----------------------------------------------------------------------------------|---------------------------|
| User | Allows analog/digital communication through voltage signals                       | 25-Pin User Port          |
| Host | Allows serial communications with a computer using AE Bus communications protocol | AE Bus Host Interface     |

## Connecting For External Voltage Regulation Mode

In external voltage regulation mode (also referred to as DC bias regulation), the generator regulates on an external voltage rather than output power. The external voltage feeds into the generator through an SMA connector, **Sense V-In**, located on the back panel. The generator adjusts RF output voltage to make voltage coming to the **Sense V-In** connector to be equal to the voltage on pin 5, *SET POINT*, of the **User** port.

The Paramount MF 2 kW generator is designed to be used with the AE Low Frequency Fixed Match. This fixed match has an output where the RF output voltage is scaled to 10 VDC = 2000 V pk-pk.

If no connection on **Sense V-In** is present, the generator will read the peak to peak voltage as 2000 V. If you are in voltage control mode, this voltage will show on the

front panel if you scroll to the **External Volts** generator LED. You can also read peak to peak voltage on the **Sense V-In** connector with host port command **168**.

- Minimum voltage set point in this mode = 0.1 V
- Maximum forward power in the external voltage regulation mode = 1800 W

The external voltage scaling may be changed using host command 9, set maximum external feedback value, when using a fixed match other than the AE Low Frequency Fixed Match. The user can also limit the usable range of the bias voltage by using host command 6, set user external feedback limit.

The output voltage at the **Bias V-Out** SMA connector is proportional to the input voltage of the **Sense V-In** connector. 0 V input voltage at the **Sense V-In** connector gives 0 V output at the **Bias V-Out** connector. 10 V input voltage gives -5 V output. If input voltage is pulsing (with pulsing RF), output voltage is constant (DC).

## FRONT PANEL FUNCTIONS

# Using the Front Panel to Monitor Unit Status and Unit Operating Data

| Status<br>AC On ()<br>RF On ()<br>Interlock ()<br>Power Limit ()<br>Over-temp ()<br>Fault () | Display<br>O X 1000<br>Display Select | Generator<br>Forward Power<br>Reflected Power<br>Load Power<br>External Volts<br>Power Set Point<br>External Set Point<br>Frequency |   |
|----------------------------------------------------------------------------------------------|---------------------------------------|----------------------------------------------------------------------------------------------------|---|
|                                                                                              |                                       |                                                                                                    | / |

Figure 5-11. Front panel display with Status and Generator LEDs

The Paramount MF 2 kW generator does not provide an operator control panel. All power, control, and water connections are made at the rear of the unit. Six **Status** LEDs are visible from the front of the unit for monitoring the status of the generator.

You can also monitor basic operating data on the front panel of your unit using the seven segment, 4-digit numeric display and the **Generator** LEDs. To change the display, push the **Display Select** button below the numeric display. Push the **Display Select** button multiple times to scroll through the **Generator** LED list. When a particular **Generator** LED is lit, the display screen will show the current operating data for that parameter.

## LED and Numeric Display Behavior When a Fault is Present

When a fault is present the **Fault** LED lights. All LEDs in the **Generator** column are unlit. The **Display Select** (**Generator** LED scroll) button is disabled. Active error codes are displayed on the numeric display. The display scrolls through the active error codes, showing each for about one second. If there is only one active error code, it is displayed continuously.

# LED and Numeric Display Behavior When Interlock is Not Satisfied

When interlock is closed, the **Interlock** LED lights. When interlock is open, the **Interlock** LED is unlit, and the **Fault** LED is lit. Depending on what is open in the interlock chain, you may see these error codes scroll on the numeric display:

- Error code **30**: Interlock is open (always displays when any interlock is open)
- Error code **36**: RF cable interlock is open (may display)
- Error code **37**: User port interlock is open (may display)

## Status LED Indicators

| Status LED  | Description                                                                                                    |
|-------------|----------------------------------------------------------------------------------------------------|
| AC On       | When lit, this green LED indicates that AC power is on.                                                                                                    |
| RF On       | When lit, this green LED indicates that RF power is enabled.<br>Depending on the selected set point value, actual RF power may<br>or may not be present at the output connector when this LED is<br>lit.                                                                                                    |
| Interlock   | <ul> <li>When lit, this green LED indicates that all interlock criteria are satisfied:</li> <li>The interlock pins on the User port are connected.</li> <li>The cable is firmly connected to the RF output connector.</li> <li>When this LED is lit, the unit is ready to supply output power.</li> </ul>                                                                                                    |
| Power Limit | When unlit, this yellow LED indicates that the unit is able to<br>satisfy the requested set point power within $\pm$ 1% and 3 W.<br>When lit, this yellow LED indicates that the unit is unable to<br>satisfy the requested set point due to a limit or alarm condition<br>detected by the generator. Some of the conditions that can cause<br>an out-of-set-point condition are high VSWR and output voltage<br>or current limits. |

| Table 3-4. Status LED Indicators | Table 5-4 | . Status | LED | indicators |
|----------------------------------|-----------|----------|-----|------------|
|----------------------------------|-----------|----------|-----|------------|

| Status LED | Description                                                                                                    |
|------------|----------------------------------------------------------------------------------------------------|
| Over-temp  | When lit, this yellow LED indicates that the unit's internal<br>temperature has exceeded its allowable level. The unit's output<br>power will be disabled until the temperature falls below the<br>internal temperature limit and the RF on command is toggled.                                                                                                    |
| Fault      | <ul><li>When lit, this yellow LED indicates that the unit has a fault condition. The display will scroll through all error codes which caused the fault.</li><li>While fault conditions are active, the unit's output power will be disabled. Once the fault condition is cleared, send an RF off command and then an RF on command, and output will be enabled.</li></ul> |

Table 5-4. Status LED indicators (Continued)

## **Generator LEDs**

| Table 5 | <b>5-5</b> . C | Generator | LEDs |
|---------|----------------|-----------|------|
|---------|----------------|-----------|------|

| Generator LED          | Display Value Description                                                                                                    |
|------------------------|----------------------------------------------------------------------------------------------------|
| Forward Power          | Displays forward power in watts.                                                                                                    |
| <b>Reflected Power</b> | Displays reflected power in watts.                                                                                                    |
| Load Power             | Displays load power in watts.                                                                                                    |
| External Volts         | Displays voltage on the SMA connector <b>Sense Voltage In</b> in volts, multiplied by 200 (10 V is displayed as 2000 V). If nothing is connected to the <b>Sense Voltage In</b> connector, the display shows 2000 V. |
| Power Set Point        | When the unit is in power control mode, displays power set point<br>in watts. When the unit is in voltage control mode, the display<br>will be dark when you scroll to this LED.                                     |
| External Set Point     | When the unit is in power control mode, the display will be dark<br>when you scroll to this LED.                                                                                                    |
|                        | When the unit is in voltage control mode, displays the voltage set point in volts, multiplied by 200 (10 V is displayed as 2000 V).                                                                                  |
| Frequency              | Displays output frequency in kHz.                                                                                                    |

## FIRST TIME OPERATION

## **Minimum Operating Requirements**

The Paramount MF 2 kW generator provides serial and user communications interfaces. The **User** port provides only essential control capabilities. The RS-232 interface provides full control and read back capabilities. When the unit is operated through the **User** port, the RS-232 interface can be used to read back unit parameters.

Whether you control and monitor the unit through the User port or the RS-232 Host interface, you must satisfy the User port *INTERLOCK* (pins 10 and 23) signal to operate the Paramount MF 2 kW generator. The RF output cable interlock must also be satisfied by firmly connecting the RF cable.

If the unit is operated through the RS-232 **Host** interface, positive voltage between 4 V and 24 V should be supplied to pins 4 (positive) and 17 (return) of the **User** port (the *RF POWER ON* signal).

For RF delivery, set point in power control mode should be set between the minimum and maximum specifications. For RF delivery in voltage control mode, set point should be set at 20 V or more.

## To Operate the Unit for the First Time

- 1. Install the generator according to the installation procedures in this user manual.
- 2. Turn on the circuit breaker supplying AC input power to the generator.
- 3. Turn on the circuit breaker at the rear of the generator. The front panel numeric display should light.
- 4. Connect the RF cable to the output connector and make sure cable is connected all the way.

If the RF cable is not fully connected, the RF output cable interlock may not engage.

5. Establish interlock connection through the generator User port.

The **INTERLOCK** LED should light. This LED will only light if both the RF cable and **User** interlocks are satisfied.

6. Set the generator to operate in any of the available serial or user communications interfaces.

The generator returns to user control mode every time that AC power is cycled. To change the control mode, use host command 14.

7. If in the host control mode, make sure that a positive voltage between 4 V and 24 V is supplied to pins 4 (positive) and 17 (return) (*RF POWER ON*) of the **User** port.

See the User port *RF POWER ON* signal for more information.

- 8. Select the regulation mode:
  - forward power
  - load power
  - voltage regulation
- 9. Make sure that set point in power control mode is set between the minimum and maximum specifications. In voltage control mode, ensure that set point is set at 20 V or more.

The requested set point should be accurately displayed on the front panel display.

10. Send the *RF POWER ON* signal.

The **RF ON** LED on the front panel should light.

In user control mode, the *RF POWER ON* signal transitions from low to high on pins 4 and 17 of the **User** port. If positive voltage was already applied to pins 4 and 17 when AC power to generator was enabled, there would be no output RF power. The user has to cycle voltage on pins 4 and 17 to low and then back to high to enable RF.

In host control mode, the *RF POWER ON* signal is **Host** port command **2**. To enable RF with command **2**, a high level signal should be present on pins 4 and 17 of the **User** port.

The unit is now ready for normal operation.

#### **Related Links**

- "Frequency Tuning" on page 5-23
- "Pulsing Output" on page 5-27

## COMMAND SEQUENCE AND TIMING RECOMMENDATIONS

The recommended command sequence and timing provides guidelines to ensure that:

- · Commands are issued in the correct order
- The delay between sending commands is long enough to allow the generator to respond to the previous command

If commands are issued in an incorrect order or the required time between issuing commands has not been met, the generator may not respond in the expected manner. This could appear to be a generator malfunction when it is not, and that can be avoided by using the recommended command sequence and timing.

| Sequence description                                                                                                    | Command sequence                                                                                                    |
|----------------------------------------------------------------------------------------------------|----------------------------------------------------------------------------------------------------|
| 1                                                                                                    | Issue commands in this order from the indicated interface:                                                                                                    |
| <ul> <li>To set the unit to voltage<br/>control (DC bias) mode with a<br/>set point and turn RF on when:</li> <li>RF is off</li> <li>Unit is set to power<br/>regulation mode</li> <li>Set point is zero</li> </ul> | <ol> <li>Set to voltage control (DC bias) mode at the User port.</li> <li>Wait 20 ms.</li> <li>Turn RF ON at the User port.</li> <li>Wait 10 ms.</li> <li>Set voltage set point at the User port.</li> </ol> |
| 2                                                                                                    | Issue commands in this order from the indicated interface:                                                                                                    |
| To set the unit to voltage<br>control mode with a set point<br>and turn RF on when:<br>• RF is off<br>• Unit is set to power<br>regulation mode                                                                     | <ol> <li>Set to voltage control (DC bias) mode at the User port.</li> <li>Wait 10 ms.</li> <li>Set voltage set point at the User port.</li> <li>Wait 20 ms.</li> <li>Turn RF ON at the User port.</li> </ol> |
| Set point is zero                                                                                                    |                                                                                                    |
| 3                                                                                                    | Issue commands in this order from the indicated interface:                                                                                                    |
| To set the unit to load power<br>regulation with a set point and<br>turn RF on when:                                                                                                    | <ol> <li>Set to power regulation mode at the User port.</li> <li>Wait 10 ms.</li> </ol>                                                                                                    |
| • RF is off                                                                                                    | 3. Set to load power regulation at the User port.                                                                                                    |
| • Unit is set to voltage control (DC bias) mode                                                                                                    | <ul><li>4. Wait 10 ms.</li><li>5. Turn RF ON at the User port.</li></ul>                                                                                                    |
| • Set point is zero                                                                                                    | 6. Wait 20 ms.                                                                                                    |
| • Forward power regulation setting is active                                                                                                    | 7. Set power set point at the User port.                                                                                                    |
| 4                                                                                                    | Issue commands in this order from the indicated interface:                                                                                                    |
| To set the unit to load power<br>regulation mode and with a set<br>point and turn RF on when:<br>• RF is off                                                                                                    | <ol> <li>Set to power regulation mode at the User port.</li> <li>Wait 10 ms.</li> <li>Set to load power regulation at the User port.</li> </ol>                                                              |
| <ul> <li>Unit is set to voltage<br/>control (DC bias) mode</li> <li>Set point is zero</li> </ul>                                                                                                    | <ul> <li>4. Wait 10 ms.</li> <li>5. Set power set point at the User port.</li> <li>6. Wait 20 ms.</li> </ul>                                                                                                 |
| • Set point is zero                                                                                                    | o. wait 20 ms.                                                                                                    |

Table 5-6. Recommended command sequence and timing

| Sequence description                                                                                                    | Command sequence                                                                                                    |  |
|----------------------------------------------------------------------------------------------------|----------------------------------------------------------------------------------------------------|--|
| • Forward power regulation setting is active                                                                                                    | 7. Turn RF ON at the <b>User</b> port.                                                                                                    |  |
| 5                                                                                                    | Issue commands in this order from the indicated interface:                                                                                                    |  |
| <ul> <li>To set the unit to load power regulation mode with a set point and leave RF off when:</li> <li>RF is on</li> <li>Unit is set to voltage control (DC bias) mode</li> <li>Forward power regulation setting is active</li> </ul> | <ol> <li>Send an RF OFF command at the User port.</li> <li>Wait 10 ms.</li> <li>Set to power regulation mode at the User port.</li> <li>Wait 10 ms.</li> <li>Set to load power regulation at the User port.</li> <li>Wait 10 ms.</li> <li>Set power set point at the User port.</li> </ol>                                                          |  |
| 6                                                                                                    | Issue commands in this order from the indicated interface:                                                                                                    |  |
| To set the unit to voltage<br>control (DC bias) mode with a<br>set point and leave RF off<br>when:<br>• RF is on                                                                                                    | <ol> <li>Send an RF OFF command at the User port.</li> <li>Wait 10 ms.</li> <li>Set to voltage control (DC bias) mode at the User port.</li> <li>Wait 10 ms.</li> <li>Set voltage set point at the User port.</li> </ol>                                                                                                    |  |
| 7                                                                                                    | Issue commands in this order from the indicated interface:                                                                                                    |  |
| To set the unit to voltage<br>control (DC bias) mode with a<br>set point, pulsing frequency,<br>pulsing duty cycle, and turn RF<br>on when:<br>• RF is off<br>• Unit is in power<br>regulation mode                                    | <ol> <li>Set to voltage control (DC bias) mode at the User port.</li> <li>Wait 5 ms.</li> <li>Set pulse frequency at the Host port.</li> <li>Wait 10 ms.</li> <li>Set pulse duty cycle at the Host port.</li> <li>Wait 5 ms.</li> <li>Set voltage set point at the User port.</li> <li>Wait 20 ms.</li> <li>Turn RF ON at the User port.</li> </ol> |  |
| 8                                                                                                    | Issue commands in this order from the indicated interface:                                                                                                    |  |
| To set the unit to load power<br>regulation mode with pulse<br>frequency, pulse duty cycle, a<br>set point, and turn RF on when:                                                                                                    | <ol> <li>Set to power regulation mode at the User port.</li> <li>Wait 10 ms.</li> <li>Set to load power regulation at the User port.</li> </ol>                                                                                                    |  |

 Table 5-6. Recommended command sequence and timing (Continued)

| Sequence description                                                                                                    | Command sequence                                                |
|----------------------------------------------------------------------------------------------------|-----------------------------------------------------------------|
| • RF is off                                                                                                    | 4. Wait 10 ms.                                                  |
| <ul> <li>Unit is in voltage control<br/>(DC bias) mode</li> <li>Forward power regulation<br/>setting is active</li> </ul> | 5. Set pulse frequency at the <b>Host</b> port.                 |
|                                                                                                    | 6. Wait 10 ms or wait for CSR code before sending next command. |
|                                                                                                    | 7. Set pulse duty cycle at the <b>Host</b> port.                |
|                                                                                                    | 8. Wait 5 ms.                                                   |
|                                                                                                    | 9. Set power set point at the User port.                        |
|                                                                                                    | 10. Wait 20 ms.                                                 |
|                                                                                                    | 11. Turn RF ON at the User port.                                |
|                                                                                                    |                                                                 |

Table 5-6. Recommended command sequence and timing (Continued)

## FREQUENCY TUNING

## Understanding Automatic Tuning and Sweep Frequency

The Paramount MF 2 kW generator has an automatic tuning feature, which allows a generator to sweep through its frequencies until it optimizes power delivery and minimizes load mismatch.

Different processes and chambers run with varying operating parameters. The Paramount MF 2 kW generator delivers up to 2000 W from 360 kHz to 440 kHz (400 kHz  $\pm$  10%). To optimize the power being delivered, the Paramount MF 2 kW generator uses an automatic tuning algorithm.

During tuning, the Paramount MF 2 kW generator minimizes parameter D, which is calculated based on load impedance and quantifies the amount of load mismatch.

D can vary from 0 to 3000. If the generator is loaded to 50  $\Omega$ , D = 0. If the generator is loaded to an open or short circuit, D = 3000.

## **RF ON TUNING**

#### 🖙 Important

This description gives only basic information about automatic tuning. For detailed information about automatic tuning, contact AE Global Services.

If automatic frequency tuning is enabled, the generator automatically tries to find the best operating frequency. The best operating frequency is the frequency at which the parameter D is at its lowest possible value (a small value of D corresponds to small load mismatch when load impedance is close to 50  $\Omega$ ).

At RF on, the generator starts at predefined frequency (start frequency) and waits a predefined amount of time (tuning delay) to let the process to stabilize. Actual initial delay is:

t = Tuning delay + 10 ms

After the initial delay, the generator starts to adjust the frequency to minimize the parameter D. The target for D is the low tuning threshold (which can be numbers between 0 and the high tuning threshold).

The tuning process may result in one of four outcomes:

- The generator continues adjusting the frequency until the D magnitude falls below the low tuning threshold. When the low tuning threshold is reached, tuning stops.
- If the generator cannot reach the low tuning threshold before the tune time exceeds the tuning timeout, and maximum tuning count isn't reached, the generator delivers error code **200**, Unable to Tune, and turns RF off.
- If the generator cannot reach the low tuning threshold and it exceeds maximum tuning count before exceeding the tuning timeout, the target for the D changes to the high tuning threshold. Now the generator continues to adjust the frequency until the D magnitude falls below the high tuning threshold. When the high tuning threshold is reached, tuning stops.
- If the generator can't reach the high tuning threshold and the tune time exceeds the tuning time-out, the generator delivers error code **200**, Unable to Tune.

We recommend a very low value for the low tuning threshold and a very high value for the high tuning threshold. In most cases, tuning trajectory never reaches the low tuning threshold and always crosses the high tuning threshold. As a result, the unit cannot reach the low tuning threshold and keeps tuning near the optimal point until it reaches the maximum tuning count. When the maximum tuning count is reached, tuning stops at this point because it is already below the high tuning threshold.

#### RETUNING

As a process continues with RF on, conditions can change, and the changing conditions can affect the load impedance and the value of D.

If tuning was just stopped,  $D = D_{tuned}$  and frequency is constant. Now, if because of a process change parameter D increases above the value:

D\_retune = D\_tuned + Retuning threshold

then, the generator starts the retuning process. The retuning process also starts if D increases above the high tuning threshold.

The retuning algorithm works exactly the same way as for RF ON tuning, except there is no initial tuning delay. Also, if the generator is already tuned, and command for sweep frequency tuning mode is sent, the generator goes to the start frequency and starts the automatic tuning process from the beginning.

## **Automatic Tuning Parameters**

You can allow the tuning algorithm to sweep the entire range of generator frequencies, or you can optimize the automatic tuning by setting tuning parameters. For additional information on these parameters and how to use them, contact AE Global Services..

Table 5-7 describes frequency tuning parameters and shows the AE Host command used to set or report each parameter value. See the AE Host for additional description of the commands and parameter ranges.

| Parameter                      | Description                                                                                                    | Command                                                                                 |
|--------------------------------|----------------------------------------------------------------------------------------------------|-----------------------------------------------------------------------------------------|
| Frequency tuning mode          | <ul> <li>Toggles between automatic tuning and manual frequency adjustment.</li> <li>Fixed: Turns automatic tuning off, allowing to set or change generator frequency manually.</li> <li>Swaan: Turns automatic tuning on The generator</li> </ul>                                                                                                    | Set: <b>48</b><br>Report: <b>148</b>                                                    |
|                                | • Sweep: Turns automatic tuning on. The generator<br>will accept but not act on manual frequency<br>commands until placed back into fixed mode.                                                                                                    |                                                                                         |
| Start frequency<br>(kHz)       | Sets the start frequency for automatic tuning. Must be<br>within the minimum and maximum specified<br>frequency.                                                                                                    | Set: <b>46</b><br>Report: <b>146</b>                                                    |
| Minimum<br>frequency (kHz)     | Sets the low frequency limit for automatic tuning. Does not affect the range of manual frequency setting.                                                                                                    | Set: 44<br>Report: 144                                                                  |
| Maximum<br>frequency (kHz)     | Sets the high frequency limit for automatic tuning.<br>Does not affect the range of manual frequency setting.                                                                                                    | Set: <b>45</b><br>Report: <b>145</b>                                                    |
| Frequency step<br>maximum (Hz) | Sets the maximum single frequency step the generator<br>uses during automatic tuning. Large values are faster<br>but may cause overshoot. Smaller values are more<br>stable but may not keep up with a dynamic load.                                                                                                    | Set: <b>118</b> ,<br>subcommand <b>2</b><br>Report: <b>248</b> ,<br>subcommand <b>2</b> |
| Frequency step<br>minimum (Hz) | Sets the minimum single frequency step the generator<br>uses during automatic tuning. Large values are faster<br>but may cause overshoot. Smaller values are more<br>stable but may not keep up with a dynamic load.<br>Smaller values should be large enough to make the<br>resulting change in load reflection coefficient<br>significant when compared to system and measurement<br>fluctuations and noise. | Set: <b>118</b> ,<br>subcommand <b>1</b><br>Report: <b>248</b> ,<br>subcommand <b>1</b> |
| Retuning threshold             | If parameter D increases beyond its tuned value plus<br>the retuning threshold value (D_tuned + retuning<br>threshold), the generator starts the retuning process.                                                                                                    | Set: 58<br>Report: 158                                                                  |

Table 5-7. Frequency tuning parameters

| Parameter                | Description                                                                                                    | Command                                                                                 |
|--------------------------|----------------------------------------------------------------------------------------------------|-----------------------------------------------------------------------------------------|
| High tuning<br>threshold | Sets the high tuning threshold. If the generator cannot<br>reach the low tuning threshold and it exceeds the<br>maximum tuning count, the target for the D changes to<br>the high tuning threshold.                                                                                              | Set: <b>118</b> ,<br>subcommand <b>6</b><br>Report: <b>248</b> ,<br>subcommand <b>6</b> |
| Low tuning<br>threshold  | Sets the low tuning threshold. After an initial delay, the generator starts to adjust the frequency to minimize parameter D for normal operation. The target for D is the low tuning threshold.                                                                                                  | Set: <b>118</b> ,<br>subcommand <b>7</b><br>Report: <b>248</b> ,<br>subcommand <b>7</b> |
| Fixed frequency          | Sets the unit frequency in Hz when the unit is in fixed<br>frequency mode. If this command is sent during<br>automatic tuning mode, then the generator will return<br>to this value only when fixed mode is initiated again.                                                                     | Set: 61<br>Report: 161                                                                  |
| Tuning time-out          | The time that the generator will attempt to reach either<br>the high or the low tuning threshold during automatic<br>tuning. Once this time expires, the generator will<br>deliver error code <b>200</b> and turn RF off. If this value is<br>set to zero, the generator will continuously tune. | Set: <b>38</b><br>Report: <b>138</b>                                                    |
| Tune delay (μs)          | Sets the time in ms the generator waits after RF is<br>turned on before automatic tuning begins. RF output<br>remains fixed at start frequency until this time expires.<br>Actual tune delay is 10 ms longer than the parameter<br>value.                                                        | Set: 60<br>Report: 160                                                                  |
| Tuning gain delay        | Prevents the algorithm from increasing the frequency<br>step size immediately after changing the sign of the<br>frequency step. Increasing this number increases the<br>delay. Helps to prevent unstable tuning at high VSWR<br>or unstable plasma conditions.                                   | Set: 118,<br>subcommand 23<br>Report: 248,<br>subcommand 23                             |
| Maximum tuning count     | Sets the number of intervals that the generator uses<br>when attempting to reach the low tuning threshold.                                                                                                    | Set: <b>118</b> ,<br>subcommand <b>8</b><br>Report: <b>248</b> ,<br>subcommand <b>8</b> |
| Step up gain             | Sets the magnitude of frequency step increase when the error is decreasing. A value of <sup>n</sup> sets the gain to $2^n$ . The default value is 2 (gain = $2^n = 2^2 = 4$ ).                                                                                                    | Set: <b>118</b> ,<br>subcommand <b>3</b><br>Report: <b>248</b> ,<br>subcommand <b>3</b> |
| Step down gain           | Sets the magnitude of frequency step decrease when<br>the error is increasing. A value of 3 sets the gain to $2^{-3}$<br>= 0.125.                                                                                                    | Set: <b>118</b> ,<br>subcommand <b>4</b><br>Report: <b>248</b> ,<br>subcommand <b>4</b> |
| Scan step size (Hz)      | This command is not active.                                                                                                    | n/a                                                                                     |

Table 5-7. Frequency tuning parameters (Continued)

| Parameter            | Description                                                                                                    | Command                                                                                   |
|----------------------|----------------------------------------------------------------------------------------------------|-------------------------------------------------------------------------------------------|
| Tuning step time     | Sets the amount of measurement averaging time before<br>the automatic tuning algorithm makes a frequency<br>change. You cannot change this parameter while the<br>RF output is on. | Set: <b>118</b> ,<br>subcommand <b>22</b><br>Report: <b>248</b> ,<br>subcommand <b>22</b> |
| Gamma threshold mode | This command is not active                                                                                                    | n/a                                                                                       |

Table 5-7. Frequency tuning parameters (Continued)

## **PULSING OUTPUT**

## Understanding Pulsing

When pulsing is enabled, the Paramount MF 2 kW generator pulses RF output on and off based on frequency and duty-cycle settings:

- The frequency defines the length of pulsing cycles, that is, the time from the beginning of one RF on event to the beginning of the next RF on event.
- The duty cycle sets the percentage of each pulsing cycle for which output is on.

If either frequency or duty cycle is set to zero, pulsing is disabled.

An RF on event during pulsing is different than an RF on event when RF is enabled:

- When RF is enabled, the generator starts with the lowest power level and then ramps up the power until it meets the set point. The ramp up process lasts about 8 ms and is too slow for pulsing.
- During pulsing, when RF turns off, the generator remembers inverter settings. When the next RF on event happens, RF comes on with the same power setting as the end of the previous pulse. Power control loop becomes active 150  $\mu$ s after the start of the pulse, when the pulse transient process is over, and regulates power until RF is off again. Then all settings get frozen until the start of the next pulse.

This way of turning RF on and off allows for the much faster pulsing, but at the same time it results in more transients and overshoots. To minimize transients, RF always turns on and off in the correct phase of the RF clock. When an internal circuitry command comes to start the next pulse, the generator waits up to one RF cycle for the correct phase of the internal RF clock, and then starts in this phase. The same event happens when the generator receives another internal circuitry command to end pulse. As a result, RF on length could be more than programmed by up to 2.5  $\mu$ s. RF off length also could be longer than programmed by up to 2.5  $\mu$ s.

For master/slave pulsing, the rear SMA **Sync Out** connector on the master unit should be connected to the rear SMA **Sync In** connector on a slave unit, using a coax cable. The slave unit receives a signal (*PSYNC*) from the master, and then matches its

pulsing to the signal from the master. Configure the unit for master or slave operation with host command **26** (subcommand 1).

## **Pulsing Parameters**

Pulsing and its master/slave mode operate on a series of parameters.

Table 5-8. Pulsing parameters

| Parameter         | Description                                                            | Command            |
|-------------------|------------------------------------------------------------------------|--------------------|
| Pulsing           | Sets a Paramount MF 2 kW generator to be a master unit or              | Set: 26            |
| master/slave      | a slave unit.                                                          | Report: 172        |
| Pulse sync out    | Enables a signal ( <i>PSYNC</i> ) from a master unit that              | Set: 26            |
|                   | synchronizes pulsing in slave units.                                   | Report: 172        |
| Pulsing           | Sets the length of pulsing cycles; that is, the time from the          | Set: 93            |
| frequency<br>(Hz) | beginning of one RF on event to the beginning of the next RF on event. | Report: <b>193</b> |
| Pulsing duty      | Sets the percentage of each pulsing cycle for which output             | Set: <b>96</b>     |
| cycle (%)         | is on.                                                                 | Report: 196        |
| Slave delay       | Command not active                                                     | n/a                |

## To Set Up Master/Slave Pulsing

To prepare for master/slave operation, you need a coaxial cable.

- 1. Make sure that RF output is off.
- 2. Connect one end of the coaxial cable to the **Pulse Out** connector (SMA) on the unit that will be the master unit.
- 3. Connect the other end of the coaxial cable to the **Pulse In** connector (SMA) on the unit that will be the slave unit. You can daisy-chain multiple units.
- 4. Using **AE Host** port command **26**, set the pulsing mode, master or slave mode, and pulse sync output for each unit.

You can use AE Host port command 172 to report these values.

## To Enable/Disable Pulsing and Set Pulsing Parameters

If your Paramount MF 2 kW generator has the pulsing option, you can enable or disable pulsing output. You can make pulsing settings through any of the generator's serial communication ports or Virtual Front Panel (VFP). If you are using VFP, see the VFP help system for an explanation of how to enable or disable pulsing.

- 1. Configure the unit as a master using the serial communications port command **26**, subcommand 1.
- 2. To enable pulsing, send a valid set of frequency and duty cycle settings to the Paramount MF 2 kW generator:
  - Command **93** pulsing frequency
  - Command 96 duty cycle.
- 3. To disable pulsing, send a value of zero to either the pulsing frequency command or the duty cycle command.

Serial communications port commands **193** and **196** report the frequency and duty cycle settings. Serial communications port command **172** reports the slave input delay setting.

The unit does not save pulsing settings when you turn it off. To return pulsing settings to default, cycle power to the unit.

If using master/ slave, you do not need to make identical pulsing settings for all units.

## SAFE OPERATING AREA (SOA) FEATURE

When enabled, the safe operating area (SOA) feature limits delivered power in different operating areas based on frequency and  $\Gamma$ . A hardware-controlled loop uses a lookup table to limit (that is, to foldback) power output to prevent exceeding programmed limits. This lookup table is stored in flash memory independent of firmware. The programmed limits in the lookup table are created to specific customer requirements.

When the SOA feature limits power, the unit sets the protection limit bit and the warning present bit in the process status. AE Bus commands **162** or **219** read the process status. The SOA protection warning code **74** is also set. The SOA protection warning and the process status bits self clear when no longer operating in limiting conditions.

The SOA feature is enabled/disabled using AE Bus command 118 (subcommand 50). This feature is not available in all options. See product specification for details.

## MAINTENANCE

## **Consumable Parts**

Some parts in the Paramount MF 2 kW are consumable and may wear out over time. For a current list of consumable and wear components in the Paramount MF 2 kW as well as for estimated lifetimes and recommended refurbishment schedules, please contact AE Global Services.

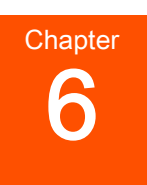

# Troubleshooting and Global Services

Before calling AE Global Services, perform recommended checks and troubleshooting procedures. If you are still unable to resolve the issue and resume normal operation after following these checks and procedures, contact AE Global Services.

## TROUBLESHOOTING THE UNIT

This troubleshooting procedure assumes that the unit was properly installed and operated. To install and operate the unit, follow installation procedures and the first time operation process.

If unit doesn't deliver output power or output power doesn't match set point, follow the procedure outlined below before calling AE Global Services.

- 1. Is the front panel numeric display or the AC ON LED lit?
  - If yes, go to the next step.
  - If no, the unit may have experienced an overtemperature condition (meaning that the internal temperature of the unit exceeds 65°C (149°F). Turn AC power off and let the unit cool down.
  - Also, there could be an external AC line fault. Verify that there is AC voltage on the pins of the connector that plugs into the Paramount MF 2 kW generator.

#### 2. Is the INTERLOCK LED lit?

- If yes, go to the next step.
- If no, the interlock is not satisfied.
  - Ensure that there is a connection between the interlock pins 10 and 23 on the User port. You may try to remove the user connector and connect these interlock pins with separate piece of wire to see if it satisfies the interlock. If the user interlock is not satisfied, the front panel numeric display will show error code 37 (other interlock error codes may also be present).
  - 2) Make sure that the RF output cable is firmly attached. RF cannot be enabled if this cable is not securely attached. If the numeric display shows error code **36**, the RF output cable interlock is not satisfied.

- 3) Make sure that the RF output interlock is properly calibrated as described in the installation procedures.
- 3. Is the **FAULT** LED lit?
  - If no, go to the next step.
  - If yes, the unit has detected a fault. This fault will generate an error code which can be read on the front panel numeric display and is also provided through the serial port.
- 4. Is the **RF ON** LED lit ?
  - If yes, go to the next step.
  - If no, the unit may not have received an RF on command.
    - 1) Make sure you are in the correct communications mode (user or host).
    - 2) If unit is controlled through the RS-232 Host interface, make sure there is positive voltage between 4 V and 24 V supplied to pins 4 (positive) and 17 (return) of the User port. If this voltage is interrupted even for a short time, the unit will turn output off. To reset the unit, restore the voltage and through the serial port send an RF off command and then send an RF on command.
    - 3) Verify that set point in power control mode is set between the minimum and maximum specifications. In voltage control mode, verify that set point is set at 20 V or more.
- 5. Is the **POWER LIMIT** LED lit?
  - If no, go to next step.
  - If yes, see "To Troubleshoot Set Point Problems" on page 6-3.
- 6. Turn the unit off. Verify that the unit has been installed correctly and then follow the procedure for first time operation. If the problem persists, contact AE Global Services.

## To Troubleshoot an Overtemperature Condition

If your unit has an overtemperature condition with the **OVERTEMP** LED lit, it means that either the cold plate temperature or the internal air temperature has exceeded the limit, disabling output. Usually, disabling RF output stops temperature rise and the unit starts to cool down.

However, if external air temperature or the temperature of the cooling water is extremely high (above overtemperature limits), the internal temperature will continue to rise, and when it reaches  $65^{\circ}$ C ( $149^{\circ}$ F), it will disable the auxiliary power supply. In this case, the display and the internal fan will stop working and the unit will not communicate through the interface ports.

The overtemperature fault clears when the internal temperature falls below fault levels.

- 1. Make sure that the inlet cooling water is flowing at the specified rate.
- 2. Make sure that inlet water temperature does not exceed specifications.
- 3. Make sure that the ambient air temperature around the Paramount MF 2 kW generator during operation does not exceed the specified limit, 40°C (104°F).
- 4. Make sure air inlet and outlet vents have proper clearance, 1.27 cm (0.5") at the right side and 10.16 cm (4") at the rear panel.
- 5. Check air inlet and outlet for debris.

## To Troubleshoot Set Point Problems

When the **POWER LIMIT** LED is lit, the unit is unable to supply enough power to match the set point due to limiting conditions. When an internal protection limit is exceeded, the RF output is limited, but does not shut off. If this LED is lit along with a high reflected power reading, it is most likely that the generator is protecting itself in response to an external load condition.

- 1. Disable the output.
- 2. In the voltage control mode, make sure the cable from the connector **Sense V-In** is connected to the output of the peak detector. Check the value of **External Volts** on the **Generator** LEDs, front panel numeric display. If it is 2000 V, this indicates a problem with the cable (open). If it is 0 V, the cable may have an internal short.
- 3. Inspect and evaluate the unit's RF output connector, output cable, tuner, and chamber. Look for signs of arcing and heat stress.
- 4. Make sure that RF cables are not shorted.
- 5. Verify cable continuity. Swap suspected cables or units with known good cables or units.

Also, if unit is in pulsing mode with the shortest RF ON time and load has very high Q, transients may last longer than the pulse length. In this case the power (or voltage) control loop may not have enough time to adjust the power level and may not be able to meet set point.

## **INTERNAL DIAGNOSTICS**

Paramount MF 2 kW generator units have self-diagnostics that indicate unit operational status. You can use these diagnostics to test a unit without removing it from a production system. For example, the system stops and you need to check all components to determine which of its components has a problem. You can quickly determine your Paramount MF 2 kW generator unit's operational status.

You must change the unit's control mode to diagnostic before starting the diagnostic test. After you start the self-diagnostic test, the unit performs these tasks:

- 1. Turns RF on and operates into a shorted load condition.
- 2. Determines if the values of three parameters are within ranges set in a diagnostic tab file:
  - Rectified bus voltage
  - Test voltage
  - Forward power
- 3. Turns RF off.

Once the self-diagnostic test is complete, you can send a command that will return test status codes.

## **To Run Internal Diagnostics**

You can run this test by issuing AE Host commands.

- 1. Turn RF off.
- 2. Remove AC power from the unit by taking one or both of the following actions:
  - Turn off the circuit breaker.
  - Disconnect AC power.
- 3. Prepare the output connector for the test.
  - a. Remove the RF output connector cover on the RF output.
  - b. Disconnect the output cable.
  - c. Attach an RF shorting cap.

An RF shorting cap is a cap that provides an "short" RF connection. To obtain an RF shorting cap, contact AE Global Services.

- d. Install the RF output connector cover.
- 4. Restore AC power to the unit by taking one or both of the following actions:
  - Reconnect AC power.
  - Turn on the circuit breaker.
- 5. Using command 14, Byte 0 = 8, change the control mode to diagnostic.
- 6. Issue command **95** with byte 0 = 1 (enable diagnostics mode and start diagnostics).

The unit turns RF on for a second, and then turns RF off. When it turns RF off, the unit disables the diagnostics mode.

7. Issue command 244.

The unit returns a diagnostic status code that reports whether the diagnostic test passed or failed, and if it failed, which parameters failed. See host port command **244** for more details.

- 8. Remove AC power from the unit by taking one or both of the following actions:
  - Turn off the circuit breaker.
  - Disconnect AC power.
- 9. Prepare the output connector for normal operation.
  - a. Remove the RF output connector cover on the RF output.
  - b. Connect the RF output cable.
  - c. Install the RF output connector cover.
- 10. Restore AC power to the unit by taking one or both of the following actions:
  - Reconnect AC power.
  - Turn on circuit breaker.
- 11. Issue command **14** to reset the control mode.

The unit is ready for normal operation.

## **TROUBLESHOOTING USING ERROR CODES**

## Accessing Error Codes

You can access Paramount MF 2 kW generator error codes in two ways:

- You can view active error codes on the front panel display. The display will scroll through the active error codes, showing each for about one second. If there is only one error code, it is displayed continuously.
- You can use serial communication to request a report of active warning or fault error codes (command **223**). Once you have received a list of active errors, see the error code table to look up these error codes and troubleshoot the associated faults or warnings.

#### 🖙 Important

Only active fault error codes will show on the front panel display. Warning error codes do not display on the front panel. Therefore, if you see an error code displayed on the front panel, it is a fault code, not a warning.

## Fault and Warning Types and Clearing Faults

The unit can report one or more types of faults or warnings:

• Unrecoverable Fault: This type of fault can occur at initialization or after running. You can try to clear it by AC power cycling the unit. If the fault persists, contact AE Global Services.

- Latching Faults: When these faults occur, regardless of whether RF is off or on at the time that the fault occurs, they remain latched until the unit receives an RF off command. If the cause of the fault has not cleared, the fault will not clear.
- Non-Latching Faults: Faults that are self clearing when RF is off.
  - Fault occurs when RF is off: A fault is non-latching only if the fault occurs while RF is off. If the fault condition clears, the fault self clears. If the cause of the fault has not cleared, the fault does not clear. The unit does not require an RF off command before turning output on. As soon as the fault condition clears, you can turn output on.
  - Fault occurs when RF is on: If output was on when the fault occurred, output turns off and the fault latches. The unit requires an RF off command before turning output on.
- Non-Latching Warnings: Warnings self clear when the condition that caused the warning clears. If a warning occurs while output is on, output remains on.

## Warning and Fault Code Tables

The Paramount MF 2 kW generator provides both warning and fault codes for unit troubleshooting.

- See Table 6-1 on page 6-6 for warning code descriptions and suggested actions.
- See Table 6-2 on page 6-9 for fault code descriptions and suggested actions.

#### WARNING CODES

Warning codes can only be accessed through serial communication. Warning **39** also causes the **Power Limit** LED on the front panel to light.

| Warning Code                                 | Problem Description                                                                           | Suggested Action                                                                                                    |
|----------------------------------------------|-----------------------------------------------------------------------------------------------|----------------------------------------------------------------------------------------------------|
| 32<br>Ambient Air Overtemperature<br>Warning | <ul> <li>Non-latching warning</li> <li>Air temperature is higher than 60°C (140°F)</li> </ul> | <ol> <li>Verify ambient<br/>temperature at air inlet<br/>on the side panel.</li> <li>Verify that there is no<br/>obstruction within<br/>13 mm (0.5") of the air<br/>inlet panel.</li> <li>If the warning persists, contact<br/>AE Global Services.</li> </ol> |

| Warning Code                                    | Problem Description                                                                                                    | Suggested Action                                                                                                    |
|-------------------------------------------------|----------------------------------------------------------------------------------------------------|----------------------------------------------------------------------------------------------------|
| 39<br>Out Of Setpoint Warning                   | <ul> <li>Non-latching warning</li> <li>Power Limit LED on the front panel will light when this warning is active.</li> <li>This warning can occur anytime a nonfavorable (high VSWR) load is presented to the generator output such that the unit cannot produce the requested delivered power. The threshold for this warning is ± 1% or 3 W, whichever is greater.</li> </ul> | <ol> <li>Ensure that you have set<br/>the correct regulation<br/>mode.</li> <li>Check the RF output<br/>cable connections and<br/>integrity.</li> <li>Ensure that your setpoint<br/>is neither above nor<br/>below power limits for<br/>the generator.</li> <li>If the warning persists, contact<br/>AE Global Services.</li> </ol> |
| <b>50</b> DC Bus Low Warning                    | <ul><li>Non-latching warning</li><li>AC line voltage is low</li></ul>                                                                                                    | Verify that AC line voltage<br>meets specifications.<br>If the warning persists, contact<br>AE Global Services.                                                                                                    |
| 70<br>Auxiliary Temperature<br>Warning          | Non-latching warning <ul> <li>Auxiliary temperature is<br/>higher than 60°C (140°F)</li> </ul>                                                                                                    | <ol> <li>Verify ambient<br/>temperature at air inlet<br/>on the rear panel.</li> <li>Verify that there is no<br/>obstruction within<br/>100 mm (4") of the air<br/>inlet panel on the back of<br/>the unit.</li> <li>If the warning persists, contact<br/>AE Global Services.</li> </ol>                                            |
| 71<br>Auxiliary Cap Bank<br>Temperature Warning | <ul> <li>Non-latching warning</li> <li>Cap bank temperature is<br/>higher than 60°C (140°F)</li> </ul>                                                                                                    | <ol> <li>Verify ambient<br/>temperature at air inlet<br/>on the rear panel.</li> <li>Verify that there is no<br/>obstruction within<br/>100 mm (4") of the air<br/>inlet panel on the back of<br/>the unit.</li> </ol>                                                                                                    |

Table 6-1. Warning codes (Continued)

| Warning Code                               | Problem Description                                                 | Suggested Action                                                                                                    |
|--------------------------------------------|---------------------------------------------------------------------|----------------------------------------------------------------------------------------------------|
|                                            |                                                                     | If the warning persists, contact AE Global Services.                                                                       |
| 72                                         | Non-latching warning                                                |                                                                                                    |
| Auxiliary Coldplate<br>Temperature Warning | • Auxiliary coldplate<br>temperature is higher<br>than 60°C (140°F) | <ol> <li>Verify ambient<br/>temperature at air inlet<br/>on the rear panel.</li> </ol>                                     |
|                                            |                                                                     | <ol> <li>Verify that there is no obstruction within 100 mm (4") of the air inlet panel on the back of the unit.</li> </ol> |
|                                            |                                                                     | If the warning persists, contact AE Global Services.                                                                       |
| 73                                         | Non-latching warning                                                | Verify that coolant                                                                                                    |
| Coldplate Temperature<br>Warning           | Temperature is detected by a thermistor.                            | specifications for flow rate and<br>maximum temperature are<br>met.                                                        |
|                                            | • Coldplate temperature is higher than 60°C (140°F)                 | If the warning persists, contact AE Global Services.                                                                       |
|                                            | • Coolant might be out of specification                             |                                                                                                    |
| 74<br>SOA Protection Warning               | Output power is being folded<br>back to prevent the unit from       | Check the process operation parameters to ensure that they                                                                 |
|                                            | area (SOA).                                                         | are correct.                                                                                                    |
|                                            |                                                                     | AE Global Services.                                                                                                    |
| 300                                        | Non-latching warning                                                | Cycle AC power to the unit.                                                                                                |
| UART 0 Buffer Overflow<br>Warning          | Serial communication     hardware problem                           | If the warning persists, contact AE Global Services.                                                                       |
| 301                                        | Non-latching warning                                                | Cycle AC power to the unit.                                                                                                |
| UART 1 Buffer Overflow<br>Warning          | Serial communication     hardware problem                           | If the warning persists, contact AE Global Services.                                                                       |
| 302                                        | Non-latching warning                                                | Cycle AC power to the unit.                                                                                                |
| UART 2 Buffer Overflow<br>Warning          | Serial communication<br>hardware problem                            | If the warning persists, contact AE Global Services.                                                                       |

| Table 6-1. | Warning codes | (Continued) |
|------------|---------------|-------------|
|------------|---------------|-------------|

| Warning Code                                    | Problem Description                                                                                 | Suggested Action                                                                       |
|-------------------------------------------------|----------------------------------------------------------------------------------------------------|----------------------------------------------------------------------------------------|
| <b>303</b><br>UART 3 Buffer Overflow<br>Warning | <ul><li>Non-latching warning</li><li>Serial communication<br/>hardware problem</li></ul>            | Cycle AC power to the unit.<br>If the warning persists, contact<br>AE Global Services. |
| <b>320</b><br>UART 0 Receive Error<br>Warning   | Non-latching warning <ul> <li>Serial communication <ul> <li>hardware problem</li> </ul> </li> </ul> | Cycle AC power to the unit.<br>If the warning persists, contact<br>AE Global Services. |
| <b>321</b><br>UART 1 Receive Error<br>Warning   | <ul><li>Non-latching warning</li><li>Serial communication<br/>hardware problem</li></ul>            | Cycle AC power to the unit.<br>If the warning persists, contact<br>AE Global Services. |
| <b>322</b><br>UART 2 Receive Error<br>Warning   | Non-latching warning <ul> <li>Serial communication <ul> <li>hardware problem</li> </ul> </li> </ul> | Cycle AC power to the unit.<br>If the warning persists, contact<br>AE Global Services. |
| <b>323</b><br>UART 3 Receive Error<br>Warning   | <ul><li>Non-latching warning</li><li>Serial communication<br/>hardware problem</li></ul>            | Cycle AC power to the unit.<br>If the warning persists, contact<br>AE Global Services. |

Table 6-1. Warning codes (Continued)

## FAULT CODES

Fault codes are displayed on the front panel and can also be accessed through serial communication.

Table 6-2. Fault codes

| Fault Code                    | Problem Description           | Suggested Action                                   |
|-------------------------------|-------------------------------|----------------------------------------------------|
| 19                            | Internal, unrecoverable fault | Cycle AC power to the unit.                        |
| EEPROM CRC Fault              |                               | If the fault persists, contact AE Global Services. |
| 20                            | Internal, unrecoverable fault | Cycle AC power to the unit.                        |
| Hardware Initialization Fault |                               | If the fault persists, contact AE Global Services. |
| 21                            | Internal, unrecoverable fault | Cycle AC power to the unit.                        |
| RTOS Initialization Fault     |                               | If the fault persists, contact AE Global Services. |
| 22                            | Internal, unrecoverable fault | Cycle AC power to the unit.                        |
| EEPROM Initialization Fault   |                               |                                                    |

| Fault Code                            | Problem Description                                 | Suggested Action                                                                  |
|---------------------------------------|-----------------------------------------------------|-----------------------------------------------------------------------------------|
|                                       |                                                     | If the fault persists, contact AE Global Services.                                |
| 23                                    | Internal, unrecoverable fault                       | Cycle AC power to the unit.                                                       |
| A-D Converter Initialization<br>Fault |                                                     | If the fault persists, contact AE Global Services.                                |
| 24                                    | Internal, unrecoverable fault                       | Cycle AC power to the unit.                                                       |
| Invalid Pin Number Fault              |                                                     | If the fault persists, contact AE Global Services.                                |
| 25                                    | Internal, unrecoverable fault                       | Cycle AC power to the unit.                                                       |
| Unexpected Error Fault                |                                                     | If the fault persists, contact AE Global Services.                                |
| 26                                    | Internal, unrecoverable fault                       | Cycle AC power to the unit.                                                       |
| RTOS Runtime Fault                    |                                                     | If the fault persists, contact AE Global Services.                                |
| 27                                    | Internal, unrecoverable fault                       | Cycle AC power to the unit.                                                       |
| User Card Configuration Fault         |                                                     | If the fault persists, contact AE Global Services.                                |
| 28                                    | Internal, unrecoverable fault                       | Cycle AC power to the unit.                                                       |
| NOVRAM Fixed Store Fault              |                                                     | If the fault persists, contact AE Global Services.                                |
| 29                                    | Internal, unrecoverable fault                       | Cycle AC power to the unit.                                                       |
| NOVRAM Free Store Fault               |                                                     | If the fault persists, contact AE Global Services.                                |
| 30                                    | Non-latching fault                                  | If the interlock was open when                                                    |
| Interlock Open Fault                  | • An interlock is open                              | the unit was in an RF on state,<br>send an RF off command to<br>clear this fault. |
|                                       |                                                     | If the fault persists, contact AE Global Services.                                |
| 31                                    | Latching fault                                      | Verify that coolant                                                               |
| Coldplate Overtemperature<br>Fault    | Temperature is detected by a thermal switch.        | specifications for flow rate and maximum temperature are met                      |
|                                       | • Coldplate temperature is higher than 65°C (149°F) | If the fault persists, contact AE Global Services.                                |
|                                       | Coolant is out of specification                     |                                                                                   |

| Table 6-2. F | ault codes | (Continued) |
|--------------|------------|-------------|
|--------------|------------|-------------|

| Fault Code                                        | Problem Description                                                                                                    | Suggested Action                                                                                                    |
|---------------------------------------------------|----------------------------------------------------------------------------------------------------|----------------------------------------------------------------------------------------------------|
| <b>32</b><br>Ambient Air Overtemperature<br>Fault | <ul> <li>Latching fault</li> <li>Air temperature is higher<br/>than 70°C (158°E)</li> </ul>                                                                                                    | <ol> <li>Verify ambient<br/>temperature at air inlet<br/>on the side panel.</li> </ol>                                                                                                    |
|                                                   | ulaii /0 C (138 F)                                                                                                    | <ol> <li>Verify that there is no obstruction within 13 mm (0.5") of the air inlet panel.</li> </ol>                                                                                                    |
|                                                   |                                                                                                    | If the fault persists, contact AE Global Services.                                                                                                    |
| <b>36</b><br>DE Output Cable Interleek            | Non-latching fault                                                                                                    | Verify that the RF output cable is firmly attached.                                                                                                    |
| Open Fault                                        | • The RF output cable interlock is open.                                                                                                    | If the fault persists, contact AE Global Services.                                                                                                    |
| 37                                                | Non-latching fault                                                                                                    | Verify interlock.                                                                                                    |
| User Port Interlock Open Fault                    | • Interlock at the User port is not satisfied                                                                                                    | If the fault persists, contact AE Global Services.                                                                                                    |
| <b>40</b><br>Coldplate Temperature Rate<br>Fault  | <ul> <li>Latching fault</li> <li>Coolant flow rate and<br/>temperature might be out<br/>of specification</li> <li>Water might be flowing<br/>in the wrong direction</li> <li>Water temperature is<br/>rising too fast</li> </ul> | <ul> <li>Verify that coolant<br/>specifications for flow<br/>rate and maximum<br/>temperature are met.</li> <li>Verify that water is<br/>flowing in the correct<br/>direction.</li> <li>If the fault persists, contact AE<br/>Global Services</li> </ul> |
| <b>47</b><br>AC Line Sag Fault                    | <ul><li>Latching fault</li><li>AC line voltage is not meeting specifications</li></ul>                                                                                                    | Verify that AC line voltage<br>meets specifications.<br>If the fault persists, contact AE<br>Global Services.                                                                                                    |
| <b>48</b><br>DC Bus Low Fault                     | Latching fault <ul> <li>AC line voltage is low</li> </ul>                                                                                                    | Verify that AC line voltage<br>meets specifications.<br>If the fault persists, contact AE<br>Global Services.                                                                                                    |
| 49                                                | Non-latching fault                                                                                                    | Verify that AC line voltage                                                                                                    |
| DC Bus High Fault                                 | • AC line voltage is high                                                                                                    | meets specifications.<br>If the fault persists, contact AE<br>Global Services.                                                                                                    |
| 51<br>Bad Temperature Sensor Fault                | Latching fault                                                                                                    | Cycle AC power to the unit.                                                                                                    |

Table 6-2. Fault codes (Continued)

| Fault Code                               | Problem Description                                                 | Suggested Action                                                                                                    |
|------------------------------------------|---------------------------------------------------------------------|----------------------------------------------------------------------------------------------------|
|                                          | • A temperature sensor has failed                                   | If the fault persists, contact AE Global Services.                                                                         |
| 54                                       | Latching fault                                                      | Cycle AC power to the unit.                                                                                                |
| Onboard Power Fault                      | • A voltage regulator has failed                                    | If the fault persists, contact AE Global Services.                                                                         |
| 55                                       | Internal, unrecoverable fault                                       | Cycle AC power to the unit.                                                                                                |
| Measurement FPGA Version<br>Fault        | Hardware configuration     fault                                    | If the fault persists, contact AE Global Services.                                                                         |
| 70                                       | Latching fault                                                      |                                                                                                    |
| Auxiliary Temperature Fault              | • Auxiliary temperature is higher than 70°C (158°F)                 | <ol> <li>Verify ambient<br/>temperature at air inlet<br/>on the rear panel.</li> </ol>                                     |
|                                          |                                                                     | <ol> <li>Verify that there is no obstruction within 100 mm (4") of the air inlet panel on the back of the unit.</li> </ol> |
|                                          |                                                                     | If the fault persists, contact AE Global Services.                                                                         |
| 71                                       | Latching fault                                                      |                                                                                                    |
| Auxiliary Cap bank<br>Temperature Fault  | • Cap bank temperature is higher than 75°C (167°F)                  | <ol> <li>Verify ambient<br/>temperature at air inlet<br/>on the rear panel.</li> </ol>                                     |
|                                          |                                                                     | <ol> <li>Verify that there is no obstruction within 100 mm (4") of the air inlet panel on the back of the unit.</li> </ol> |
|                                          |                                                                     | If the fault persists, contact AE Global Services.                                                                         |
| 72                                       | Latching fault                                                      |                                                                                                    |
| Auxiliary Coldplate<br>Temperature Fault | • Auxiliary coldplate<br>temperature is higher<br>than 63°C (145°F) | <ol> <li>Verify ambient<br/>temperature at air inlet<br/>on the rear panel.</li> </ol>                                     |
|                                          |                                                                     | <ol> <li>Verify that there is no obstruction within 100 mm (4") of the air</li> </ol>                                      |

Table 6-2. Fault codes (Continued)

| Fault Code                                          | Problem Description                                                                                                    | Suggested Action                                                                                                    |
|-----------------------------------------------------|----------------------------------------------------------------------------------------------------|----------------------------------------------------------------------------------------------------|
|                                                     |                                                                                                    | inlet panel on the back of the unit.                                                                                                    |
|                                                     |                                                                                                    | If the fault persists, contact AE Global Services.                                                                                                    |
| 73<br>Coldplate Temperature Fault                   | <ul> <li>Latching fault</li> <li>Temperature is detected by a thermistor.</li> <li>Coldplate temperature is higher than 65°C (149°F)</li> <li>Coolant is out of specification</li> </ul>                                                                                                    | Verify that coolant<br>specifications for flow rate and<br>maximum temperature are<br>met.<br>If the fault persists, contact AE<br>Global Services.                                                                 |
| 101<br>Inverter Not Ready Fault                     | <ul> <li>Non-latching fault</li> <li>Generator is in soft start mode.</li> <li>Soft start mode is engaged on initial power up or following a deep AC line sag.</li> <li>AC line voltage is less than 90% nominal</li> <li>AC cable might be faulty</li> </ul>                                                         | <ul> <li>Verify that loaded AC<br/>line voltage meets<br/>specifications.</li> <li>Verify that AC cable is<br/>intact and functioning.</li> <li>If the fault persists, contact AE<br/>Global Services.</li> </ul>   |
| 200<br>Unable To Tune Fault                         | <ul> <li>Latching fault</li> <li>The auto-tuning<br/>algorithm might be<br/>unsuccessful (see the<br/>tuning sections for more<br/>information)</li> <li>A problem external to the<br/>generator exists: <ul> <li>The plasma did not<br/>ignite</li> <li>The match position is<br/>not correct</li> </ul> </li> </ul> | <ul> <li>Check the RF output<br/>cable connections and<br/>integrity.</li> <li>Ensure that process<br/>parameters are within<br/>limits.</li> <li>If the fault persists, contact AE<br/>Global Services.</li> </ul> |
| <b>201</b><br>Communication Watchdog<br>Timer Fault | <ul><li>Latching fault</li><li>No communications.<br/>Timer timed out.</li></ul>                                                                                                    | Ensure that host<br>communications meet<br>minimum timeout value.<br>If the fault persists, contact AE<br>Global Services.                                                                                          |

| Table 6-2. Fault codes | (Continued) |
|------------------------|-------------|
|------------------------|-------------|

| Table 6-2. Fault codes | (Continued) |
|------------------------|-------------|
|------------------------|-------------|

| Fault Code                                                  | Problem Description                                                                                          | Suggested Action                                                                     |
|-------------------------------------------------------------|----------------------------------------------------------------------------------------------------|--------------------------------------------------------------------------------------|
| <b>998</b><br>Flash Mode Failure                            | <ul><li>Latching fault</li><li>Unit failed to go into flash mode</li></ul>                                   | Cycle AC power to the unit.<br>If the fault persists, contact AE<br>Global Services. |
| <b>999</b><br>Flash Mode Active                             | Latching fault <ul> <li>Unit is in flash mode</li> </ul>                                                     | Cycle AC power to the unit.<br>If the fault persists, contact AE<br>Global Services. |
| <b>1001</b><br>Message Queue Overflow                       | Internal, unrecoverable fault <ul> <li>Serial communication <ul> <li>hardware problem</li> </ul> </li> </ul> | Cycle AC power to the unit.<br>If the fault persists, contact AE<br>Global Services. |
| <b>1002</b><br>Network Configuration Fault                  | Latching fault <ul> <li>Serial communication <ul> <li>hardware problem</li> </ul> </li> </ul>                | Cycle AC power to the unit.<br>If the fault persists, contact AE<br>Global Services. |
| <b>1003</b><br>UART Queue Fault                             | Internal, unrecoverable fault <ul> <li>Serial communication <ul> <li>hardware problem</li> </ul> </li> </ul> | Cycle AC power to the unit.<br>If the fault persists, contact AE<br>Global Services. |
| <b>1004</b><br>AEBus Master Message<br>Queue Overflow Fault | Internal, unrecoverable fault <ul> <li>Serial communication <ul> <li>hardware problem</li> </ul> </li> </ul> | Cycle AC power to the unit.<br>If the fault persists, contact AE<br>Global Services. |
| <b>1005</b><br>AEBus Master<br>Communication Fault          | Internal, unrecoverable fault <ul> <li>Serial communication <ul> <li>hardware problem</li> </ul> </li> </ul> | Cycle AC power to the unit.<br>If the fault persists, contact AE<br>Global Services. |
| <b>1006</b><br>AEBus Master Command<br>Fault                | Internal, unrecoverable fault <ul> <li>Serial communication <ul> <li>hardware problem</li> </ul> </li> </ul> | Cycle AC power to the unit.<br>If the fault persists, contact AE<br>Global Services. |

## **AE GLOBAL SERVICES**

Please contact AE Global Services if you have questions or problems that cannot be resolved by working through the provided troubleshooting. When you call Global Services, make sure to have the unit serial number and part number. These numbers are available on unit labels.

#### 🐨 Important

For returns and repairs, please call AE Global Services to get the correct shipping address.

| Table 6-3. AE Global Services 2 | 24 X 7 contact information |
|---------------------------------|----------------------------|
|---------------------------------|----------------------------|

| Office                              | Contact                                                                       |
|-------------------------------------|-------------------------------------------------------------------------------|
| AE World Headquarters               | Address:                                                                      |
|                                     | 1625 Sharp Point Drive<br>Fort Collins, CO 80525<br>USA                       |
|                                     | Phone (24 hrs/day, 7 days/week):                                              |
|                                     | 800.446.9167<br>or<br>+1.970.221.0108                                         |
|                                     | Email: (We will respond to email by the next business day.)                   |
|                                     | mailto:technical.support@aei.com                                              |
| Thermal product support             | Contact by phone or email:                                                    |
|                                     | +1.360.694.7871                                                               |
|                                     | mailto:thermalapplications@aei.com                                            |
| Power Control Module product        | Contact by phone or email:                                                    |
| support                             | +49 (0) 2902 910370 10 (technical<br>support during German business<br>hours) |
|                                     | mailto:powercontroller@aei.com                                                |
| High Voltage product support: HiTek | Contact by phone or email:                                                    |
| Power, Ltd.                         | +44 (0) 1903 712400                                                           |
|                                     | mailto:support.centre@aei.com                                                 |
| High Voltage product support:       | Contact by phone or email:                                                    |
| Ultra volt, Inc.                    | +1.631.471.4444                                                               |
|                                     | mailto:sales.support-uv@aei.com                                               |

| Office                                    | Contact                                                                                                 |
|-------------------------------------------|----------------------------------------------------------------------------------------------------|
| Local or regional sales or service office | Visit the Advanced Energy website for<br>current contact information:<br>http://www.advanced-energy.com |

Table 6-3. AE Global Services 24 X 7 contact information (Continued)

## **RETURNING UNITS FOR REPAIR**

Before returning any product for repair and/or adjustment, first follow all troubleshooting procedures. After following troubleshooting procedures, if your unit is unable to resume normal operation, contact AE Global Services and discuss the problem with a representative. Be prepared to give them the model number and serial number of the unit as well as the reason for the proposed return. This consultation call will allow Global Services to determine if the unit must actually be returned for the problem to be corrected. Such technical consultation is always available at no charge.

## Purging Water for Transport or Storage

Before transporting or storing water-cooled units, you must first purge water from the unit. Failure to do so can result in damage to the unit and will void the unit warranty.

#### 1 DANGER:

RISK OF DEATH OR BODILY INJURY. Disconnect and lockout/tagout all sources of input power before working on this unit or anything connected to it.

## \Lambda CAUTION:

Purge all water from the unit before shipping. Failure to do so can result in damage to the unit during shipping and will void the unit warranty.

To purge water from the unit:

- 1. Uninstall the unit and, if applicable, remove the unit from the rack.
- 2. Apply compressed air to the water intake connector. Water will exit through the water outflow connector.
- 3. Apply compressed air until water no longer exits the water outflow connector.

If you need additional information on how to purge water from the unit, contact AE Global Services.

## Index

i

25-pin User port introduction 4-1 pin descriptions 4-2 satisfying minimal requirements 4-1 wiring diagrams 4-6

## A

AC input power connecting 5-13 HARTING connector 5-13 address AE Bus 4-12 AE Bus action commands 4-20 address 4-12 baud rate 4-11 checksum byte 4-16 command number byte 4-15 communication mode 4-12 data bytes 4-16 DIP switch 4-12 header byte 4-15 ideal communication transaction 4-17 interfaces, overview 4-10 message packet 4-14 optional length byte 4-16 overview 4-10 protocol 4-14 report commands 4-20 setting baud rate 4-12 setting network address 4-12 transmission parameters 4-11 AE customer services contact information 6-14 AE Host commands 4-19 command status response (CSR) 4-19 authorized returns 6-16 automatic tuning parameters 5-25 understanding 5-23 when retuning 5-23 when turning RF on 5-23

#### В

baud rate AE Bus 4-11

## С

cabling requirements 25-pin User port 4-1 certification 1-3 checksum byte AE Bus 4-16 command number byte AE Bus 4-15 commands action 4-20 AE Host 4-19 command status response (CSR) in AE Host 4-19 report 4-20 command sequence recommendation 5-20 command status response (CSR) AE Host 4-19 communications 25-pin User port 4-1 AE Bus protocol 4-14 AE Bus transmission parameters 4-11 ideal transaction in AE Bus 4-17 mode, setting 4-12 RS-232 with AE Bus 4-10 RS-485 with AE Bus 4-10 compliance directives and standards 1-3 environmental 1-4 unit 1-3 conditions of use 1-4 conformity, letter and declaration 1-3 connecting output power 5-12 connector Bias V-Out 5-15 connectors 25-pin User port 4-1 HARTING 5-13 Host port 4-11 I/O and auxiliary 5-15 RF output power 5-12 Sense V-In 5-15 consumable parts 5-29 cooling specifications 3-11 cooling water connecting 5-11

customer service contact information 6-14

#### D

data bytes AE Bus 4-16 DIP switch AE Bus communication mode, setting 4-12 setting baud rate 4-12 directives and standards 1-3 drawings, unit 5-2

#### Ε

electrical specifications 3-3 electromagnetic compatibility directives and standards 1-3 environmental specifications 3-13 error codes 6-6 accessing 6-5 troubleshooting 6-5

## F

faults *see* error codes clearing 6-5 types 6-5 features automatic tuning 5-23 pulsing 5-27, 5-28 safe operating area (SOA) 5-29 forward power, theory 2-3 front panel LEDs 5-16 front panel, drawing 5-2

## G

general description 2-1 Global Services contact information 6-14 grounding 5-10 guidelines safety 1-1 SEMI 1-3

#### Н

HARTING connector connecting input power 5-13 header byte AE Bus 4-15 Host port connector 4-11 pin descriptions 4-11 transmission parameters 4-11

## I

icons in user manual 1-1 on unit 1-2 industry guidelines, compliance with 1-3 input power connecting 5-13 HARTING connector 5-13 installation command sequence recommendation 5-20 connecting for external voltage regulation mode 5-15 connecting I/O 5-15 connecting input power 5-13 connecting output power 5-12 grounding 5-10 mounting requirements 5-1 preparing to install 5-1 requirements 5-9 spacing requirements 5-1 unpacking 5-10 interfaces 25-pin User port 4-1 25-pin User port connector 4-1 25-pin User port pin descriptions 4-2 AE Bus 4-10 cabling requirements (25-pin User port) 4-1 minimal requirements for 25-pin User port 4-1 RS-232 4-10 RS-485 4-10 interlock at RF output connector 5-12 overview 1-5 internal diagnostics diagnostic control mode 6-3 results 6-4 run 6-4 unit operational status 6-3

## L

labels on unit 1-2 LEDs front panel monitoring 5-16 Generator 5-18 status 5-17 length byte AE Bus 4-16
#### Μ

maintenance consumable parts 5-29 message packet AE Bus 4-14 minimal requirements for 25-pin User port 4-1

## Ν

network address set for AE Bus 4-12 normal operation command sequence recommendation 5-20 monitoring with front panel LEDs 5-18 status LED states 5-17

## 0

operating data LEDs 5-18 operation *see also* theory of operation first time 5-19 safe operating area with match 5-29 with match network 5-29 output pulsed 5-27 standard 5-27 overtemperature condition, troubleshooting 6-2

## Ρ

Paramount MF 2 kW generator see unit physical specifications 3-1 pin descriptions 25-pin User port 4-2 Host port 4-11 ports 25-pin User port 4-1 Host 4-10 power regulation forward power 2-3 load power 2-3 product certification 1-3 compliance 1-3 labels 1-2 protocol AE Bus 4-14 pulsing 5-28 enabling and setting 5-28 setting up 5-28

## R

rear panel, drawing 5-2 reflected power, theory 2-3 returns 6-16

## S

safe operating area (SOA) feature 5-29 safety conditions of use 1-4 directives and standards 1-3 guidelines 1-1 self diagnostics see internal diagnostics SEMI quidelines 1-3 set point, troubleshooting 6-3 signal descriptions, User port 4-2 SOA see safe operating area spacing requirements 5-1 specifications cooling 3-11 electrical 3-3 environmental 3-13 physical 3-1 standards, directives and standards 1-3 status indicators 5-17 storage purge water 6-16 symbols in user manual 1-1 on unit 1-2

## Т

theory of operation 2-1 transmission parameters AE Bus 4-11 transport purge water 6-16 troubleshooting accessing error codes 6-5 checklist 6-1 clearing faults 6-5 error codes 6-6 fault and warning types 6-5 overtemperature condition 6-2 POWER LIMIT LED 6-3 set point problems 6-3 unit producing power when fault occurred 6-1 using error codes 6-5

#### U

unit compliance 1-3 description 2-1 grounding 5-10 icons and symbols used 1-2 preparing to install 5-1 unpacking 5-10 user manual alert boxes in 1-1 symbols and icons used 1-1 User port 25-pin connector 4-1 introduction 4-1 signal descriptions 4-2

#### W

```
warning
see error codes
types 6-5
warranty
authorized returns 6-16
water
prepare for storage 6-16
prepare for transport 6-16
purge water 6-16
water cooling
connecting 5-11
wiring diagrams
25-pin User port 4-6
```

# Artisan Technology Group is an independent supplier of quality pre-owned equipment

#### **Gold-standard solutions**

Extend the life of your critical industrial, commercial, and military systems with our superior service and support.

#### We buy equipment

Planning to upgrade your current equipment? Have surplus equipment taking up shelf space? We'll give it a new home.

#### Learn more!

Visit us at **artisantg.com** for more info on price quotes, drivers, technical specifications, manuals, and documentation.

Artisan Scientific Corporation dba Artisan Technology Group is not an affiliate, representative, or authorized distributor for any manufacturer listed herein.

#### We're here to make your life easier. How can we help you today?

(217) 352-9330 | sales@artisantg.com | artisantg.com

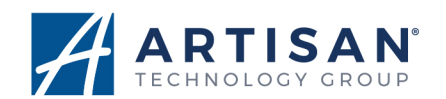